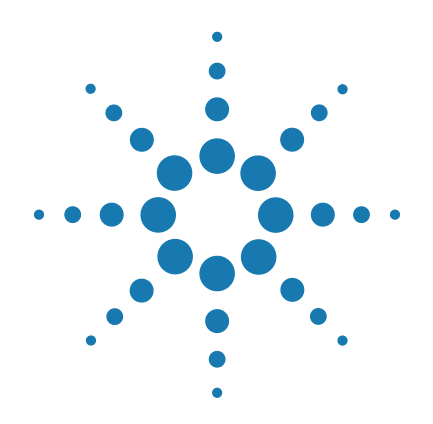

# SureSelect<sup>XT</sup> Automated Target Enrichment for the Illumina Platform

Automated using Agilent NGS Workstation Option B

# Protocol

# Version NO, November 2020

SureSelect platform manufactured with Agilent SurePrint Technology

For Research Use Only. Not for use in diagnostic procedures.

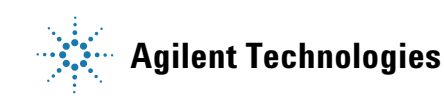

# Notices

© Agilent Technologies, Inc. 2011-2020

No part of this manual may be reproduced in any form or by any means (including electronic storage and retrieval or translation into a foreign language) without prior agreement and written consent from Agilent Technologies, Inc. as governed by United States and international copyright laws.

## **Manual Part Number**

G7550-90000

## Edition

Version N0, November 2020

Printed in USA

Agilent Technologies, Inc. 5301 Stevens Creek Blvd Santa Clara, CA 95051 USA

## Acknowledgment

Oligonucleotide sequences © 2006, 2008, and 2011 Illumina, Inc. All rights reserved. Only for use with the Illumina sequencer systems and associated assays.

# **Technical Support**

#### For US and Canada

Call (800) 227-9770 (option 3,4,4)

Or send an e-mail to: ngs.support@agilent.com

#### For all other regions

Agilent's world-wide Sales and Support Center contact details for your location can be obtained at www.agilent.com/en/contact-us/page.

# Warranty

The material contained in this document is provided "as is," and is subject to being changed, without notice, in future editions. Further, to the maximum extent permitted by applicable law, Agilent disclaims all warranties, either express or implied, with regard to this manual and any information contained herein, including but not limited to the implied warranties of merchantability and fitness for a particular purpose. Agilent shall not be liable for errors or for incidental or consequential damages in connection with the furnishing, use, or performance of this document or of any information contained herein. Should Agilent and the user have a separate written agreement with warranty terms covering the material in this document that conflict with these terms, the warranty terms in the separate agreement shall control.

# **Technology Licenses**

The hardware and/or software described in this document are furnished under a license and may be used or copied only in accordance with the terms of such license.

# **Restricted Rights Legend**

U.S. Government Restricted Rights. Software and technical data rights granted to the federal government include only those rights customarily provided to end user customers. Agilent provides this customary commercial license in Software and technical data pursuant to FAR 12.211 (Technical Data) and 12.212 (Computer Software) and, for the Department of Defense, DFARS 252.227-7015 (Technical Data - Commercial Items) and DFARS 227.720-3 (Rights in Commercial Computer Software or Computer Software Documentation).

# **Safety Notices**

# CAUTION

A **CAUTION** notice denotes a hazard. It calls attention to an operating procedure, practice, or the like that, if not correctly performed or adhered to, could result in damage to the product or loss of important data. Do not proceed beyond a **CAUTION** notice until the indicated conditions are fully understood and met.

# WARNING

A WARNING notice denotes a hazard. It calls attention to an operating procedure, practice, or the like that, if not correctly performed or adhered to, could result in personal injury or death. Do not proceed beyond a WARNING notice until the indicated conditions are fully understood and met.

# In this Guide...

This guide describes an optimized protocol for Illumina paired-end multiplexed library preparation using the Agilent SureSelect<sup>XT</sup> Automated Library Prep and Capture System.

This protocol is specifically developed and optimized to capture the genomic regions of interest using Agilent's SureSelect system to enrich targeted regions of the genome from repetitive sequences and sequences unrelated to the research focus prior to sample sequencing. Sample processing steps are automated using the Agilent NGS Workstation Option B.

## 1 Before You Begin

This chapter contains information (such as procedural notes, safety information, required reagents and equipment) that you should read and understand before you start an experiment.

# 2 Using the Agilent NGS Workstation for SureSelect Target Enrichment

This chapter contains an orientation to the Agilent NGS Workstation, an overview of the SureSelect target enrichment protocol, and considerations for designing SureSelect experiments for automated processing using the Agilent NGS Workstation.

## 3 Sample Preparation (3 µg DNA Samples)

This chapter describes the steps to prepare the DNA samples for target enrichment when starting with 3  $\mu$ g of gDNA.

#### 4 Sample Preparation (200 ng DNA Samples)

This chapter describes the steps to prepare the DNA samples for target enrichment when starting with 200 ng of gDNA.

## 5 Hybridization

This chapter describes the steps to hybridize and capture samples.

# 6 Indexing

This chapter describes the steps to amplify, purify, and assess quality of the sample libraries. Samples are pooled by mass prior to sequencing.

# 7 Reference

This chapter contains reference information.

# What's New in Version NO

• Updates to thermal cycler recommendations (see Table 5 on page 15).

# What's New in Version M0

- Support for revised SureSelect custom probe products, produced using an updated manufacturing process beginning August, 2020 (see Table 3 on page 14). Custom probes produced using the legacy manufacturing process are also fully supported by the protocols in this document. Probe information was reorganized (see Table 2 on page 13 through Table 4 on page 14), and probe nomenclature throughout document was updated.
- Updates to ordering information for Dynabeads MyOne Streptavidin T1 beads, 1X Low TE Buffer, and AMPure XP Kits (Table 1 on page 12) and for Qubit Fluorometer (Table 5 on page 15).
- Updates to Agilent TapeStation 4200/4150 ordering information (Table 5 on page 17) and sample mixing information (for example, see *Caution* on page 68).
- Support for 5200 Fragment Analyzer (see footnote to Table 5 on page 17).
- Minor updates to DNA shearing set up instructions (see page 38 and page 70).
- Updates to organization of "Kit Contents" on page 150.
- Updates to Technical Support contact information (see page 2)

# What's New in Version LO

• Updates to sequencing guidelines including support for use of Illumina's NovaSeq platform and minor revisions to guidelines for Illumina kit selection, seeding concentrations, and run setup for various platforms (see page 146 to page 147)

- Updates to Probe Capture Library selection tables (see Table 2 on page 13 through Table 4 on page 14) to show current product offerings in a simplified format
- Updates to ordering information for materials purchased from Thermo Fisher Scientific (see Table 1 on page 12 and Table 5 on page 15)
- Update to step 2 on page 38 and on page 70 to include formulation of Low TE Buffer
- Update to *Note* on page 38 and page 70 to support use of alternative shearing parameters
- Minor updates to 2100 Bioanalyzer and 4200 TapeStation use instructions and reference document links (see page 45, page 46, page 66, page 68 page 140, and page 142)
- Support for 4150 TapeStation (see footnote to Table 5 on page 17)
- Update to post-capture PCR protocol to remove plate spin step immediately before on-bead PCR (see page 134)
- Update to "Technical Support" contact information

# What's New in Version K0

- Support for VWorks software version 13.1.0.1366 and Agilent NGS Workstation Option B p/n G5574AA (see Table 5 on page 15)
- Updates to downstream sequencing instructions including sequencing kit selection and seeding concentration guidelines (see page 146)
- Updates to Agilent 2100 Bioanalyzer system ordering information (see Table 5 on page 17)
- Addition of Agilent 4200 TapeStation system-compatible plasticware ordering information (see Table 5 on page 17)
- Updates to reference information for Agilent NGS Workstation component user guides (see Table 6 on page 20)

# Content

- **1 Before You Begin** 9
  - Procedural Notes 10

Safety Notes 11

Required Reagents 12

Required Equipment 15

#### 2 Using the Agilent NGS Workstation for SureSelect Target Enrichment 19

About the Agilent NGS Workstation 20 About the Bravo Platform 20 VWorks Automation Control Software 24

Overview of the SureSelect Target Enrichment Procedure 30

 Experimental Setup Considerations for Automated Runs 33
 Considerations for Placement of gDNA Samples in 96-well Plates for Automated Processing 34
 Considerations for Equipment Setup 34
 PCR Plate Type Considerations 35

## **3 Sample Preparation (3 µg DNA Samples)** 37

Step 1. Shear DNA 38 Step 2. Purify sheared DNA using AMPure XP beads 40 Step 3. Assess sample quality (optional) 45 Step 4. Modify DNA ends for target enrichment 47 Step 5. Amplify adaptor-ligated libraries 55 Step 6. Purify amplified DNA using AMPure XP beads 63 Step 7. Assess Library DNA quantity and quality 66 Sample Preparation (200 ng DNA Samples) 69 Step 1. Shear DNA 70

4

#### Contents

Step 2. Assess sample quality (optional)73Step 3. Modify DNA ends for target enrichment75Step 4. Amplify adaptor-ligated libraries84Step 5. Purify amplified DNA using AMPure XP beads92Step 6. Assess Library DNA quantity and quality95

## 5 Hybridization 99

Step 1. Aliquot prepped DNA samples for hybridization 100

Step 2. Hybridize DNA samples to the probe 103

Step 3. Capture the hybridized DNA 117

## 6 Indexing 125

Step 1. Amplify the captured libraries to add index tags126Step 2. Purify the amplified indexed libraries using AMPure XP beads136Step 3. Assess indexed DNA quality140Step 4. Quantify each index-tagged library by QPCR144Step 5. Pool samples for Multiplexed Sequencing145Guidelines for sequencing sample preparation and run setup146

# 7 Reference 149

Kit Contents 150

Nucleotide Sequences of SureSelect<sup>XT</sup> 8-bp Indexes 153

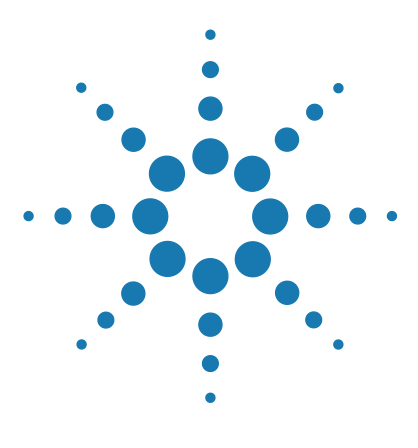

SureSelect<sup>XT</sup> Automated Target Enrichment for the Illumina Platform Protocol

# **Before You Begin**

Procedural Notes 10 Safety Notes 11 Required Reagents 12 Required Equipment 15

1

|         | Make sure you read and understand the information in this chapter and<br>have the necessary equipment and reagents listed before you start an<br>experiment.                                                                                                    |
|---------|----------------------------------------------------------------------------------------------------|
| CAUTION | This Protocol supports the SureSelect Target Enrichment workflow with on-bead post-capture PCR, using version 1.5.1 ( <b>v1.5.1)</b> VWorks SureSelect automation protocols.                                                                                             |
|         | If your VWorks SureSelect setup form displays earlier versions of the automation protocols, please contact service.automation@agilent.com for assistance.                                                                                                    |
| NOTE    | This protocol describes automated sample processing using the Agilent NGS Workstation.<br>For non-automated sample processing procedures for Agilent's SureSelect <sup>XT</sup> Target<br>Enrichment Kit for Illumina Multiplex Sequencing, see publication G7530-90000. |
| NOTE    | This protocol differs from other SureSelect protocols at several steps. Pay close attention to the primers used for each amplification step and the blocking agents used during hybridization.                                                                           |

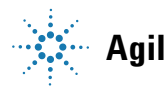

1 Before You Begin Procedural Notes

# **Procedural Notes**

- This User Guide includes protocols for library preparation using either  $3 \mu g$  DNA samples (see Chapter 3 on page 37) or 200 ng DNA samples (see Chapter 4 on page 69). Make sure that you are following the appropriate protocol for your DNA input amount. After the prepared libraries are amplified, both DNA input options use the same protocol for hybridization and post-capture processing.
- Certain protocol steps require the rapid transfer of sample plates between the Bravo deck and a thermal cycler. Locate your thermal cycler in close proximity to the Agilent NGS Workstation to allow rapid and efficient plate transfer.
- Prepare and load the Agilent NGS Workstation as detailed in each of the protocol steps before initiating each automated protocol run. When loading plates in the workstation's Labware MiniHub, always place plates in the orientation shown in Figure 3 on page 42.
- To prevent contamination of reagents by nucleases, always wear powder-free laboratory gloves and use dedicated solutions and pipettors with nuclease-free aerosol-resistant tips.
- Maintain a clean work area.
- Do not mix stock solutions and reactions containing gDNA on a vortex mixer. Instead, gently tap the tube with your finger to mix the sample.
- Avoid repeated freeze-thaw cycles of stock and diluted gDNA solutions. Possible stopping points, where gDNA samples may be stored overnight at 4°C, are marked in the protocol. When storing samples for >24 hours, store the samples at  $-20^{\circ}$ C, but do not subject the samples to multiple freeze/thaw cycles.
- When preparing frozen reagent stock solutions for use:
  - **1** Thaw the aliquot as rapidly as possible without heating above room temperature.
  - **2** Mix briefly on a vortex mixer, then spin in a centrifuge for 5 to 10 seconds to drive the contents off of walls and lid.
  - **3** Store on ice or in a cold block until use.
- In general, follow Biosafety Level 1 (BL1) safety rules.

# **Safety Notes**

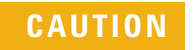

• Wear appropriate personal protective equipment (PPE) when working in the laboratory.

# **Required Reagents**

| Description                                                                            | Vendor and part number                                        |  |  |
|----------------------------------------------------------------------------------------|---------------------------------------------------------------|--|--|
| SureSelect, ClearSeq or OneSeq Probe Capture Library                                   | Select the appropriate probe from Table 2, Table 3 or Table 4 |  |  |
| SureSelect <sup>XT</sup> Automation Reagent Kit <sup>*</sup>                           |                                                               |  |  |
| HiSeq platform (HSQ), 96 reactions                                                     | Agilent p/n G9641B                                            |  |  |
| HiSeq platform (HSQ), 480 reactions                                                    | Agilent p/n G9641C                                            |  |  |
| MiSeq platform (MSQ), 96 reactions                                                     | Agilent p/n G9642B                                            |  |  |
| MiSeq platform (MSQ), 480 reactions                                                    | Agilent p/n G9642C                                            |  |  |
| Herculase II Fusion DNA Polymerase, 400 reactions<br>(includes dNTP mix and 5x Buffer) | Agilent p/n 600679                                            |  |  |
| ΩPCR NGS Library Quantification Kit (Illumina GA)                                      | Agilent p/n G4880A                                            |  |  |
| Nuclease-free Water (not DEPC-treated)                                                 | Thermo Fisher Scientific p/n AM9930                           |  |  |
| 1X Low TE Buffer (10 mM Tris-HCl, pH 7.5-8.0, 0.1 mM                                   | Thermo Fisher Scientific p/n                                  |  |  |
| EDTA)                                                                                  | 12090-015, or equivalent                                      |  |  |
| AMPure XP Kit                                                                          | Beckman Coulter Genomics                                      |  |  |
| 60 mL                                                                                  | p/n A63881                                                    |  |  |
| 450 mL                                                                                 | p/n A63882                                                    |  |  |
| Qubit BR dsDNA Assay Kit                                                               | Thermo Fisher Scientific                                      |  |  |
| 100 assays 2-1000 ng                                                                   | p/n Q32850                                                    |  |  |
| 500 assays, 2-1000 ng                                                                  | p/n Q32853                                                    |  |  |
| Dynabeads MyOne Streptavidin T1                                                        | Thermo Fisher Scientific                                      |  |  |
| 2 mL                                                                                   | p/n 65601                                                     |  |  |
| 10 mL                                                                                  | p/n 65602                                                     |  |  |
| 50 mL                                                                                  | p/n 65604D                                                    |  |  |
| 100% Ethanol, molecular biology grade                                                  | Sigma-Aldrich p/n E7023                                       |  |  |

## Table 1Required Reagents

\* Each 96-reaction kit contains sufficient reagents for 96 reactions used in runs that include at least 3 columns of samples per run.

| Probe Capture Library                                                                                                    | 96 Reactions                         |                                         |  |
|----------------------------------------------------------------------------------------------------|--------------------------------------|-----------------------------------------|--|
| SureSelect XT Human All Exon V7                                                                                                    | 5191-4006                            |                                         |  |
| SureSelect XT Human All Exon V6                                                                                                    | 5190-8865                            |                                         |  |
| SureSelect XT Human All Exon V6 + UTRs                                                                                                    | 5190-8883                            |                                         |  |
| SureSelect XT Human All Exon V6 + COSMIC                                                                                                    | 5190-9309                            |                                         |  |
| SureSelect XT Clinical Research Exome V2                                                                                                    | 5190-9493                            |                                         |  |
| SureSelect XT Focused Exome 5190-7789                                                                                                    |                                      |                                         |  |
| SureSelect XT Mouse All Exon5190-4643ClearSeq Comprehensive Cancer XT5190-8013                                                                                                    |                                      |                                         |  |
|                                                                                                    |                                      | ClearSeq Inherited Disease XT 5190-7520 |  |
| Pre-designed Probes customized with additional Plus cus                                                                                                    | stom content                         |                                         |  |
| SureSelect XT Human All Exon V7 Plus 1                                                                                                    |                                      |                                         |  |
| SureSelect XT Human All Exon V7 Plus 2                                                                                                    | Place visit the SureDecign website   |                                         |  |
| SureSelect XT Human All Exon V6 Plus 1                                                                                                    |                                      |                                         |  |
| SureSelect XT Human All Exon V6 Plus 2                                                                                                    | to design the customized <i>Plus</i> |                                         |  |
| SureSelect XT Clinical Research Exome V2 Plus 1                                                                                                    | content and obtain ordering          |                                         |  |
| SureSelect XT Clinical Research Exome V2 Plus 2                                                                                                    | support team (see page 2) or your    |                                         |  |
| SureSelect XT Focused Exome Plus 1         support team (see page 2) or violation of the provided of the provided of the provi |                                      |                                         |  |
| SureSelect XT Focused Exome Plus 2                                                                                                    | assistance.                          |                                         |  |
| ClearSeq Comprehensive Cancer Plus XT                                                                                                    |                                      |                                         |  |
| ClearSeq Inherited Disease Plus XT                                                                                                    |                                      |                                         |  |

 Table 2
 Compatible Pre-Designed Probes for Automation

| Probe Capture Library               | 96 Reactions                                   | 480 Reactions                                                                                                    |  |  |  |
|-------------------------------------|------------------------------------------------|----------------------------------------------------------------------------------------------------|--|--|--|
| SureSelect Custom Tier1 1–499 kb    |                                                |                                                                                                    |  |  |  |
| SureSelect Custom Tier2 0.5 –2.9 Mb | Custom SureSelec                               | <ul> <li>Please visit the SureDesign website to design<br/>Custom SureSelect probes and obtain ordering</li> </ul> |  |  |  |
| SureSelect Custom Tier3 3 –5.9 Mb   | information. Con                               | information. Contact the SureSelect support                                                                        |  |  |  |
| SureSelect Custom Tier4 6 –11.9 Mb  | team (see page 2) or your local representative |                                                                                                    |  |  |  |
| SureSelect Custom Tier5 12–24 Mb    |                                                |                                                                                                    |  |  |  |

## **Table 3**Compatible Custom Probes for Automation\*

\* Custom Probes designed August 2020 or later are produced using an updated manufacturing process; design size Tier is shown on labeling for these products. Custom Probes designed and ordered prior to August 2020 may be reordered, with these probes produced using the legacy manufacturing process; design-size Tier is not shown on labeling for the legacy-process products. Custom Probes of both categories use the same optimized target enrichment protocols detailed in this publication

| Probe Capture Library                                                      | 96 Reactions                                                    |  |  |
|----------------------------------------------------------------------------|-----------------------------------------------------------------|--|--|
| OneSeq 300kb CNV Backbone + Human All Exon V7                              | 5191-4024                                                       |  |  |
| OneSeq 1Mb CNV Backbone + Human All Exon V7                                | 5191-4027                                                       |  |  |
| OneSeq Constitutional Research Panel                                       | 5190-8704                                                       |  |  |
| Pre-designed Probes customized with additional Plus custom content         |                                                                 |  |  |
| OneSeq 1Mb CNV Backbone + Custom 1–499 kb                                  |                                                                 |  |  |
| OneSeq 1Mb CNV Backbone + Custom 0.5–2.9 Mb                                |                                                                 |  |  |
| OneSeq 1Mb CNV Backbone + Custom 3–5.9 Mb                                  | Please visit the SureDesign<br>website to design the customized |  |  |
| OneSeq 1Mb CNV Backbone + Custom 6–11.9 Mb                                 | Plus content and obtain ordering                                |  |  |
| OneSeq 1Mb CNV Backbone + Custom 12–24 Mb sureSelect support team (s       |                                                                 |  |  |
| OneSeq Hi Res CNV Backbone + Custom 1–499 kb         page 2) or your local |                                                                 |  |  |
| OneSeq Hi Res CNV Backbone + Custom 0.5 –2.9 Mb                            | representative if you need assistance.                          |  |  |
| OneSeq Hi Res CNV Backbone + Custom 3–5.9 Mb                               |                                                                 |  |  |
| OneSeq Hi Res CNV Backbone + Custom 6–11.9 Mb                              |                                                                 |  |  |

#### Table 4 Compatible OneSeq CNV Probes for Automation

# **Required Equipment**

| Description                                                                                                    | Vendor and part number                                                                                                    |
|----------------------------------------------------------------------------------------------------|----------------------------------------------------------------------------------------------------|
| Agilent NGS Workstation Option B<br>Contact Agilent Automation Solutions for more information:<br>Customerservice.automation@agilent.com | Agilent p/n G5522A (VWorks software version<br>13.1.0.1366, 13.0.0.1360, or 11.3.0.1195)<br>OR<br>Agilent p/n G5574AA (VWorks software version<br>13.1.0.1366)                                                                                                    |
| Robotic Pipetting Tips (Sterile, Filtered, 250 µL)                                                                                       | Agilent p/n 19477-022                                                                                                    |
| Thermal cycler and accessories<br>PCR plates compatible with the Agilent NGS Workstation and                                             | Various suppliers<br>Important: Not all PCR plate types are supported for<br>use in the VWorks automation protocols for the<br>Agilent NGS Workstation. Select a thermal cycler that<br>is compatible with one of the supported PCR plate<br>types. See supported plate types in the listing below.<br>Only the following PCR plates are supported:  |
| associated VWorks automation protocols                                                                                                   | <ul> <li>96 ABI PCR half-skirted plates (MicroAmp Optical plates), Thermo Fisher Scientific p/n N8010560</li> <li>96 Agilent semi-skirted PCR plate, Agilent p/n 401334</li> <li>96 Eppendorf Twin.tec half-skirted PCR plates, Eppendorf p/n 951020303</li> <li>96 Eppendorf Twin.tec PCR plates (full-skirted), Eppendorf p/n 951020401</li> </ul> |
| Eppendorf twin.tec full-skirted 96-well PCR plates                                                                                       | Eppendorf p/n 951020401 or 951020619                                                                                                    |
| Thermo Scientific Reservoirs                                                                                                    | Thermo Fisher Scientific p/n 1064156                                                                                                    |
| Nunc DeepWell Plates, sterile, 1.3-mL well volume                                                                                        | Thermo Fisher Scientific p/n 260251                                                                                                    |
| Axygen 96 Deep Well Plate, 2 mL, Square Well (waste reservoirs;<br>working volume 2.2 mL)                                                | Axygen p/n P-2ML-SQ-C<br>E & K Scientific p/n EK-2440                                                                                                    |
| DNA LoBind Tubes, 1.5-mL PCR clean, 250 pieces                                                                                           | Eppendorf p/n 022431021 or equivalent                                                                                                    |
| Qubit Fluorometer                                                                                                    | Thermo Fisher Scientific p/n Q33238                                                                                                    |
| Qubit assay tubes                                                                                                    | Thermo Fisher Scientific p/n Q32856                                                                                                    |
| Covaris Sample Preparation System, S-series or E-series model                                                                            | Covaris                                                                                                    |

## Table 5Required Equipment

# 1 Before You Begin

**Required Equipment** 

# Table 5 Required Equipment (continued)

| Description                                     | Vendor and part number                                                              |
|-------------------------------------------------|-------------------------------------------------------------------------------------|
| Covaris sample holders                          |                                                                                     |
| 96 microTUBE plate (E-series only)              | Covaris p/n 520078                                                                  |
| microTUBE for individual sample processing      | Covaris p/n 520045                                                                  |
| Centrifuge                                      | Eppendorf Centrifuge model 5804 or equivalent                                       |
| Pipettes (10-, 20-, 200-, and 1000-µl capacity) | Rainin Pipet-Lite Pipettes or equivalent                                            |
| Vacuum concentrator                             | Savant SpeedVac, model DNA120, with 96-well plate rotor, model RD2MP, or equivalent |
| Magnetic separator                              | DynaMag-50 magnet, Thermo Fisher Scientific p/n<br>123-02D or equivalent            |
| Mx3005P Real-Time PCR System                    | Agilent p/n 401449 or equivalent                                                    |
| Mx3000P/Mx3005P 96-well tube plates             | Agilent p/n 410088 or equivalent                                                    |
| Mx3000P/Mx3005P optical strip caps              | Agilent p/n 401425 or equivalent                                                    |
| Nucleic acid surface decontamination wipes      | DNA Away Surface Decontaminant Wipes, Thermo<br>Scientific p/n 7008, or equivalent  |
| lce bucket                                      | general laboratory supplier                                                         |

# Table 5 Required Equipment (continued)

| Description                                         | Vendor and part number      |
|-----------------------------------------------------|-----------------------------|
| Powder-free gloves                                  | general laboratory supplier |
| Sterile, nuclease-free aerosol barrier pipette tips | general laboratory supplier |
| Vortex mixer                                        | general laboratory supplier |
| Timer                                               | general laboratory supplier |
| DNA Analysis Platform and Consumables <sup>*</sup>  |                             |
| Agilent 2100 Bioanalyzer Instrument                 | Agilent p/n G2939BA         |
| Agilent 2100 Expert SW Laptop Bundle (optional)     | Agilent p/n G2953CA         |
| DNA 1000 Kit                                        | Agilent p/n 5067-1504       |
| High Sensitivity DNA Kit                            | Agilent p/n 5067-4626       |
| OR                                                  |                             |
| Agilent 4200/4150 TapeStation                       | Agilent p/n G2991AA/G2992AA |
| 96-well sample plates                               | Agilent p/n 5042-8502       |
| 96-well plate foil seals                            | Agilent p/n 5067-5154       |
| 8-well tube strips                                  | Agilent p/n 401428          |
| 8-well tube strip caps                              | Agilent p/n 401425          |
| D1000 ScreenTape                                    | Agilent p/n 5067-5582       |
| D1000 Reagents                                      | Agilent p/n 5067-5583       |
| High Sensitivity D1000 ScreenTape                   | Agilent p/n 5067-5584       |
| High Sensitivity D1000 Reagents                     | Agilent p/n 5067-5585       |

<sup>b</sup> DNA samples may also be analyzed using the Agilent 5200 Fragment Analyzer, p/n M5310AA, and associated NGS Fragment Kits (DNF-473-0500 and DNF-474-0500). Implement any sample dilution instructions provided in protocols in this document, and then follow the assay instructions provided for each NGS Fragment Kit. 1 Before You Begin Required Equipment

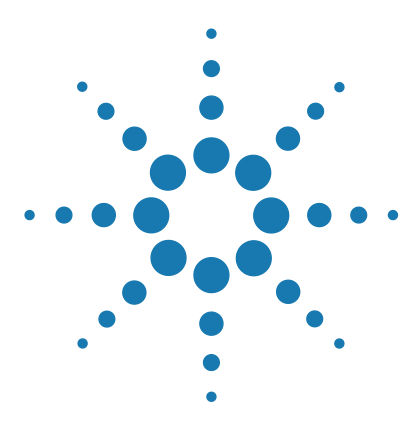

SureSelect<sup>XT</sup> Automated Target Enrichment for the Illumina Platform Protocol

# 2 Using the Agilent NGS Workstation for SureSelect Target Enrichment

About the Agilent NGS Workstation 20 Overview of the SureSelect Target Enrichment Procedure 30 Experimental Setup Considerations for Automated Runs 33

This chapter contains an orientation to the Agilent NGS Workstation, an overview of the SureSelect<sup>XT</sup> target enrichment protocol, and considerations for designing SureSelect experiments for automated processing using the Agilent NGS Workstation.

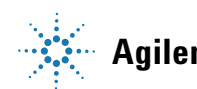

2 Using the Agilent NGS Workstation for SureSelect Target Enrichment About the Agilent NGS Workstation

# About the Agilent NGS Workstation

# CAUTION

Before you begin, make sure that you have read and understand operating, maintenance and safety instructions for using the Bravo platform and additional devices included with the workstation. Refer to the user guides listed in Table 6.

Review the user guides listed in Table 6 (available at Agilent.com) to become familiar with the general features and operation of the Agilent NGS Workstation Option B components. Instructions for using the Bravo platform and other workstation components for the SureSelect<sup>XT</sup> Target Enrichment workflow are detailed in this user guide.

| Device                             | User Guide part number                                                                                       |
|------------------------------------|----------------------------------------------------------------------------------------------------|
| Bravo Platform                     | G5562-90000                                                                                                  |
| VWorks Software                    | G5415-90068 (VWorks versions 13.1.0.1366 and<br>13.0.0.1360), or G5415-90063 (VWorks version<br>11.3.0.1195) |
| BenchCel Microplate Handler        | G5400-90004                                                                                                  |
| Labware MiniHub                    | G5471-90002                                                                                                  |
| PlateLoc Thermal Microplate Sealer | G5402-90001                                                                                                  |

 Table 6
 Agilent NGS Workstation components User Guide reference information

# **About the Bravo Platform**

The Bravo platform is a versatile liquid handler with a nine plate-location platform deck, suitable for handling 96-well, 384-well, and 1536-well plates. The Bravo platform is controlled by the VWorks Automation Control software. Fitted with a choice of seven interchangeable fixed-tip or disposable-tip pipette heads, it accurately dispenses fluids from 0.1  $\mu$ L to 250  $\mu$ L.

## **Bravo Platform Deck**

The protocols in the following sections include instructions for placing plates and reagent reservoirs on specific Bravo deck locations. Use Figure 1 to familiarize yourself with the location numbering convention on the Bravo platform deck.

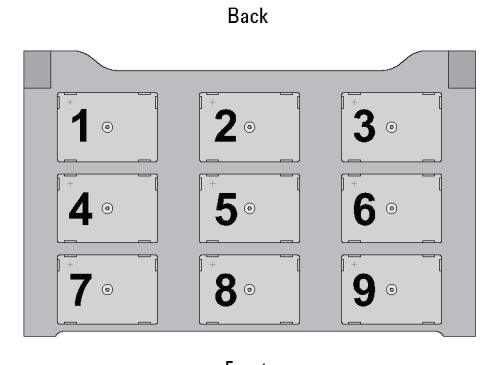

Front Figure 1 Bravo platform deck

## Setting the Temperature of Bravo Deck Heat Blocks

Bravo deck positions 4 and 6 are equipped with Inheco heat blocks, used to incubate sample plates at defined temperatures during the run. Runs that include high-  $(85^{\circ}C)$  or low-  $(4^{\circ}C)$  temperature incubation steps may be expedited by pre-setting the temperature of the affected block before starting the run.

Bravo deck heat block temperatures may be changed using the Inheco Multi TEC Control device touchscreen as described in the steps below. See Table 7 for designations of the heat block-containing Bravo deck positions on the Multi TEC control device.

 Table 7
 Inheco Multi TEC Control touchscreen designations

| Bravo Deck Position Designation on Inheco Multi TEC Control Screen |          |
|--------------------------------------------------------------------|----------|
| 4                                                                  | CPAC 2 1 |
| 6                                                                  | CPAC 2 2 |

### 2 Using the Agilent NGS Workstation for SureSelect Target Enrichment About the Bravo Platform

**1** Using the arrow buttons, select the appropriate block (CPAC 2 block 1 or CPAC 2 block 2).

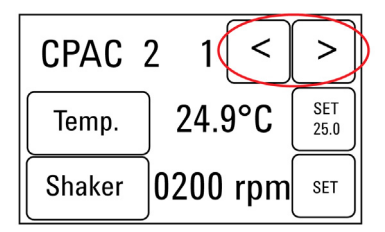

2 To set the temperature of the selected block, press the SET button.

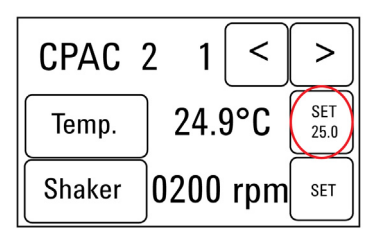

**3** Using the numeral pad, enter the desired temperature. The entered temperature appears in the top, left rectangle. Once the correct temperature is displayed, press the rectangle to enter the temperature.

| 085.0 °C |   |   | _ | back |
|----------|---|---|---|------|
| 1        | 2 | 3 | 4 | 5    |
| 6        | 7 | 8 | 9 | 0    |

**4** Press the Temp button until the new temperature is displayed on the SET button and until the Temp button is darkened, indicating that the selected heat block is heating or cooling to the new temperature setting. The current temperature of the block is indicated in the center of the display.

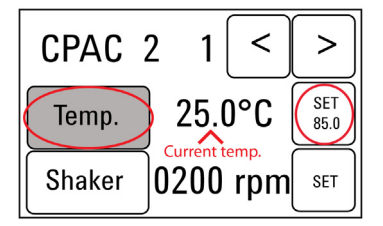

## Setting the Temperature of Bravo Deck Position 9 Using the ThermoCube Device

Bravo deck position 9 is equipped with a ThermoCube thermoelectric temperature control system, used to incubate components at a defined temperature during the run. During protocols that require temperature control at position 9, you will be instructed to start and set the temperature of the ThermoCube device before starting the run.

ThermoCube temperature settings are modified using the control panel (LCD display screen and four input buttons) on the front panel of the device using the following steps.

- 1 Turn on the ThermoCube and wait for the LCD screen to display **TEMP.**
- **2** Press the **UP** or **DOWN** button to change **SET TEMP 1** to the required set point.
- **3** Press the **START** button.

The ThermoCube then initiates temperature control of Bravo deck position 9 at the displayed set point.

#### 2 Using the Agilent NGS Workstation for SureSelect Target Enrichment **VWorks Automation Control Software**

# **VWorks Automation Control Software**

Works software, included with your Agilent NGS Workstation, allows you to control the robot and integrated devices using a PC. The Agilent NGS Workstation is preloaded with VWorks software containing all of the necessary SureSelect system liquid handling protocols. General instructions for starting up the VWorks software and the included protocols is provided below. Each time a specific VWorks protocol is used in the SureSelect procedure, any settings required for that protocol are included in the relevant section of this manual.

## NOTE

The instructions in this manual are compatible with VWorks software version 13.1.0.1366, 13.0.0.1360 or 11.3.0.1195, including SureSelect<sup>XT</sup> automation protocols version 1.5.1.

If you have questions about VWorks version compatibility, please contact service.automation@agilent.com.

## Logging in to the VWorks software

- 1 Double-click the VWorks icon or the XT ILM v1.5.1.VWForm shortcut on the Windows desktop to start the VWorks software.
- **2** If User Authentication dialog is not visible, click **Log in** on the VWorks window toolbar.
- **3** In the User Authentication dialog, type your VWorks user name and password, and click **OK**. (If no user account is set up, contact the administrator.)

## VWorks protocol and runset files

VWorks software uses two file types for automation runs, .pro (protocol) files and .rst (runset) files. Runset files are used for automated procedures in which the workstation uses more than one automation protocol during the run.

## Using the SureSelectXT\_ILM\_v1.5.1.VWForm to setup and start a run

Use the VWorks form SureSelectXT\_ILM\_v1.5.1.VWForm, shown below, to set up and start each SureSelect automation protocol or runset.

|                                                                                                    | MiniHub | MiniHub Cassette 1                                                                                                    | MiniHub Cassette 2                                                                                                    | MiniHub Cassette 3                                                                                                    | MiniHub Cassette 4 |
|----------------------------------------------------------------------------------------------------|---------|----------------------------------------------------------------------------------------------------|----------------------------------------------------------------------------------------------------|----------------------------------------------------------------------------------------------------|--------------------|
| for Illumina sequencers                                                                                                    | Shelf 5 |                                                                                                    |                                                                                                    |                                                                                                    | -                  |
|                                                                                                    | Shelf 4 |                                                                                                    |                                                                                                    |                                                                                                    |                    |
| arameters                                                                                                    | Shelf 3 |                                                                                                    | -                                                                                                    |                                                                                                    | -                  |
| ) Select Protocol to Run                                                                                                    |         |                                                                                                    |                                                                                                    |                                                                                                    |                    |
| AMPureXP_XT_ILM_v1.5.1.pro:Shearing - 3 µg only                                                                                   | Shelf 2 |                                                                                                    |                                                                                                    |                                                                                                    |                    |
| AMPureXP Case:                                                                                                    | Shelf 1 | -                                                                                                    | -                                                                                                    |                                                                                                    |                    |
| ) Select PCR Plate labware for Thermal Cycling                                                                                    |         |                                                                                                    |                                                                                                    |                                                                                                    |                    |
| 96 ABI PCR half skirt in Red Alum Insert                                                                                          |         | Bravo Deck                                                                                                    |                                                                                                    |                                                                                                    |                    |
| ) Select Number of Columns of Samples                                                                                             |         | 0                                                                                                    |                                                                                                    |                                                                                                    | en (6              |
| 1                                                                                                    |         | $\cup$                                                                                                    |                                                                                                    |                                                                                                    | U                  |
| Click button below to Display Initial Workstation Setup                                                                           |         | Position 1>                                                                                                    | <position 2=""></position>                                                                                                    | <position 2=""></position>                                                                                                    | <u> </u>           |
| Display Initial Clear Workstation<br>Workstation Setup Setup Display                                                              |         |                                                                                                    |                                                                                                    |                                                                                                    |                    |
| i) Load labware according to Workstation Setup>                                                                                   |         |                                                                                                    | _                                                                                                    | _                                                                                                    |                    |
| Controlo                                                                                                    |         | <pos 4:="" peltier=""></pos>                                                                                                    | <pos 5:="" shaker<="" td=""><td>Sector Sector Sector</td><td>×</td></pos> | Sector Sector | ×                  |
| CONTLIONS<br>Once you have loaded labware according to Workstation<br>Setup on right, click "Run Selected Protocol" to start run. |         |                                                                                                    |                                                                                                    |                                                                                                    |                    |
| Run Selected<br>Protocol Initialize all<br>devices                                                                                |         | <pos 7:="" magneti<="" td=""><td>c&gt; <position 8=""></position></td><td><pos 9:="" chiller<="" td=""><td><u>×</u></td></pos></td></pos> | c> <position 8=""></position>                                                                                                    | <pos 9:="" chiller<="" td=""><td><u>×</u></td></pos>                                                                                                    | <u>×</u>           |
| Full Screen Gantt Chart Elapsed Time: 00:00:00                                                                                    |         |                                                                                                    |                                                                                                    |                                                                                                    |                    |
| Reset All Form Selections to Defaults                                                                                             |         |                                                                                                    |                                                                                                    |                                                                                                    |                    |
|                                                                                                    | Ber     | nchCel                                                                                                    |                                                                                                    |                                                                                                    |                    |
| ntormation                                                                                                    | Ber     | nchCel Stacker 1 Ber                                                                                                    | nchCel Stacker 2 Be                                                                                                    | nchCel Stacker 3 Be                                                                                                    | enchCel Stacker 4  |
| Lurrenuy Kunning Protocol:                                                                                                    |         |                                                                                                    |                                                                                                    |                                                                                                    |                    |
| Advanced Cettings                                                                                                    |         |                                                                                                    |                                                                                                    |                                                                                                    |                    |
| uvanceu settings                                                                                                    |         |                                                                                                    |                                                                                                    |                                                                                                    |                    |

- **1** Open the form using the XT\_ILM\_v1.5.1.VWForm shortcut on your desktop.
- **2** Use the form drop-down menus to select the appropriate SureSelect workflow step and number of columns of samples for the run.
- **3** Once all run parameters have been specified on the form, click **Display Initial Workstation Setup.**

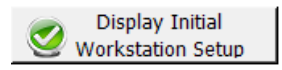

## 2 Using the Agilent NGS Workstation for SureSelect Target Enrichment

**Works Automation Control Software** 

**4** The Workstation Setup region of the form will then display the required placement of reaction components and labware in the NGS Workstation for the specified run parameters.

| SureSelect <sup>X7</sup>                                                                                             | -Worksta<br>-MiniHub | MiniHub Cassette 1                                                                                                    | MiniHub Cassett                                                                                                    | e 2 MiniHub Cassett                                                                                                    | e 3 MiniHub Cassette 4 |
|----------------------------------------------------------------------------------------------------|----------------------|----------------------------------------------------------------------------------------------------|----------------------------------------------------------------------------------------------------|----------------------------------------------------------------------------------------------------|------------------------|
| for Illumina sequencers                                                                                              | Shelf 5              | Empty Nunc<br>DeepWell Plate                                                                                           |                                                                                                    |                                                                                                    |                        |
|                                                                                                    | Shelf 4              |                                                                                                    |                                                                                                    |                                                                                                    |                        |
| Parameters                                                                                                    | Shelf 3              |                                                                                                    | Empty Eppendor                                                                                                    | f                                                                                                    |                        |
| ) Select Protocol to Run                                                                                             |                      |                                                                                                    | twin.tec Plate                                                                                                    |                                                                                                    |                        |
| AMPureXP_XT_ILM_v1.5.1.pro:Shearing - 3 µg only                                                                      | Shelf 2              |                                                                                                    | Nuclease-free<br>Water Reservoir                                                                                                    | AmpureXP Bead<br>in Nunc DeepWe                                                                                         | s<br>ell               |
| AMPureXP Case: Shearing - 3 µg only                                                                                  | Shelf 1              |                                                                                                    | 70% Ethanol                                                                                                    |                                                                                                    | Empty Tip Box          |
| Select PCR Plate labware for Thermal Cycling                                                                         |                      |                                                                                                    | Reservoir                                                                                                    |                                                                                                    |                        |
| 96 Agilent Semi-skirted PCR in Red Alum Insert                                                                       | [                    | Bravo Deck                                                                                                    |                                                                                                    |                                                                                                    |                        |
| Select Number of Columns of Samples                                                                                  |                      | 0                                                                                                    |                                                                                                    |                                                                                                    |                        |
| 1                                                                                                    |                      |                                                                                                    |                                                                                                    |                                                                                                    | <u> </u>               |
| Click button below to Display Initial Workstation Setup                                                              |                      | <position 1=""></position>                                                                                             | <position 2<="" td=""><td>&gt; <position 3<="" td=""><td>&gt;</td></position></td></position>                                                                                            | > <position 3<="" td=""><td>&gt;</td></position>                                                                        | >                      |
| Display Initial Clear Workstation<br>Workstation Setup Setup Display                                                 |                      | Waste Reservoir<br>(Axygen 96DW)                                                                                       | r                                                                                                    |                                                                                                    |                        |
| Load labware according to Workstation Setup>                                                                         |                      |                                                                                                    |                                                                                                    |                                                                                                    |                        |
| `entrole                                                                                                    |                      | <pos 4:="" peltier=""></pos>                                                                                           | 45°C <pos 5:="" sha<="" td=""><td><pre><pre>aker&gt;</pre> <pre><pre><pre><pre><pre><pre><pre><pre></pre></pre></pre></pre></pre></pre></pre></pre></pre></td><td>ltier&gt;RT</td></pos> | <pre><pre>aker&gt;</pre> <pre><pre><pre><pre><pre><pre><pre><pre></pre></pre></pre></pre></pre></pre></pre></pre></pre> | ltier>RT               |
| Once you have loaded labware according to Workstation<br>ietup on right, click "Run Selected Protocol" to start run. |                      |                                                                                                    |                                                                                                    |                                                                                                    |                        |
| Bun Selected     Tritialize all                                                                                      |                      | <pos 7:="" magneti<="" td=""><td>ic&gt; <position 8<="" td=""><td>&gt;</td><td>iller&gt;0°C</td></position></td></pos> | ic> <position 8<="" td=""><td>&gt;</td><td>iller&gt;0°C</td></position>                                                                                                    | >                                                                                                    | iller>0°C              |
| Protocol Protocol devices                                                                                            |                      |                                                                                                    |                                                                                                    | DNA in PCF<br>(Set labwar                                                                                               | t Plate<br>re in       |
| Full Screen Gantt Chart Elapsed Time: 00:00:00                                                                       |                      |                                                                                                    |                                                                                                    | Parameter                                                                                                    | 2)                     |
| Reset All Form Selections to Defaults                                                                                |                      |                                                                                                    |                                                                                                    |                                                                                                    |                        |
|                                                                                                    | Ben                  | chCel                                                                                                    |                                                                                                    |                                                                                                    |                        |
| IIOTTIduOT                                                                                                    | Ber                  | ichCel Stacker 1 Bei                                                                                                   | nchCel Stacker 2                                                                                                    | BenchCel Stacker 3                                                                                                    | BenchCel Stacker 4     |
|                                                                                                    | 1 T                  | ip Box Em                                                                                                    | pty                                                                                                    | Empty                                                                                                    | Empty                  |
| dvanced Settings                                                                                                    |                      |                                                                                                    |                                                                                                    |                                                                                                    |                        |
|                                                                                                    |                      |                                                                                                    |                                                                                                    |                                                                                                    |                        |

**5** After verifying that the NGS Workstation has been set up correctly, click **Run Selected Protocol**.

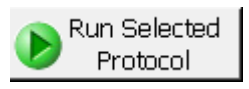

## Error messages encountered at start of run

After starting the run, you may see the error messages displayed below. When encountered, make the indicated selections and proceed with the run. Encountering either or both of these error messages is not indicative of a problem with the NGS workstation or your run setup.

1 If you encounter the G-axis error message shown below, select Ignore and Continue, leaving device in current state.

| Bravo - 1 Error                                                                                                    |          |  |
|----------------------------------------------------------------------------------------------------|----------|--|
| There appears to be a plate present in, or in front of the gripper's plate presence sensor.<br>- Choose "Retry" to check the plate presence sensor again.<br>- Choose "Ignore" to continue to home the G axis.<br>Please note that any plate currently held by the gripper will be dropped.<br>- Choose "Abort" to cancel initialization. |          |  |
|                                                                                                    | -        |  |
| Diagnostics                                                                                                    |          |  |
| Ignore and Continue, leaving device in current state                                                                                                    |          |  |
| Abort                                                                                                    | ht       |  |
| Add to Error                                                                                                    | Library: |  |

# 2 Using the Agilent NGS Workstation for SureSelect Target Enrichment

**Works Automation Control Software** 

2 If you encounter the W-axis error message shown below, select Retry.

| Bravo - 1 Error                                                                                                    |             |
|----------------------------------------------------------------------------------------------------|-------------|
| Please verify that it is safe to home the W-axis the<br>aspirate/dispense axis). If there is fluid in the tips you<br>may want to manually home the W-axis in diagnostics<br>over a waste position.<br>- Choose "Retry" to continue homing the W-axis.<br>- Choose "Ignore" to leave the W-axis unhomed.<br>- Choose "Abort" to cancel initialization. | ▲           |
| Diagnostics         Retry         Ignore and Continue, leaving device in current state         Abort                                                                                                    |             |
| Add to Error                                                                                                    | Library .:: |

## Verifying the Simulation setting

VWorks software may be run in simulation mode, during which commands entered on screen are not completed by the NGS workstation. If workstation devices do not respond when you start a run, verify the simulation mode status in VWorks using the following steps.

1 Verify that **Simulation is off** is displayed on the status indicator (accessible by clicking **View > Control Toolbar**).

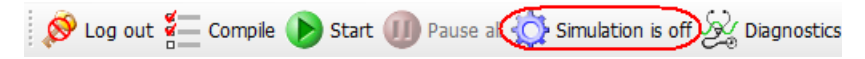

**2** If the indicator displays **Simulation is on,** click the status indicator button to turn off the simulation mode.

If you cannot see the toolbar above the SureSelect\_XT\_Illumina VWorks form, click the **Full Screen** button to exit full screen mode. If the toolbar is still not visible, right-click on the form and then select **Control Toolbar** from the menu.

#### Finishing a protocol or runset

NOTE

The window below appears when each run is complete. Click **Yes** to release the BenchCel racks to allow removal of components used in the current run in preparation for the next .pro or .rst run.

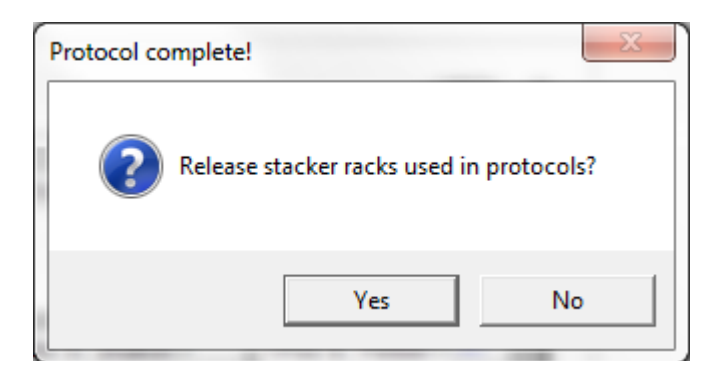

# **Overview of the SureSelect Target Enrichment Procedure**

Figure 2 summarizes the SureSelect target enrichment workflow for samples to be sequenced using the Illumina paired-read sequencing platform. For each sample to be sequenced, individual library preparations, hybridizations, and captures are performed. The samples are then tagged by PCR with an index sequence. Depending on the target size of the SureSelect capture, multiple samples can be pooled and sequenced in a single lane using the Illumina-specified multiplex index tags that are provided with SureSelect Library Prep kits.

The SureSelect<sup>XT</sup> automated target enrichment system is compatible with gDNA samples containing either 3  $\mu$ g or 200 ng DNA, with minor differences in the VWorks protocols used during the Sample Preparation segment of the workflow for the two DNA input options. Both DNA input options use identical automation protocols for the Hybridization and Indexing segments of the workflow.

When starting with 3  $\mu$ g gDNA samples, see Table 8 for a summary of the VWorks protocols used during the workflow. Then, see Sample Preparation (3  $\mu$ g DNA Samples), Hybridization, and Indexing chapters for complete instructions for use of the VWorks protocols for sample processing.

When starting with 200 ng gDNA samples, see Table 9 for a summary of the VWorks protocols used during the workflow. Then, see Sample Preparation (200 ng DNA Samples), Hybridization, and Indexing chapters for complete instructions for use of the VWorks protocols for sample processing.

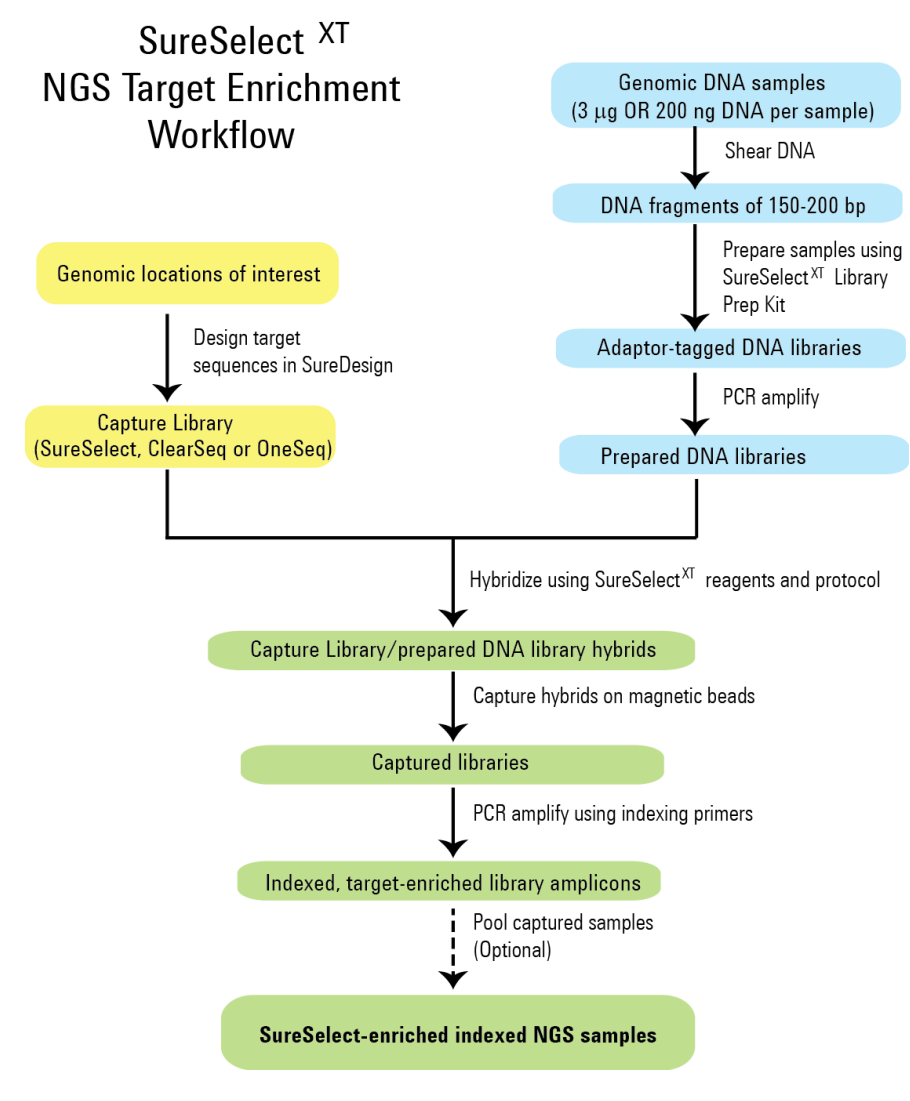

Figure 2 Overall sequencing sample preparation workflow.

| Workflow Step<br>(Protocol Chapter) | Substep                                               | VWorks Protocols Used for Agilent NGS Workstation<br>automation |
|-------------------------------------|-------------------------------------------------------|-----------------------------------------------------------------|
| Sample Preparation                  | Purify DNA using AMPure XP beads                      | AMPureXP_XT_ILM_v1.5.1.pro:Shearing-3 µg only                   |
|                                     | Prepare adaptor-ligated DNA                           | LibraryPrep_XT_ILM_v1.5.1.rst                                   |
|                                     | Amplify adaptor-ligated DNA                           | Pre-CapturePCR_XT_ILM_3µg_v1.5.1.pro                            |
|                                     | Purify DNA using AMPure XP beads                      | AMPureXP_XT_ILM_v1.5.1.pro:Pre-Capture PCR                      |
| Hybridization                       | Aliquot 750-ng of prepped libraries for hybridization | Aliquot_Libraries_v1.5.1.pro                                    |
|                                     | Hybridize prepped DNA to probe                        | Hybridization_v1.5.1.pro                                        |
|                                     | Capture and wash DNA hybrids                          | SureSelectCapture&Wash_v1.5.1.rst                               |
| Indexing                            | Add index tags by PCR                                 | Post-CaptureIndexing_XT_ILM_v1.5.1.pro                          |
|                                     | Purify DNA using AMPure XP beads                      | AMPureXP_XT_ILM_v1.5.1.pro:Post-Capture PCR                     |

# Table 8 Overview of VWorks protocols and runsets used for 3 µg gDNA samples

## Table 9 Overview of VWorks protocols and runsets used for 200 ng gDNA samples

| Workflow Step<br>(Protocol Chapter) | Substep                                               | VWorks Protocols Used for Agilent NGS Workstation<br>automation |
|-------------------------------------|-------------------------------------------------------|-----------------------------------------------------------------|
|                                     | Prepare adaptor-ligated DNA                           | LibraryPrep_XT_ILM_v1.5.1.rst                                   |
| Sample Preparation                  | Amplify adaptor-ligated DNA                           | Pre-CapturePCR_XT_ILM_200ng_v1.5.1.pro                          |
|                                     | Purify DNA using AMPure XP beads                      | AMPureXP_XT_ILM_v1.5.1.pro:Pre-Capture PCR                      |
| Hybridization                       | Aliquot 750-ng of prepped libraries for hybridization | Aliquot_Libraries_v1.5.1.pro                                    |
|                                     | Hybridize prepped DNA to probe                        | Hybridization_v1.5.1.pro                                        |
|                                     | Capture and wash DNA hybrids                          | SureSelectCapture&Wash_v1.5.1.rst                               |
| Indexing                            | Add index tags by PCR                                 | Post-CaptureIndexing_XT_ILM_v1.5.1.pro                          |
|                                     | Purify DNA using AMPure XP beads                      | AMPureXP_XT_ILM_v1.5.1.pro:Post-Capture PCR                     |

# **Experimental Setup Considerations for Automated Runs**

Agilent SureSelect Automated Library Prep and Capture System runs may include 1, 2, 3, 4, 6, or 12 columns (equivalent to 8, 16, 24, 32, 48, or 96 wells) of gDNA samples to be enriched for sequencing on the Illumina platform. Plan your experiments using complete columns of samples.

| Number of Columns Processed | Total Number of Samples Processed |  |
|-----------------------------|-----------------------------------|--|
| 1                           | 8                                 |  |
| 2                           | 16                                |  |
| 3                           | 24                                |  |
| 4                           | 32                                |  |
| 6                           | 48                                |  |
| 12                          | 96                                |  |

 Table 10
 Columns to Samples Equivalency

The number of columns or samples that may be processed using the supplied reagents (see Table 1) will depend on the experimental design. For greatest efficiency of reagent use, plan experiments using at least 3 columns per run. Each 96-reaction kit contains sufficient reagents for 96 reactions configured as 4 runs of 3 columns of samples per run.

# Considerations for Placement of gDNA Samples in 96-well Plates for Automated Processing

- The Agilent NGS Workstation processes samples column-wise beginning at column 1. gDNA samples should be loaded into 96-well plates column-wise, in well order A1 to H1, then A2 to H2, ending with A12 to H12. When processing partial runs with <12 sample columns, do not leave empty columns between sample columns; always load the plate using the left-most column that is available.
- At the hybridization step (see Figure 2), you can add a different Probe Capture Library to each row of the plate. Plan your experiment such that each prepared DNA library corresponds to the appropriate probe row in the sample plate.
- For sample indexing after hybridization to the SureSelect library (see Figure 2), you will need to prepare a separate plate containing the indexing primers. Assign the wells to be indexed with their respective indexing primers during experimental design.
- For post-capture amplification (see Figure 2), different probes can require different amplification cycle numbers, based on the probe design sizes. It is most efficient to process similar-sized probes on the same plate. See Table 74 on page 135 to determine which probes may be amplified on the same plate.

# **Considerations for Equipment Setup**

- Some workflow steps require the rapid transfer of sample plates between the Bravo deck and a thermal cycler. Locate your thermal cycler in close proximity to the Agilent NGS Workstation to allow rapid and efficient plate transfer.
- Several workflow steps require that the sample plate be sealed using the PlateLoc thermal microplate sealer included with the Agilent NGS Workstation, and then centrifuged to collect any dispersed liquid. To maximize efficiency, locate the centrifuge in close proximity to the Agilent NGS Workstation.

# **PCR Plate Type Considerations**

Automation protocols include several liquid-handling steps in which reagents are dispensed to PCR plates in preparation for transfer to a thermal cycler. For these steps you must specify the PCR plate type to be used on the SureSelectXT\_ILM\_v1.5.1.VWForm to allow correct configuration of the liquid handling components for the PCR plate type. Before you begin the automation protocol, make sure that you are using a supported PCR plate type. The PCR plate type to be used in the protocol is specified using the menu below. Vendor and part number information is provided for the supported plate types in Table 11.

Select PCR Plate labware for Thermal Cycling

|    | 96 ABI PCR half skirt in Red Alum Insert 🔹              |
|----|---------------------------------------------------------|
| 3) | 96 ABI PCR half skirt in Red Alum Insert                |
| 1  | 96 Agilent Semi-skirted PCR in Red Alum Insert          |
|    | 96 Eppendorf Twin.tec half skirt PCR in Red Alum Insert |
| 4) | 96 Eppendorf Twin.tec PCR in Red Alum Insert            |

# CAUTION

The plates listed in Table 11 are compatible with the Agilent NGS Bravo and associated VWorks automation protocols, designed to support use of various thermal cyclers.

Do not use PCR plates that are not listed in Table 11, even if they are compatible with your chosen thermal cycler.

## Table 11 Ordering information for supported PCR plates

| Description in VWorks menu                               | Vendor and part number                |
|----------------------------------------------------------|---------------------------------------|
| 96 ABI PCR half-skirted plates (MicroAmp Optical plates) | Thermo Fisher Scientific p/n N8010560 |
| 96 Agilent semi-skirted PCR plate                        | Agilent p/n 401334                    |
| 96 Eppendorf Twin.tec half-skirted PCR plates            | Eppendorf p/n 951020303               |
| 96 Eppendorf Twin.tec PCR plates (full-skirted)          | Eppendorf p/n 951020401               |

## 2 Using the Agilent NGS Workstation for SureSelect Target Enrichment PCR Plate Type Considerations
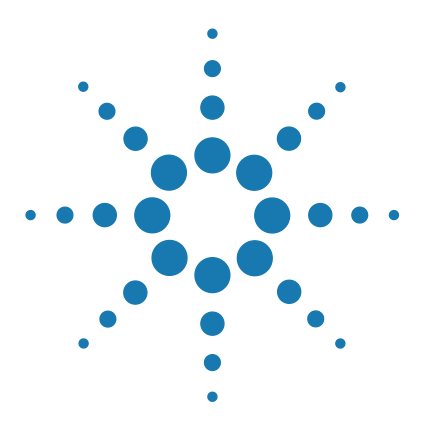

SureSelect<sup>XT</sup> Automated Target Enrichment for the Illumina Platform Protocol

# 3 Sample Preparation (3 µg DNA Samples)

Step 1. Shear DNA 38

Step 2. Purify sheared DNA using AMPure XP beads 40

Step 3. Assess sample quality (optional) 45

Step 4. Modify DNA ends for target enrichment 47

Step 5. Amplify adaptor-ligated libraries 55

Step 6. Purify amplified DNA using AMPure XP beads 63

Step 7. Assess Library DNA quantity and quality 66

# This section contains instructions for the preparation of gDNA libraries from samples containing 3 $\mu$ g of DNA. A separate protocol is provided on page 69 for 200 ng DNA samples.

This section contains instructions for gDNA library preparation specific to the Illumina paired-read sequencing platform and to automated processing using the Agilent NGS Workstation. For each sample to be sequenced, individual library preparations, hybridizations, and captures are performed in separate wells of a 96-well plate. The samples are then tagged by PCR with an index sequence. Depending on the target size of the SureSelect capture, multiple samples can be pooled and sequenced in a single lane using the Illumina-specified index tags that are provided with SureSelect<sup>XT</sup> target enrichment kits.

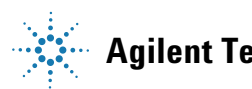

### Step 1. Shear DNA

For each DNA sample to be sequenced, prepare 1 library.

1 Use the Qubit dsDNA BR Assay to determine the concentration of your gDNA sample. Make sure the gDNA is of high quality (non-degraded,  $A_{260}/A_{280}$  is 1.8 to 2.0).

Follow the instructions for the instrument.

- **2** Dilute 3  $\mu$ g of high-quality gDNA with 1X Low TE Buffer (10 mM Tris-HCl, pH 8.0, 0.1 mM EDTA) in a 1.5-mL LoBind tube to a total volume of 130  $\mu$ L.
- **3** Set up the Covaris E-Series or S-Series instrument. Refer to the Covaris instrument user guide for details.
  - **a** Check that the water in the Covaris tank is filled with fresh deionized water to the appropriate fill line level according to the manufacturer's recommendations for the specific instrument model and sample tube or plate in use.
  - **b** Check that the water covers the visible glass part of the tube.
  - **c** On the instrument control panel, push the Degas button. Degas the instrument for at least 30 minutes, or according to the manufacturer's recommendations.
  - **d** Set the chiller temperature to between 2°C to 5°C to ensure that the temperature reading in the water bath displays 5°C. Consult the manufacturer's recommendations for addition of coolant fluids to prevent freezing.
- **4** Put a Covaris microTUBE into the loading and unloading station.

Keep the cap on the tube.

This protocol has been optimized using a Covaris model E220 instrument and 130-µl Covaris microTUBE or 96 microTUBE plate for shearing 130-µl DNA samples to a target DNA fragment size of 150 to 200 bp. To shear using a different Covaris instrument model/sample holder, or if your NGS workflow requires a different DNA fragment size, consult the manufacturer's literature for recommended shearing conditions.

**5** Use a tapered pipette tip to slowly transfer the 130-μL DNA sample through the pre-split septum.

Be careful not to introduce a bubble into the bottom of the tube.

# NOTE

6 Secure the microTUBE in the tube holder and shear the DNA with the settings in Table 12.

The target peak size is 150 to 200 bp.

 Table 12
 Shear settings for Covaris instruments (SonoLab software v7 or later)

| Setting                   | Value       |
|---------------------------|-------------|
| Duty Factor               | 10%         |
| Peak Incident Power (PIP) | 175         |
| Cycles per Burst          | 200         |
| Treatment Time            | 360 seconds |
| Bath Temperature          | 4° to 8° C  |

- 7 Put the Covaris microTUBE back into the loading and unloading station.
- 8 While keeping the snap-cap on, insert a pipette tip through the pre-split septum, then slowly remove the sheared DNA.
- **9** Transfer the sheared DNA into the wells of a 96-well Eppendorf plate, column-wise for processing on the Agilent NGS Workstation, in well order A1 to H1, then A2 to H2, ending with A12 to H12.

#### NOTE

SureSelect Automated Library Prep and Capture System runs may include 1, 2, 3, 4, 6, or 12 columns of the plate. See Using the Agilent NGS Workstation for SureSelect Target Enrichment for additional sample placement considerations.

- **10** Seal the plate using the PlateLoc Thermal Microplate Sealer, with sealing settings of 165°C and 1.0 sec.
- **11** Centrifuge the plate for 30 seconds to drive the well contents off the walls and plate seal and to remove air bubbles.

# **Stopping Point** If you do not continue to the next step, store the sample plate at $4^{\circ}$ C overnight or at $-20^{\circ}$ C for prolonged storage.

# Step 2. Purify sheared DNA using AMPure XP beads

In this step, the Agilent NGS Workstation transfers AMPure XP beads and gDNA samples to a Nunc DeepWell plate and then collects and washes the bead-bound DNA.

#### Prepare the workstation and reagents

- 1 Clear the Labware MiniHub and BenchCel of all plates and tip boxes.
- **2** Gently wipe down the Labware MiniHub, Bravo deck, and BenchCel with a DNA Away decontamination wipe.
- **3** Turn on the ThermoCube, set to 0°C, at position 9 of the Bravo deck. Be sure that the chiller reservoir contains at least 300 mL of 25% ethanol.
- **4** Let the AMPure XP beads come to room temperature for at least 30 minutes. *Do not freeze the beads at any time.*
- **5** Mix the bead suspension well so that the reagent appears homogeneous and consistent in color.
- **6** Prepare a Nunc DeepWell source plate for the beads by adding 185 μL of homogeneous AMPure XP beads per well, for each well to be processed.
- 7 Prepare a Thermo Scientific reservoir containing 15 mL of nuclease-free water.
- 8 Prepare a separate Thermo Scientific reservoir containing 45 mL of freshly-prepared 70% ethanol.

- **9** Load the Labware MiniHub according to Table 13, using the plate orientations shown in Figure 3.
- Table 13
   Initial MiniHub configuration for AMPureXP\_XT\_ILM\_v1.5.1.pro:Shearing-3 μg only

| Vertical Shelf<br>Position | Cassette 1                   | Cassette 2                                      | Cassette 3                                               | Cassette 4    |
|----------------------------|------------------------------|-------------------------------------------------|----------------------------------------------------------|---------------|
| Shelf 5 (Top)              | Empty Nunc<br>DeepWell plate | Empty                                           | Empty                                                    | Empty         |
| Shelf 4                    | Empty                        | Empty                                           | Empty                                                    | Empty         |
| Shelf 3                    | Empty                        | Empty Eppendorf<br>Plate                        | Empty                                                    | Empty         |
| Shelf 2                    | Empty                        | Nuclease-free<br>water reservoir<br>from step 7 | AMPure XP beads<br>in Nunc DeepWell<br>plate from step 6 | Empty         |
| Shelf 1 (Bottom)           | Empty                        | 70% ethanol<br>reservoir from<br>step 8         | Empty                                                    | Empty Tip Box |

Step 2. Purify sheared DNA using AMPure XP beads

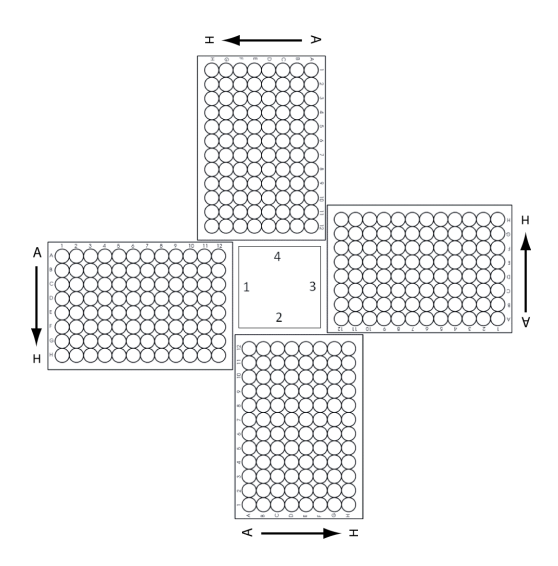

- **Figure 3** Agilent Labware MiniHub plate orientation. For Thermo Scientific reservoirs, place the notched corner facing the center of the hub.
- 10 Load the Bravo deck according to Table 14.
- Table 14Initial Bravo deck configuration for AMPureXP\_XT\_ILM\_v1.5.1.pro:Shearing-3<br/>μg only

| Location | Content                                                                                                    |
|----------|----------------------------------------------------------------------------------------------------|
| 1        | Empty waste reservoir (Axygen 96 Deep Well Plate, square wells)                                                               |
| 9        | Sheared gDNA samples in unsealed PCR plate seated on red insert (PCR plate type must be specified on setup form under step 2) |

**11** Load the BenchCel Microplate Handling Workstation according to Table 15.

| No. of Columns<br>Processed | Rack 1      | Rack 2 | Rack 3 | Rack 4 |
|-----------------------------|-------------|--------|--------|--------|
| 1                           | 1 Tip box   | Empty  | Empty  | Empty  |
| 2                           | 1 Tip box   | Empty  | Empty  | Empty  |
| 3                           | 2 Tip boxes | Empty  | Empty  | Empty  |
| 4                           | 2 Tip boxes | Empty  | Empty  | Empty  |
| 6                           | 3 Tip boxes | Empty  | Empty  | Empty  |
| 12                          | 6 Tip boxes | Empty  | Empty  | Empty  |

 Table 15
 Initial BenchCel configuration for AMPureXP\_XT\_ILM\_v1.5.1.pro:Shearing-3 μg only

#### Run VWorks protocol AMPureXP\_XT\_ILM\_v1.5.1.pro:Shearing-3µg only

- **12** Open the SureSelect setup form using the XT\_ILM\_v1.5.1.VWForm shortcut on your desktop.
- 13 Log in to the VWorks software.
- **14** On the setup form, under **Select Protocol to Run**, select **AMPureXP\_XT\_ILM\_v1.5.1.pro:Shearing-3 μg only.**

#### NOTE

AMPureXP purification protocols are used during multiple steps of the SureSelect automation workflow. Be sure to select the correct workflow step when initiating the automation protocol.

- **15** Under **Select PCR plate labware for Thermal Cycling**, select the specific type of PCR plate containing the sheared gDNA samples at position 9.
- 16 Select the number of columns of samples to be processed. Runs must include 1, 2, 3, 4, 6, or 12 columns.

17 Click Display Initial Workstation Setup.

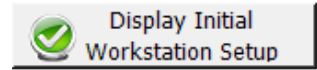

Step 2. Purify sheared DNA using AMPure XP beads

**18** Verify that the NGS workstation has been set up as displayed in the Workstation Setup region of the form.

| ۲V | Vorksta<br>MiniHub | tion Setup         |                      |                    | -     |
|----|--------------------|--------------------|----------------------|--------------------|-------|
|    | Shelf 5            | MiniHub Cassette 1 | MiniHub Cassette 2   | MiniHub Cassette 3 | MiniH |
|    | Shelf 4            | مدمر مست           | ا<br>بخس مید محمد آم | -                  |       |

19 When verification is complete, click Run Selected Protocol.

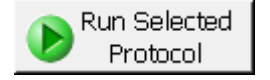

#### NOTE

If workstation devices do not respond when you start the run, but activity is recorded in the Log, verify that VWorks is not running in Simulation mode. See page 29 for more information.

Running the AMPureXP purification protocol takes approximately 45 minutes. Once complete, the purified DNA samples are located in the Eppendorf plate at position 7 of the Bravo deck.

### Step 3. Assess sample quality (optional)

Analysis of the purified sheared DNA samples prior to library preparation is optional. If you elect to include this step, follow the instructions below.

#### **Option 1: Analysis using the 2100 Bioanalyzer and DNA 1000 Assay**

Use a Bioanalyzer DNA 1000 chip and reagent kit and perform the assay according to the Agilent DNA 1000 Kit Guide.

- 1 Set up the 2100 Bioanalyzer as instructed in the reagent kit guide.
- **2** Seal the sample plate using the PlateLoc Thermal Microplate Sealer, with sealing settings of 165°C and 1.0 sec.
- **3** Vortex the plate to mix samples in each well, then centrifuge the plate for 30 seconds to drive the well contents off the walls and plate seal.
- 4 Prepare the chip, samples and ladder as instructed in the reagent kit guide, using 1  $\mu$ L of each sample for the analysis.
- **5** Load the prepared chip into the 2100 Bioanalyzer and start the run within five minutes after preparation.
- **6** Verify that the electropherogram shows the peak of DNA fragment size positioned between 150 to 200 bp. A sample electropherogram is shown in Figure 4.
- **Stopping Point** If you do not continue to the next step, seal the plate and store at  $4^{\circ}$ C overnight or at  $-20^{\circ}$ C for prolonged storage.

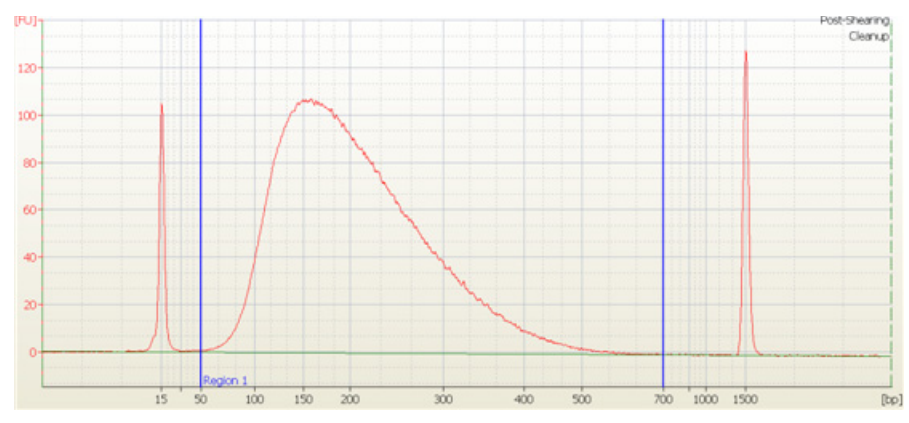

Figure 4 Analysis of sheared DNA using a DNA 1000 Bioanalyzer assay.

Step 3. Assess sample quality (optional)

#### **Option 2: Analysis using an Agilent TapeStation and D1000 ScreenTape**

Use a D1000 ScreenTape and associated reagent kit. Perform the assay according to the Agilent D1000 Assay Quick Guide.

- 1 Seal the sheared DNA sample plate using the PlateLoc Thermal Microplate Sealer, with sealing settings of 165°C and 1.0 sec.
- **2** Vortex the plate to mix samples in each well, then centrifuge the plate for 30 seconds to drive the well contents off the walls and plate seal.
- **3** Prepare the TapeStation samples as instructed in the reagent kit guide. Use 1  $\mu$ L of each sheared DNA sample diluted with 3  $\mu$ L of D1000 sample buffer for the analysis.

**CAUTION** For accurate quantitation, make sure to thoroughly mix the combined DNA and sample buffer by vortexing the assay plate or tube strip for 1 minute on the IKA MS3 vortex mixer provided with the 4200/4150 TapeStation system before loading the samples.

- **4** Load the sample plate or tube strips from step 3, the D1000 ScreenTape, and loading tips into the TapeStation as instructed in the reagent kit guide. Start the run.
- **5** Verify that the electropherogram shows the peak of DNA fragment size positioned between 150 to 200 bp. A sample electropherogram is shown in Figure 5.
- **Stopping Point** If you do not continue to the next step, seal the sheared DNA sample plate and store at  $4^{\circ}$ C overnight or at  $-20^{\circ}$ C for prolonged storage.

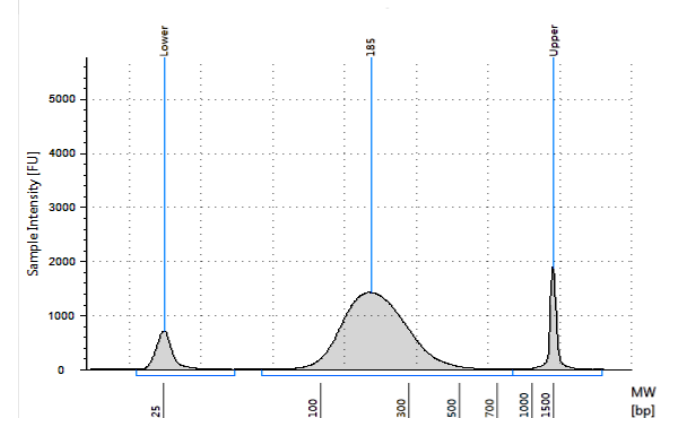

**Figure 5** Analysis of sheared DNA using a D1000 ScreenTape.

## Step 4. Modify DNA ends for target enrichment

In this step, the Agilent NGS Workstation completes the DNA end modification steps required for SureSelect target enrichment, including GA end-repair, A-tailing, and adaptor ligation. After the appropriate modification steps, the Agilent NGS Workstation purifies the prepared DNA using AMPure XP beads.

Before starting the run, you need to prepare master mixes (with overage) for each step, without the DNA sample. Master mixes for runs that include 1, 2, 3, 4, 6, and 12 columns (including overage) are shown in each table.

Prepare each master mix on ice.

#### Prepare the workstation

- 1 Clear the Labware MiniHub and BenchCel of all plates and tip boxes.
- **2** Pre-set the temperature of Bravo deck position 6 to 4°C using the Inheco Multi TEC control touchscreen, as described in Setting the Temperature of Bravo Deck Heat Blocks. Bravo deck position 6 corresponds to CPAC 2, position 2 on the Multi TEC control touchscreen.
- **3** Turn on the ThermoCube, set to 0°C, at position 9 of the Bravo deck. Be sure that the chiller reservoir contains at least 300 mL of 25% ethanol.

Step 4. Modify DNA ends for target enrichment

#### Prepare the SureSelect DNA end-repair master mix

**4** Prepare the appropriate volume of end-repair master mix, according to Table 16. Mix well using a vortex mixer and keep on ice.

| SureSelect <sup>XT</sup><br>Reagent | Volume for<br>1 Library | Volume for<br>1 Column | Volume for<br>2 Columns | Volume for<br>3 Columns | Volume for<br>4 Columns | Volume for<br>6 Columns | Volume for<br>12 Columns |
|-------------------------------------|-------------------------|------------------------|-------------------------|-------------------------|-------------------------|-------------------------|--------------------------|
| Nuclease-free<br>water              | 35.2 μL                 | 448.8 μL               | 748.0 μL                | 1047.2 μL               | 1346.4 μL               | 1944.8 µL               | 3889.6 μL                |
| 10X End-Repair<br>Buffer            | 10.0 µL                 | 127.5 μL               | 212.5 μL                | 297.5 μL                | 382.5 μL                | 552.5 μL                | 1105.0 μL                |
| dNTP mix                            | 1.6 µL                  | 20.4 µL                | 34.0 µL                 | 47.6 μL                 | 61.2 μL                 | 88.4 µL                 | 176.8 µL                 |
| T4 DNA<br>Polymerase                | 1.0 µL                  | 12.8 µL                | 21.3 µL                 | 29.8 µL                 | 38.3 μL                 | 55.3 μL                 | 110.5 µL                 |
| Klenow DNA<br>Polymerase            | 2.0 µL                  | 25.5 μL                | 42.5 μL                 | 59.5 μL                 | 76.5 μL                 | 110.5 μL                | 221.0 µL                 |
| T4 Polynucleotide<br>Kinase         | 2.2 µL                  | 28.1 µL                | 46.8 μL                 | 65.5 μL                 | 84.2 μL                 | 121.6 μL                | 243.1 µL                 |
| Total Volume                        | 52 µL                   | 663 µL                 | 1105 µL                 | 1547 μL                 | 1989 µL                 | 2873 µL                 | 5746 µL                  |

**Table 16** Preparation of End-Repair Master Mix

#### Prepare the A-tailing master mix

**5** Prepare the appropriate volume of A-tailing master mix, according to Table 17. Mix well using a vortex mixer and keep on ice.

 Table 17
 Preparation of A-Tailing Master Mix

| SureSelect <sup>XT</sup><br>Reagent | Volume for<br>1 Library | Volume for<br>1 Column | Volume for<br>2 Columns | Volume for<br>3 Columns | Volume for<br>4 Columns | Volume for<br>6 Columns | Volume for<br>12 Columns |
|-------------------------------------|-------------------------|------------------------|-------------------------|-------------------------|-------------------------|-------------------------|--------------------------|
| Nuclease-free<br>water              | 11.0 µL                 | 187.0 µL               | 280.5 μL                | 374.0 µL                | 467.5 μL                | 654.5 μL                | 1262.3 μL                |
| 10x Klenow<br>Polymerase Buffer     | 5.0 µL                  | 85.0 µL                | 127.5 μL                | 170.0 µL                | 212.5 μL                | 297.5 μL                | 573.8 μL                 |
| dATP                                | 1.0 µL                  | 17.0 µL                | 25.5 µL                 | 34.0 µL                 | 42.5 µL                 | 59.5 µL                 | 114.8 µL                 |
| Exo (–) Klenow                      | 3.0 µL                  | 51.0 µL                | 76.5 μL                 | 102.0 µL                | 127.5 µL                | 178.5 µL                | 344.3 μL                 |
| Total Volume                        | 20 µL                   | 340 µL                 | 510 µL                  | 680 µL                  | 850 µL                  | 1190 µL                 | 2295 µL                  |

#### Prepare the adaptor ligation master mix

**6** Prepare the appropriate volume of adaptor ligation master mix, according to Table 18. Mix well using a vortex mixer and keep on ice.

| SureSelect <sup>XT</sup><br>Reagent | Volume for<br>1 Library | Volume for<br>1 Column | Volume for<br>2 Columns | Volume for<br>3 Columns | Volume for<br>4 Columns | Volume for<br>6 Columns | Volume for<br>12 Columns |
|-------------------------------------|-------------------------|------------------------|-------------------------|-------------------------|-------------------------|-------------------------|--------------------------|
| Nuclease-free<br>water              | 15.5 µL                 | 197.6 µL               | 329.4 μL                | 461.1 μL                | 592.9 μL                | 856.4 μL                | 1712.8 μL                |
| 5X T4 DNA Ligase<br>Buffer          | 10.0 µL                 | 127.5 μL               | 212.5 μL                | 297.5 μL                | 382.5 μL                | 552.5 μL                | 1105.0 μL                |
| SureSelect<br>Adaptor Oligo Mix     | 10.0 µL                 | 127.5 μL               | 212.5 μL                | 297.5 μL                | 382.5 μL                | 552.5 μL                | 1105.0 μL                |
| T4 DNA Ligase                       | 1.5 µL                  | 19.1 µL                | 31.9 µL                 | 44.6 µL                 | 57.4 μL                 | 82.9 µL                 | 165.8 µL                 |
| Total Volume                        | 37.0 µL                 | 471.8 μL               | 786.3 µL                | 1100.8 μL               | 1415.3 μL               | 2044.3 µL               | 4088.5 µL                |

Table 18 Preparation of Adaptor Ligation Master Mix (use only for the 3 µg DNA input workflow)

Step 4. Modify DNA ends for target enrichment

#### Prepare the master mix source plate

7 In a Nunc DeepWell plate, prepare the master mix source plate containing the master mixes prepared in steps 3 to 5. Add the volumes indicated in Table 19 of each master mix to all wells of the indicated column of the Nunc DeepWell plate. Keep the master mixes on ice during the aliquoting steps. The final configuration of the master mix source plate is shown in Figure 6.

 Table 19
 Preparation of the Master Mix Source Plate for LibraryPrep XT ILM v1.5.1.rst

| Master Mix<br>Solution         | Position on<br>Source Plate | Volume of Master Mix added per Well of Nunc Deep Well Source Plate |                  |                  |                  |                  |                   |
|--------------------------------|-----------------------------|--------------------------------------------------------------------|------------------|------------------|------------------|------------------|-------------------|
|                                |                             | 1-Column<br>Runs                                                   | 2-Column<br>Runs | 3-Column<br>Runs | 4-Column<br>Runs | 6-Column<br>Runs | 12-Column<br>Runs |
| End Repair<br>Master Mix       | Column 1<br>(A1-H1)         | 76.4 μL                                                            | 131.6 µL         | 186.9 µL         | 242.1 μL         | 352.6 μL         | 711.8 μL          |
| A-Tailing Master<br>Mix        | Column 2<br>(A2-H2)         | 40.0 µL                                                            | 61.3 μL          | 82.5 µL          | 103.8 µL         | 146.3µL          | 284.4 μL          |
| Adaptor Ligation<br>Master Mix | Column 3<br>(A3-H3)         | 54.3 μL                                                            | 93.7 µL          | 133.0 µL         | 172.3 μL         | 250.9 μL         | 506.4 μL          |

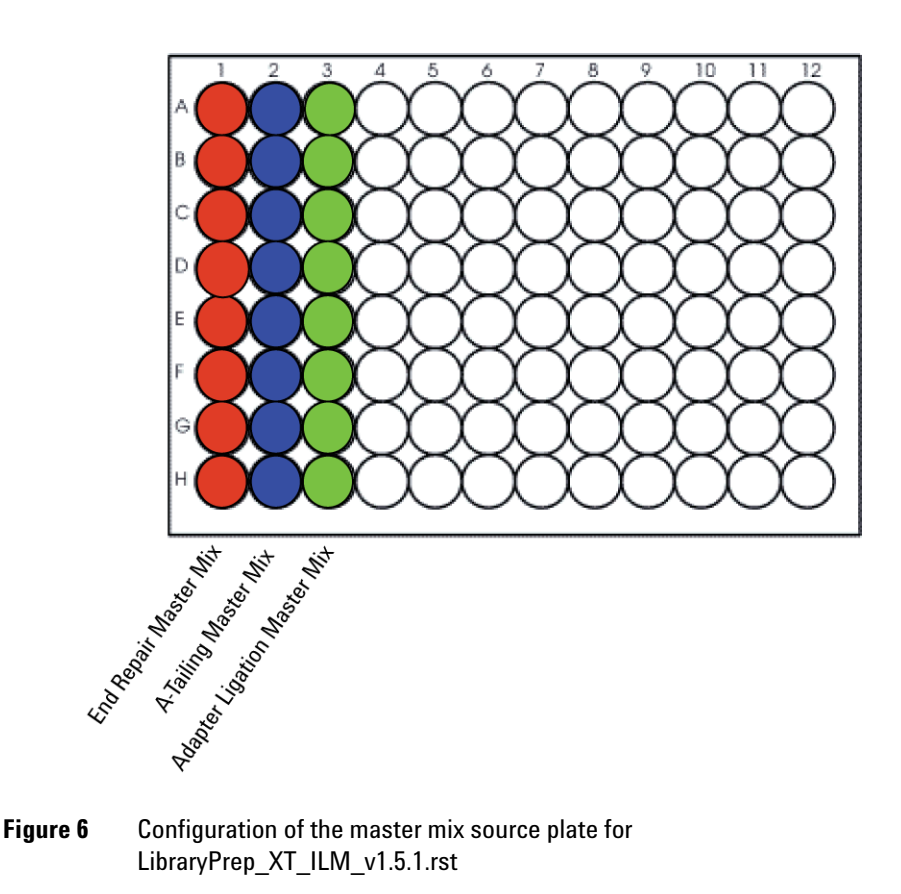

- 8 Seal the master mix source plate using the PlateLoc Thermal Microplate Sealer, with sealing settings of 165°C and 1.0 sec.
- **9** Centrifuge the plate for 30 seconds to drive the well contents off the walls and plate seal and to eliminate any bubbles. Keep the master mix source plate on ice.

### NOTE

The presence of bubbles in source plate solutions may cause inaccurate volume transfer by the Bravo liquid handling platform. Ensure that the source plate is sealed and centrifuged prior to use in a run.

#### Prepare the purification reagents

- **10** Verify that the AMPure XP bead suspension is at room temperature. *Do not freeze the beads at any time.*
- **11** Mix the bead suspension well so that the reagent appears homogeneous and consistent in color.
- 12 Prepare a separate Nunc DeepWell source plate for the beads by adding  $370 \ \mu$ L of homogeneous AMPure XP beads per well, for each well to be processed.
- **13** Prepare a Thermo Scientific reservoir containing 20 mL of nuclease-free water.
- 14 Prepare a separate Thermo Scientific reservoir containing 150 mL of freshly-prepared 70% ethanol.

#### Load the Agilent NGS Workstation

**15** Load the Labware MiniHub according to Table 20, using the plate orientations shown in Figure 3.

| Vertical Shelf<br>Position | Cassette 1                   | Cassette 2                                       | Cassette 3                                                | Cassette 4               |
|----------------------------|------------------------------|--------------------------------------------------|-----------------------------------------------------------|--------------------------|
| Shelf 5 (Top)              | Empty Nunc<br>DeepWell plate | Empty Nunc<br>DeepWell plate                     | Empty Nunc<br>DeepWell plate                              | Empty                    |
| Shelf 4                    | Empty                        | Empty Eppendorf<br>plate                         | Empty Eppendorf<br>plate                                  | Empty                    |
| Shelf 3                    | Empty                        | Empty                                            | Empty                                                     | Empty<br>Eppendorf plate |
| Shelf 2                    | Empty tip box                | Nuclease-free<br>water reservoir<br>from step 13 | AMPure XP beads<br>in Nunc DeepWell<br>plate from step 12 | Empty                    |
| Shelf 1 (Bottom)           | New tip box                  | 70% ethanol<br>reservoir from<br>step 14         | Empty                                                     | Empty tip box            |

 Table 20
 Initial MiniHub configuration for LibraryPrep XT ILM v1.5.1.rst

Step 4. Modify DNA ends for target enrichment

16 Load the Bravo deck according to Table 21.

 Table 21
 Initial Bravo deck configuration for LibraryPrep\_XT\_ILM\_v1.5.1.rst

| Location | Content                                                                                          |
|----------|--------------------------------------------------------------------------------------------------|
| 1        | Empty waste reservoir (Axygen 96 Deep Well Plate, square wells)                                  |
| 6        | Empty Eppendorf plate                                                                            |
| 7        | Eppendorf plate containing purified gDNA samples                                                 |
| 9        | DNA End Modification Master Mix Source Plate, unsealed and seated on silver Nunc DeepWell insert |

**17** Load the BenchCel Microplate Handling Workstation according to Table 22.

| No. of Columns<br>Processed | Rack 1       | Rack 2      | Rack 3 | Rack 4 |  |
|-----------------------------|--------------|-------------|--------|--------|--|
| 1                           | 2 Tip boxes  | Empty       | Empty  | Empty  |  |
| 2                           | 4 Tip boxes  | Empty       | Empty  | Empty  |  |
| 3                           | 5 Tip boxes  | Empty       | Empty  | Empty  |  |
| 4                           | 7 Tip boxes  | Empty       | Empty  | Empty  |  |
| 6                           | 10 Tip boxes | Empty       | Empty  | Empty  |  |
| 12                          | 11 Tip boxes | 8 Tip boxes | Empty  | Empty  |  |

 Table 22
 Initial BenchCel configuration for LibraryPrep\_XT\_ILM\_v1.5.1.rst

#### Run VWorks runset LibraryPrep\_XT\_ILM\_v1.5.1.rst

- 18 On the SureSelect setup form, under Select Protocol to Run, select LibraryPrep\_XT\_ILM\_v1.5.1.rst.
- **19** Select the number of columns of samples to be processed. Runs must include 1, 2, 3, 4, 6, or 12 columns.

Step 4. Modify DNA ends for target enrichment

#### 20 Click Display Initial Workstation Setup.

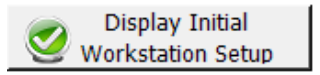

**21** Verify that the NGS workstation has been set up as displayed in the Workstation Setup region of the form.

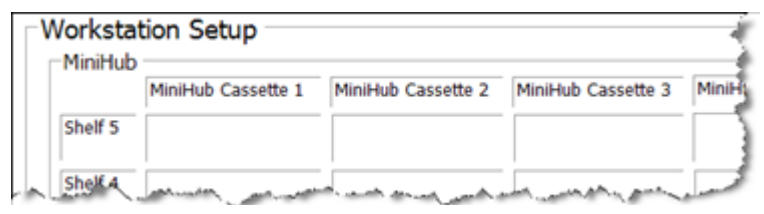

22 When verification is complete, click Run Selected Protocol.

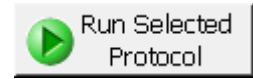

23 When ready to begin the run, click OK in the following window.

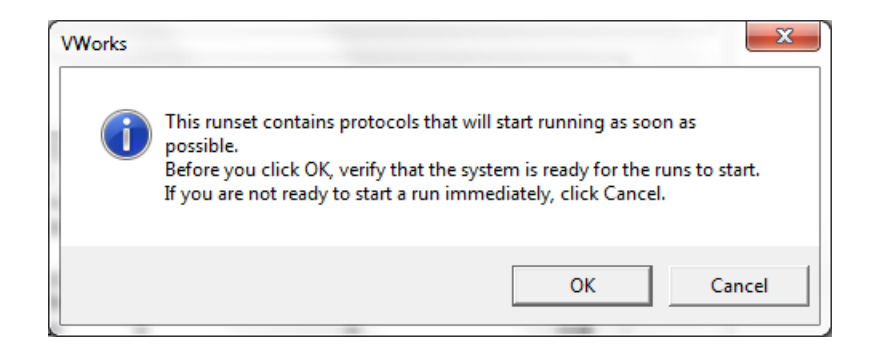

Running the LibraryPrep\_XT\_ILM\_v1.5.1.rst runset takes approximately 3.5 hours. Once complete, the purified, adaptor-ligated DNA samples are located in the Eppendorf plate at position 7 of the Bravo deck.

**Stopping Point** If you do not continue to the next step, seal the plate and store at  $4^{\circ}$ C overnight or at  $-20^{\circ}$ C for prolonged storage.

### Step 5. Amplify adaptor-ligated libraries

In this step, the Agilent NGS Workstation completes the liquid handling steps for amplification of the adaptor-ligated DNA samples. Afterward, you transfer the PCR plate to a thermal cycler for amplification.

In this protocol, one half of the adaptor-ligated DNA sample is removed from the Eppendorf sample plate for amplification. The remainder can be saved at  $4^{\circ}$ C for future use or amplification troubleshooting, if needed. Store the samples at  $-20^{\circ}$ C for long-term storage.

**CAUTION** To avoid cross-contaminating libraries, set up PCR master mixes in a dedicated clean area or PCR hood with UV sterilization and positive air flow.

#### Prepare the workstation

- 1 Turn on the ThermoCube, set to 0°C, at position 9 of the Bravo deck. Be sure that the chiller reservoir contains at least 300 mL of 25% ethanol.
- **2** Leave tip boxes on shelves 1 and 2 in cassette 1 of the Labware MiniHub from the previous LibraryPrep\_XT\_ILM\_v1.5.1.rst run. Otherwise, clear the remaining positions of the MiniHub and BenchCel of plates and tip boxes.
- **3** Pre-set the temperature of Bravo deck position 6 to 4°C using the Inheco Multi TEC control touchscreen, as described in Setting the Temperature of Bravo Deck Heat Blocks. Bravo deck position 6 corresponds to CPAC 2, position 2 on the Multi TEC control touchscreen.

Step 5. Amplify adaptor-ligated libraries

#### Prepare the pre-capture PCR master mix and master mix source plate

**4** Prepare the appropriate volume of pre-capture PCR Master Mix, according to Table 23. Mix well using a vortex mixer and keep on ice.

Table 23 Preparation of Pre-Capture PCR Master Mix (use only for the 3 µg DNA input workflow)

| SureSelect <sup>XT</sup><br>Reagent                                        | Volume for<br>1 Library | Volume for<br>1 Column | Volume for<br>2 Columns | Volume for<br>3 Columns | Volume for<br>4 Columns | Volume for<br>6 Columns | Volume for<br>12 Columns |
|----------------------------------------------------------------------------|-------------------------|------------------------|-------------------------|-------------------------|-------------------------|-------------------------|--------------------------|
| Nuclease-free<br>water                                                     | 21.0 µL                 | 267.8 μL               | 446.3 μL                | 624.8 μL                | 803.3 μL                | 1160.3 µL               | 2320.5 μL                |
| Herculase II 5X<br>Reaction Buffer <sup>*</sup>                            | 10.0 µL                 | 127.5 µL               | 212.5 μL                | 297.5 μL                | 382.5 μL                | 552.5 μL                | 1105 μL                  |
| dNTP mix <sup>*</sup>                                                      | 0.5 µL                  | 6.4 µL                 | 10.6 µL                 | 14.9 µL                 | 19.1 µL                 | 27.6 µL                 | 55.3 µL                  |
| SureSelect Primer <sup>†</sup><br>(Forward)                                | 1.25 μL                 | 15.9 μL                | 26.6 µL                 | 37.2 μL                 | 47.8 μL                 | 69.1 µL                 | 138.1 μL                 |
| SureSelect<br>Indexing<br>Pre-Capture PCR<br>(Reverse) Primer <sup>‡</sup> | 1.25 µL                 | 15.9 μL                | 26.6 µL                 | 37.2 μL                 | 47.8 μL                 | 69.1 µL                 | 138.1 µL                 |
| Herculase II<br>Polymerase                                                 | 1.0 µL                  | 12.8 µL                | 21.3 µL                 | 29.8 µL                 | 38.3 µL                 | 55.3 μL                 | 110.5 μL                 |
| Total Volume                                                               | 35 µL                   | 446.3 µL               | 743.8 μL                | 1041.3 µL               | 1338.8 µL               | 1933.8 µL               | 3867.5 μL                |

\* Included with the Herculase II Fusion DNA Polymerase. Do not use the buffer or dNTP mix from any other kit.

† Included in SureSelect XT Library Prep Kit ILM.

Included in SureSelect XT Automation ILM Module Box 2. Ensure that the correct primer is selected from Box 2 at this step (do not use the SureSelect Indexing Post-Capture PCR (Forward) Primer). **5** Using the same Nunc DeepWell master mix source plate that was used for the LibraryPrep\_XT\_ILM\_v1.5.1.rst run, add the volume of PCR Master Mix indicated in Table 24 to all wells of column 4 of the master mix source plate. The final configuration of the master mix source plate is shown in Figure 7.

| Table 24 | Preparation of t | he Master Mix | Source Plate for | or Pre-CaptureP | CR_XT | ILM_3µ | ıg_v1.5.1.pro |
|----------|------------------|---------------|------------------|-----------------|-------|--------|---------------|
|----------|------------------|---------------|------------------|-----------------|-------|--------|---------------|

| Master Mix<br>Solution        | Position on<br>Source Plate | Volume of Master Mix added per Well of Nunc Deep Well Source Plate |                  |                  |                  |                  |                   |
|-------------------------------|-----------------------------|--------------------------------------------------------------------|------------------|------------------|------------------|------------------|-------------------|
|                               |                             | 1-Column<br>Runs                                                   | 2-Column<br>Runs | 3-Column<br>Runs | 4-Column<br>Runs | 6-Column<br>Runs | 12-Column<br>Runs |
| Pre-Capture PCR<br>Master Mix | Column 4<br>(A4-H4)         | 51.4 μL                                                            | 88.6 µL          | 125.8 μL         | 163.0 µL         | 237.3 μL         | 479.1 μL          |

NOTE

If you are using a new DeepWell plate for the pre-capture PCR source plate (for example, when amplifying the second half of the adaptor-ligated DNA sample), leave columns 1 to 3 empty and add the PCR Master Mix to column 4 of the new plate.

Step 5. Amplify adaptor-ligated libraries

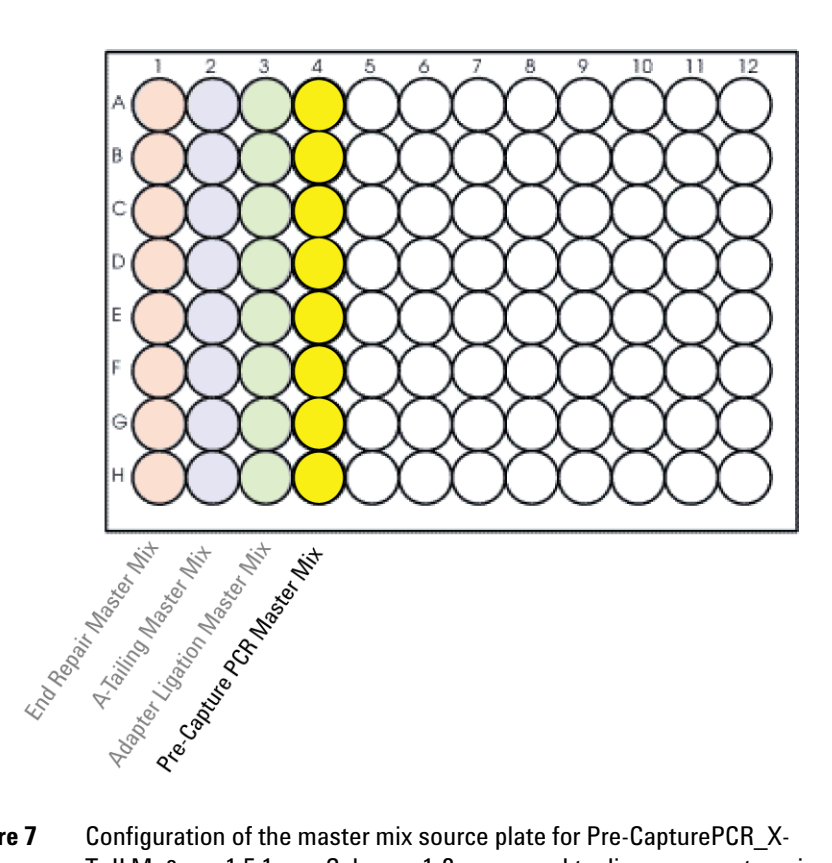

- **Figure 7** Configuration of the master mix source plate for Pre-CapturePCR\_X-T\_ILM\_3µg\_v1.5.1.pro. Columns 1-3 were used to dispense master mixes during the previous protocol.
- 6 Seal the master mix source plate using the PlateLoc Thermal Microplate Sealer, with sealing settings of 165°C and 1.0 sec.
- 7 Centrifuge the plate for 30 seconds to drive the well contents off the walls and plate seal and to eliminate any bubbles.

The presence of bubbles in source plate solutions may cause inaccurate volume transfer by the Bravo liquid handling platform. Ensure that the source plate is sealed and centrifuged prior to use in a run.

#### Load the Agilent NGS Workstation

**8** Load the Labware MiniHub according to Table 25, using the plate orientations shown in Figure 3.

 Table 25
 Initial MiniHub configuration for Pre-CapturePCR\_XT\_ILM\_3µg\_v1.5.1.pro

| Vertical<br>Shelf<br>Position | Cassette 1                 | Cassette 2 | Cassette 3 | Cassette 4    |
|-------------------------------|----------------------------|------------|------------|---------------|
| Shelf 5<br>(Top)              | Empty                      | Empty      | Empty      | Empty         |
| Shelf 4                       | Empty                      | Empty      | Empty      | Empty         |
| Shelf 3                       | Empty                      | Empty      | Empty      | Empty         |
| Shelf 2                       | Waste tip box <sup>*</sup> | Empty      | Empty      | Empty         |
| Shelf 1<br>(Bottom)           | Clean tip box*             | Empty      | Empty      | Empty tip box |

\* The waste tip box (Cassette 1, Shelf 2) and clean tip box (Cassette 1, Shelf 1) are retained from the LibraryPrep\_XT\_ILM\_v1.5.1.rst run and reused here.

#### NOTE

If you are using a new box of tips on shelf 1 of cassette 1 (for example, when amplifying the second half of the adaptor-ligated DNA sample), first remove the tips from columns 1 to 3 of the tip box. Any tips present in columns 1 to 3 of the tip box may be inappropriately loaded onto the Bravo platform pipette heads and may interfere with automated processing steps.

**9** Load the Bravo deck according to Table 26.

Table 26 Initial Bravo deck configuration for Pre-CapturePCR\_XT\_ILM\_3µg\_v1.5.1.pro

| Location | Content                                                                                            |
|----------|----------------------------------------------------------------------------------------------------|
| 6        | Empty PCR plate seated in red insert (PCR plate type must be specified on setup form under step 2) |
| 7        | Adaptor-ligated DNA samples in Eppendorf plate                                                     |
| 9        | Master mix plate containing PCR Master Mix in Column 4 (unsealed)                                  |

Step 5. Amplify adaptor-ligated libraries

**10** Load the BenchCel Microplate Handling Workstation according to Table 27.

| No. of Columns<br>Processed | Rack 1    | Rack 2 | Rack 3 | Rack 4 |
|-----------------------------|-----------|--------|--------|--------|
| 1                           | 1 Tip box | Empty  | Empty  | Empty  |
| 2                           | 1 Tip box | Empty  | Empty  | Empty  |
| 3                           | 1 Tip box | Empty  | Empty  | Empty  |
| 4                           | 1 Tip box | Empty  | Empty  | Empty  |
| 6                           | 1 Tip box | Empty  | Empty  | Empty  |
| 12                          | 1 Tip box | Empty  | Empty  | Empty  |

Table 27 Initial BenchCel configuration for Pre-CapturePCR\_XT\_ILM\_3µg\_v1.5.1.pro

#### Run VWorks protocol Pre-CapturePCR\_XT\_ILM\_3µg\_v1.5.1.pro

- 11 On the SureSelect setup form, under Select Protocol to Run, select Pre-CapturePCR\_XT\_ILM\_3µg\_v1.5.1.pro.
- **12** Under **Select PCR plate labware for Thermal Cycling**, select the specific type of PCR plate used at position 6 of the Bravo deck.
- **13** Select the number of columns of samples to be processed. Runs must include 1, 2, 3, 4, 6, or 12 columns.
- 14 Click Display Initial Workstation Setup.

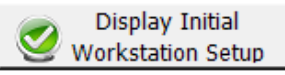

**15** Verify that the NGS workstation has been set up as displayed in the Workstation Setup region of the form.

| -MiniHub |                    |                    |                    |      |
|----------|--------------------|--------------------|--------------------|------|
|          | MiniHub Cassette 1 | MiniHub Cassette 2 | MiniHub Cassette 3 | Mini |
| Shelf 5  |                    |                    |                    |      |
|          |                    |                    |                    |      |

16 When verification is complete, click Run Selected Protocol.

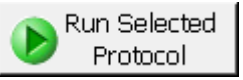

Running the Pre-CapturePCR\_XT\_ILM\_ $3\mu$ g\_v1.5.1.pro protocol takes approximately 15 minutes. Once complete, the PCR-ready samples, containing prepped DNA and PCR master mix, are located in the PCR plate at position 6 of the Bravo deck. The Eppendorf plate containing the remaining prepped DNA samples, which may be stored for future use at 4°C overnight, or at -20°C for long-term storage, is located at position 7 of the Bravo deck.

17 When you see the following prompt, remove the PCR plate from position 6 of the Bravo deck and seal the plate using the PlateLoc Thermal Microplate Sealer, with sealing settings of 165°C and 3.0 seconds.

| 1 | Plate ready to seal                           |  |
|---|-----------------------------------------------|--|
|   | Seal PCR plate and run thermocycler protocol. |  |
|   |                                               |  |
|   |                                               |  |
|   | User data entry:                              |  |
|   | Pause and Diagnose Continue                   |  |

**18** Centrifuge the plate for 30 seconds to drive the well contents off the walls and plate seal and to eliminate air bubbles.

Step 5. Amplify adaptor-ligated libraries

**19** Transfer the PCR plate to a thermal cycler and run the PCR amplification program shown in Table 28.

| Segment | Number of<br>Cycles | Temperature | Time       |
|---------|---------------------|-------------|------------|
| 1       | 1                   | 98°C        | 2 minutes  |
| 2       | 4 to 6              | 98°C        | 30 seconds |
|         |                     | 65°C        | 30 seconds |
|         |                     | 72°C        | 1 minute   |
| 3       | 1                   | 72°C        | 10 minutes |
| 4       | 1                   | 4°C         | Hold       |

 Table 28
 Pre-Capture PCR cycling program (use only for the 3 µg DNA input workflow)

#### NOTE

Different library preparations can produce slightly different results, based on varying DNA quality. In most cases, 5 cycles will produce an adequate yield for subsequent capture without introducing bias or non-specific products. If yield is too low or non-specific high molecular weight products are observed, adjust the number of cycles accordingly with the remaining library template.

## Step 6. Purify amplified DNA using AMPure XP beads

In this step, the Agilent NGS Workstation transfers AMPure XP beads and amplified adaptor-ligated DNA to a Nunc DeepWell plate and then collects and washes the bead-bound DNA.

#### Prepare the workstation and reagents

- 1 Clear the Labware MiniHub and BenchCel of all plates and tip boxes.
- **2** Verify that the AMPure XP bead suspension is at room temperature. (If necessary, allow the bead solution to come to room temperature for at least 30 minutes.) *Do not freeze the beads at any time.*
- **3** Mix the bead suspension well so that the reagent appears homogeneous and consistent in color.
- 4 Prepare a Nunc DeepWell source plate for the beads by adding 95  $\mu$ L of homogeneous AMPure XP beads per well, for each well to be processed.
- **5** Prepare a Thermo Scientific reservoir containing 15 mL of nuclease-free water.
- 6 Prepare a separate Thermo Scientific reservoir containing 45 mL of freshly-prepared 70% ethanol.
- 7 Load the Labware MiniHub according to Table 29, using the plate orientations shown in Figure 3.
- Table 29
   Initial MiniHub configuration for AMPureXP\_XT\_ILM\_v1.5.1.pro:Pre-Capture

   PCR
   PCR

| Vertical Shelf<br>Position | Cassette 1                   | Cassette 2                                | Cassette 3                                               | Cassette 4    |
|----------------------------|------------------------------|-------------------------------------------|----------------------------------------------------------|---------------|
| Shelf 5 (Top)              | Empty Nunc<br>DeepWell plate | Empty                                     | Empty                                                    | Empty         |
| Shelf 4                    | Empty                        | Empty                                     | Empty                                                    | Empty         |
| Shelf 3                    | Empty                        | Empty Eppendorf<br>Plate                  | Empty                                                    | Empty         |
| Shelf 2                    | Empty                        | Nuclease-free water reservoir from step 5 | AMPure XP beads<br>in Nunc DeepWell<br>plate from step 4 | Empty         |
| Shelf 1 (Bottom)           | Empty                        | 70% ethanol<br>reservoir from step 6      | Empty                                                    | Empty tip box |

Step 6. Purify amplified DNA using AMPure XP beads

- 8 Load the Bravo deck according to Table 30.
- Table 30
   Initial Bravo deck configuration for AMPureXP\_XT\_ILM\_v1.5.1.pro:Pre-Capture PCR

| Location | Content                                                                                                    |
|----------|----------------------------------------------------------------------------------------------------|
| 1        | Empty waste reservoir (Axygen 96 Deep Well Plate, square wells)                                                                  |
| 9        | Amplified DNA libraries in unsealed PCR plate seated in red insert (PCR plate type must be specified on setup form under step 2) |

- **9** Load the BenchCel Microplate Handling Workstation according to Table 31.
- Table 31
   Initial BenchCel configuration for AMPureXP\_XT\_ILM\_v1.5.1.pro:Pre-Capture PCR

| No. of Columns<br>Processed | Rack 1      | Rack 2 | Rack 3 | Rack 4 |
|-----------------------------|-------------|--------|--------|--------|
| 1                           | 1 Tip box   | Empty  | Empty  | Empty  |
| 2                           | 1 Tip box   | Empty  | Empty  | Empty  |
| 3                           | 2 Tip boxes | Empty  | Empty  | Empty  |
| 4                           | 2 Tip boxes | Empty  | Empty  | Empty  |
| 6                           | 3 Tip boxes | Empty  | Empty  | Empty  |
| 12                          | 6 Tip boxes | Empty  | Empty  | Empty  |

#### Run VWorks protocol AMPureXP\_XT\_ILM\_v1.5.1.pro:Pre-Capture PCR

10 On the SureSelect setup form, under Select Protocol to Run, select AMPureXP\_XT\_ILM\_v1.5.1.pro:Pre- Capture PCR.

NOTE

AMPureXP purification protocols are used during multiple steps of the SureSelect automation workflow. Be sure to select the correct workflow step when initiating the automation protocol.

- **11** Under **Select PCR plate labware for Thermal Cycling**, select the specific type of PCR plate containing the amplified libraries at position 9.
- 12 Select the number of columns of samples to be processed. Runs must include 1, 2, 3, 4, 6, or 12 columns.

#### 13 Click Display Initial Workstation Setup.

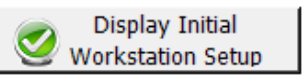

14 Verify that the NGS workstation has been set up as displayed in the Workstation Setup region of the form.

| ٢  | Vorksta<br>MiniHub | tion Setup         |                    |                    | -     |
|----|--------------------|--------------------|--------------------|--------------------|-------|
|    |                    | MiniHub Cassette 1 | MiniHub Cassette 2 | MiniHub Cassette 3 | MiniH |
|    | Shelf 5            |                    |                    |                    |       |
| ~~ | Shelf 4            | متياريس بمستعل     | المس متحد حمد الم  | - mary me          | فسسار |

15 When verification is complete, click Run Selected Protocol.

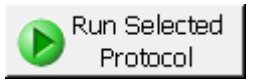

The purification protocol takes approximately 45 minutes. When complete, the purified DNA samples are in the Eppendorf plate located on Bravo deck position 7.

# Step 7. Assess Library DNA quantity and quality

The hybridization protocol in the following section requires 750 ng of each amplified DNA library. Measure the concentration of each library using one of the methods detailed below. Once DNA concentration for each sample is determined, calculate the volume of the library to be used for hybridization using the following formula:

Volume ( $\mu$ L) = 750 ng/concentration (ng/ $\mu$ L)

#### **Option 1: Analysis using the Agilent 2100 Bioanalyzer and DNA 1000 Assay**

Use a Bioanalyzer DNA 1000 chip and reagent kit and perform the assay according to the Agilent DNA 1000 Kit Guide.

- **1** Set up the 2100 Bioanalyzer as instructed in the reagent kit guide.
- 2 Seal the sample plate using the PlateLoc Thermal Microplate Sealer, with sealing settings of 165°C and 1.0 sec.
- **3** Vortex the plate to mix samples in each well, then centrifuge the plate for 30 seconds to drive the well contents off the walls and plate seal.
- 4 Prepare the chip, samples and ladder as instructed in the reagent kit guide, using 1  $\mu$ L of each sample for the analysis.
- **5** Load the prepared chip into the 2100 Bioanalyzer and start the run within five minutes after preparation.
- **6** Verify that the electropherogram shows the peak of DNA fragment size positioned between 225 to 275 bp. A sample electropherogram is shown in Figure 8.
- 7 Determine the concentration of the library  $(ng/\mu L)$  by integrating under the peak.

# **Stopping Point** If you do not continue to the next step, seal the plate and store at $4^{\circ}$ C overnight or at $-20^{\circ}$ C for prolonged storage.

Step 7. Assess Library DNA quantity and quality

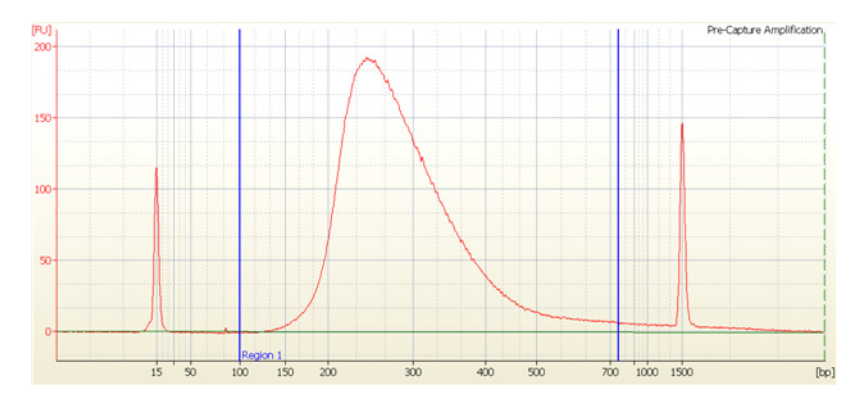

**Figure 8** Analysis of amplified library DNA using a DNA 1000 assay.

Step 7. Assess Library DNA quantity and quality

#### **Option 2: Analysis using an Agilent TapeStation and D1000 ScreenTape**

Use a D1000 ScreenTape and associated reagent kit. Perform the assay according to the Agilent D1000 Assay Quick Guide.

- 1 Seal the DNA sample plate using the PlateLoc Thermal Microplate Sealer, with sealing settings of 165°C and 1.0 sec.
- **2** Vortex the plate to mix samples in each well, then centrifuge the plate for 30 seconds to drive the well contents off the walls and plate seal.
- **3** Prepare the TapeStation samples as instructed in the reagent kit guide. Use 1  $\mu$ L of each amplified library DNA sample diluted with 3  $\mu$ L of D1000 sample buffer for the analysis.

**CAUTION** For accurate quantitation, make sure to thoroughly mix the combined DNA and sample buffer by vortexing the assay plate or tube strip for 1 minute on the IKA MS3 vortex mixer provided with the 4200/4150 TapeStation system before loading the samples.

- **4** Load the sample plate or tube strips from step 3, the D1000 ScreenTape, and loading tips into the TapeStation as instructed in the reagent kit guide. Start the run.
- **5** Verify that the electropherogram shows the peak of DNA fragment size positioned between 225 to 275 bp. A sample electropherogram is shown in Figure 9.
- **Stopping Point** If you do not continue to the next step, seal the library DNA sample plate and store at  $4^{\circ}$ C overnight or at  $-20^{\circ}$ C for prolonged storage.

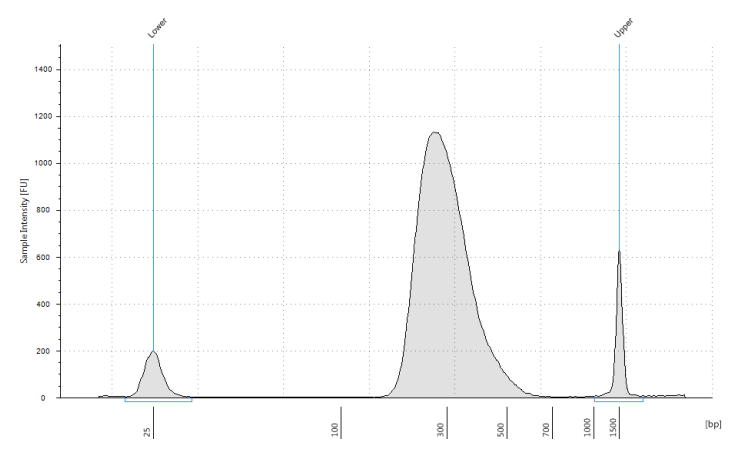

**Figure 9** Analysis of amplified library DNA using a D1000 ScreenTape.

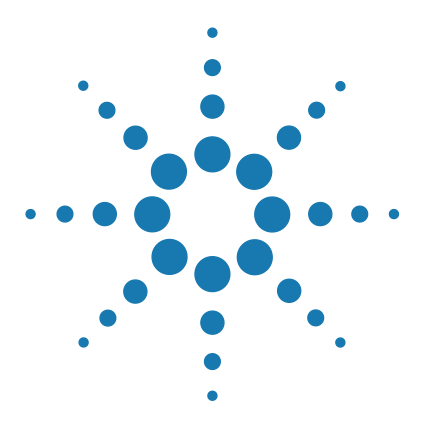

SureSelect<sup>XT</sup> Automated Target Enrichment for the Illumina Platform Protocol

# 4 Sample Preparation (200 ng DNA Samples)

Step 1. Shear DNA70Step 2. Assess sample quality (optional)73Step 3. Modify DNA ends for target enrichment75Step 4. Amplify adaptor-ligated libraries84Step 5. Purify amplified DNA using AMPure XP beads92Step 6. Assess Library DNA quantity and quality95

# This section contains instructions for the preparation of gDNA libraries from samples containing 200 ng of DNA. A separate protocol is provided on page 37 for 3 $\mu$ g DNA samples.

This section contains instructions for gDNA library preparation specific to the Illumina paired-read sequencing platform and to automated processing using the Agilent NGS Workstation. For each sample to be sequenced, individual library preparations, hybridizations, and captures are performed in separate wells of a 96-well plate. The samples are then tagged by PCR with an index sequence. Depending on the target size of the SureSelect capture, multiple samples can be pooled and sequenced in a single lane using the Illumina-specified index tags that are provided with SureSelect<sup>XT</sup> target enrichment kits.

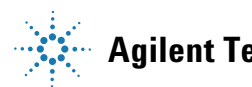

### Step 1. Shear DNA

For each DNA sample to be sequenced, prepare 1 library.

1 Use the Qubit dsDNA BR Assay to determine the concentration of your gDNA sample. Make sure the gDNA is of high quality (non-degraded,  $A_{260}/A_{280}$  is 1.8 to 2.0).

Follow the instructions for the instrument.

- **2** Dilute 200 ng of high-quality gDNA with 1X Low TE Buffer (10 mM Tris-HCl, pH 8.0, 0.1 mM EDTA) in a 1.5-mL LoBind tube to a total volume of 50  $\mu$ L.
- **3** Set up the Covaris E-Series or S-Series instrument. Refer to the Covaris instrument user guide for details.
  - **a** Check that the water in the Covaris tank is filled with fresh deionized water to the appropriate fill line level according to the manufacturer's recommendations for the specific instrument model and sample tube or plate in use.
  - **b** Check that the water covers the visible glass part of the tube.
  - **c** On the instrument control panel, push the Degas button. Degas the instrument for at least 30 minutes, or according to the manufacturer's recommendations.
  - **d** Set the chiller temperature to between 2°C to 5°C to ensure that the temperature reading in the water bath displays 5°C. Consult the manufacturer's recommendations for addition of coolant fluids to prevent freezing.
- 4 Put a Covaris microTUBE into the loading and unloading station.

Keep the cap on the tube.

This protocol has been optimized using a Covaris model E220 instrument and 130-µl Covaris microTUBE or 96 microTUBE plate for shearing 50-µl DNA samples to a target DNA fragment size of 150 to 200 bp. To shear using a different Covaris instrument model/sample holder (e.g. 50-µl microTUBE), or if your NGS workflow requires a different DNA fragment size, consult the manufacturer's literature for recommended shearing conditions.

**5** Use a tapered pipette tip to slowly transfer the 50- $\mu$ L DNA sample through the pre-split septum.

Be careful not to introduce a bubble into the bottom of the tube.

#### NOTE

**6** Secure the microTUBE in the tube holder and shear the DNA with the settings in Table 32.

The target peak size is 150 to 200 bp.

 Table 32
 Shear settings for Covaris instruments (SonoLab software v7 or later)

| Setting                   | Value       |
|---------------------------|-------------|
| Duty Factor               | 10%         |
| Peak Incident Power (PIP) | 175         |
| Cycles per Burst          | 200         |
| Treatment Time            | 360 seconds |
| Bath Temperature          | 4° to 8° C  |

For more complete shearing when using individual Covaris microTUBEs, the 360-second treatment time may be completed in two rounds of 180 seconds each. After completing the first round of shearing for 180 seconds, spin the microTUBE briefly to collect the liquid, then shear the DNA for an additional 180 seconds.

- 7 Put the Covaris microTUBE back into the loading and unloading station.
- 8 While keeping the snap-cap on, insert a pipette tip through the pre-split septum, then slowly remove the sheared DNA.
- **9** Transfer the sheared DNA into the wells of a 96-well Eppendorf plate, column-wise for processing on the Agilent NGS Workstation, in well order A1 to H1, then A2 to H2, ending with A12 to H12.
- SureSelect Automated Library Prep and Capture System runs may include NOTE 1, 2, 3, 4, 6, or 12 columns of the plate. See Using the Agilent NGS Workstation for SureSelect Target Enrichment for additional sample placement considerations.
  - **10** Seal the plate using the PlateLoc Thermal Microplate Sealer, with sealing settings of 165°C and 1.0 sec.
  - **11** Centrifuge the plate for 30 seconds to drive the well contents off the walls and plate seal and to remove air bubbles.

**Step 1. Shear DNA** 

# **Stopping Point** If you do not continue to the next step, store the sample plate at $4^{\circ}$ C overnight or at $-20^{\circ}$ C for prolonged storage.

# **CAUTION** The Sample Preparation protocol for 200 ng gDNA samples does not include the post-shear purification step that is included in the Sample Preparation protocol for 3 μg gDNA samples.

If you wish to analyze the sheared DNA fragment size prior to library preparation, use the optional protocol on page 73. Otherwise, proceed directly to "Step 3. Modify DNA ends for target enrichment" on page 75.
## Step 2. Assess sample quality (optional)

Analysis of the sheared DNA samples prior to library preparation is optional. If you elect to include this step, follow the instructions below.

## Option 1: Analysis using the 2100 Bioanalyzer and High Sensitivity DNA Assay

Use the Bioanalyzer High Sensitivity DNA Assay to analyze the 200-ng sheared DNA samples. Perform the assay according to the High Sensitivity DNA Kit Guide.

- 1 Set up the 2100 Bioanalyzer as instructed in the reagent kit guide.
- **2** Vortex the plate to mix samples in each well, then centrifuge the plate for 30 seconds to drive the well contents off the walls and plate seal.
- **3** Prepare the chip, samples and ladder as instructed in the reagent kit guide, using 1  $\mu$ L of each sample for the analysis.
- **4** Load the prepared chip into the 2100 Bioanalyzer and start the run within five minutes after preparation.
- **5** Verify that the electropherogram shows the peak of DNA fragment size positioned between 120 to 150 bp. A sample electropherogram is shown in Figure 10.
- **Stopping Point** If you do not continue to the next step, seal the plate and store at  $4^{\circ}$ C overnight or at  $-20^{\circ}$ C for prolonged storage.

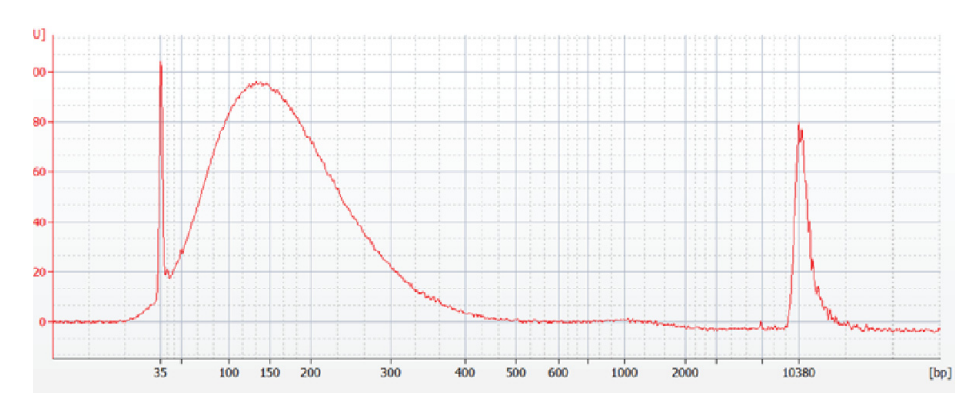

Figure 10 Analysis of sheared DNA using a High Sensitivity DNA Bioanalyzer assay.

Step 2. Assess sample quality (optional)

## Option 2: Analysis using an Agilent TapeStation and High Sensitivity D1000 ScreenTape

Use a High Sensitivity D1000 ScreenTape and associated reagent kit to analyze the 200-ng sheared DNA samples. Perform the assay according to the Agilent High Sensitivity D1000 Assay Quick Guide.

- 1 Seal the sheared DNA sample plate using the PlateLoc Thermal Microplate Sealer, with sealing settings of 165°C and 1.0 sec.
- **2** Vortex the plate to mix samples in each well, then centrifuge the plate for 30 seconds to drive the well contents off the walls and plate seal.
- **3** Prepare the TapeStation samples as instructed in the reagent kit guide. Use 2  $\mu$ L of each sheared DNA sample diluted with 2  $\mu$ L of High Sensitivity D1000 sample buffer for the analysis.

**CAUTION** For accurate quantitation, make sure to thoroughly mix the combined DNA and sample buffer by vortexing the assay plate or tube strip for 1 minute on the IKA MS3 vortex mixer provided with the 4200/4150 TapeStation system before loading the samples.

- **4** Load the sample plate or tube strips from step 3, the High Sensitivity D1000 ScreenTape, and loading tips into the TapeStation instrument as instructed in the reagent kit guide. Start the run.
- **5** Verify that the electropherogram shows the peak of DNA fragment size positioned between 120 to 150 bp. A sample electropherogram is shown in Figure 11.
- **Stopping Point** If you do not continue to the next step, seal the sheared DNA sample plate and store at  $4^{\circ}$ C overnight or at  $-20^{\circ}$ C for prolonged storage.

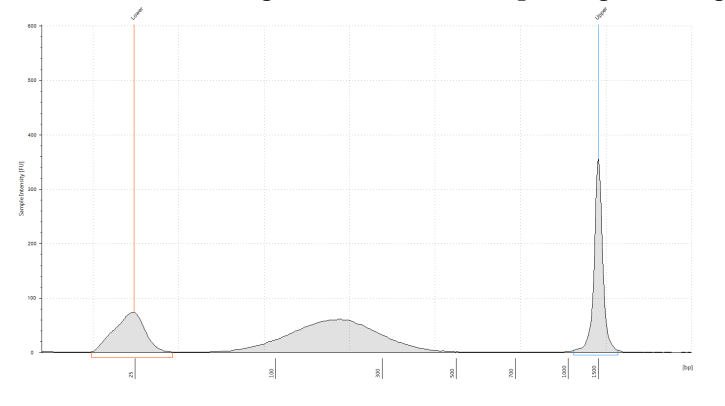

Figure 11 Analysis of sheared DNA using a High Sensitivity D1000 ScreenTape.

## Step 3. Modify DNA ends for target enrichment

In this step, the Agilent NGS Workstation completes the DNA end modification steps required for SureSelect target enrichment, including GA end-repair, A-tailing, and adaptor ligation. After the appropriate modification steps, the Agilent NGS Workstation purifies the prepared DNA using AMPure XP beads.

Before starting the run, you need to prepare master mixes (with overage) for each step, without the DNA sample. Master mixes for runs that include 1, 2, 3, 4, 6, and 12 columns (including overage) are shown in each table.

Prepare each master mix on ice.

## CAUTION

The Library Prep automation protocol for 200 ng gDNA samples differs from the 3  $\mu$ g gDNA protocol in the amount of SureSelect Adaptor Oligo Mix used in the adaptor ligation master mix. Be sure to use the master mix preparation table provided on page 77 for 200 ng DNA samples.

### Prepare the workstation

- 1 Clear the Labware MiniHub and BenchCel of all plates and tip boxes.
- **2** Pre-set the temperature of Bravo deck position 6 to 4°C using the Inheco Multi TEC control touchscreen, as described in Setting the Temperature of Bravo Deck Heat Blocks. Bravo deck position 6 corresponds to CPAC 2, position 2 on the Multi TEC control touchscreen.
- **3** Turn on the ThermoCube, set to 0°C, at position 9 of the Bravo deck. Be sure that the chiller reservoir contains at least 300 mL of 25% ethanol.

Step 3. Modify DNA ends for target enrichment

## Prepare the SureSelect DNA end-repair master mix

**4** Prepare the appropriate volume of end-repair master mix, according to Table 33. Mix well using a vortex mixer and keep on ice.

| SureSelect <sup>XT</sup><br>Reagent | Volume for<br>1 Library | Volume for<br>1 Column | Volume for<br>2 Columns | Volume for<br>3 Columns | Volume for<br>4 Columns | Volume for<br>6 Columns | Volume for<br>12 Columns |
|-------------------------------------|-------------------------|------------------------|-------------------------|-------------------------|-------------------------|-------------------------|--------------------------|
| Nuclease-free<br>water              | 35.2 μL                 | 448.8 μL               | 748.0 μL                | 1047.2 μL               | 1346.4 μL               | 1944.8 µL               | 3889.6 μL                |
| 10X End-Repair<br>Buffer            | 10.0 μL                 | 127.5 μL               | 212.5 μL                | 297.5 μL                | 382.5 μL                | 552.5 μL                | 1105.0 μL                |
| dNTP mix                            | 1.6 µL                  | 20.4 µL                | 34.0 µL                 | 47.6 μL                 | 61.2 μL                 | 88.4 µL                 | 176.8 µL                 |
| T4 DNA<br>polymerase                | 1.0 µL                  | 12.8 µL                | 21.3 µL                 | 29.8 µL                 | 38.3 μL                 | 55.3 μL                 | 110.5 µL                 |
| Klenow DNA<br>polymerase            | 2.0 µL                  | 25.5 μL                | 42.5 μL                 | 59.5 μL                 | 76.5 μL                 | 110.5 μL                | 221.0 µL                 |
| T4 Polynucleotide<br>Kinase         | 2.2 μL                  | 28.1 µL                | 46.8 μL                 | 65.5 μL                 | 84.2 μL                 | 121.6 µL                | 243.1 µL                 |
| Total Volume                        | 52 µL                   | 663 µL                 | 1105 µL                 | 1547 μL                 | 1989 µL                 | 2873 µL                 | 5746 µL                  |

**Table 33** Preparation of End-Repair Master Mix

## Prepare the A-tailing master mix

**5** Prepare the appropriate volume of A-tailing master mix, according to Table 34. Mix well using a vortex mixer and keep on ice.

 Table 34
 Preparation of A-Tailing Master Mix

| SureSelect <sup>XT</sup><br>Reagent | Volume for<br>1 Library | Volume for<br>1 Column | Volume for<br>2 Columns | Volume for<br>3 Columns | Volume for<br>4 Columns | Volume for<br>6 Columns | Volume for<br>12 Columns |
|-------------------------------------|-------------------------|------------------------|-------------------------|-------------------------|-------------------------|-------------------------|--------------------------|
| Nuclease-free<br>water              | 11.0 μL                 | 187.0 µL               | 280.5 μL                | 374.0 µL                | 467.5 μL                | 654.5 μL                | 1262.3 μL                |
| 10x Klenow<br>Polymerase<br>Buffer  | 5.0 μL                  | 85.0 µL                | 127.5 μL                | 170.0 μL                | 212.5 µL                | 297.5 µL                | 573.8 μL                 |
| dATP                                | 1.0 µL                  | 17.0 µL                | 25.5 µL                 | 34.0 µL                 | 42.5 µL                 | 59.5 µL                 | 114.8 μL                 |
| Exo (–) Klenow                      | 3.0 µL                  | 51.0 µL                | 76.5 μL                 | 102.0 µL                | 127.5 µL                | 178.5 µL                | 344.3 μL                 |
| Total Volume                        | 20 µL                   | 340 µL                 | 510 µL                  | 680 µL                  | 850 µL                  | 1190 µL                 | 2295 μL                  |

## Prepare the adaptor ligation master mix

6 Prepare the appropriate volume of adaptor ligation master mix, according to Table 35. Mix well using a vortex mixer and keep on ice.

 Table 35
 Preparation of Adaptor Ligation Master Mix (use only for the 200 ng DNA input workflow)

| SureSelect <sup>XT</sup><br>Reagent          | Volume for<br>1 Library | Volume for<br>1 Column | Volume for<br>2 Columns | Volume for<br>3 Columns | Volume for<br>4 Columns | Volume for<br>6 Columns | Volume for<br>12 Columns |
|----------------------------------------------|-------------------------|------------------------|-------------------------|-------------------------|-------------------------|-------------------------|--------------------------|
| Nuclease-free<br>water                       | 24.5 µL                 | 312.4 μL               | 520.6 µL                | 728.9 µL                | 937.1 μL                | 1353.6 µL               | 2707.3 μL                |
| 5X T4 DNA Ligase<br>Buffer                   | 10.0 µL                 | 127.5 µL               | 212.5 μL                | 297.5 μL                | 382.5 μL                | 552.5 μL                | 1105.0 µL                |
| SureSelect<br>Adaptor Oligo Mix <sup>*</sup> | 1.0 µL                  | 12.8 µL                | 21.3 µL                 | 29.8 µL                 | 38.3 µL                 | 55.3 μL                 | 110.5 μL                 |
| T4 DNA Ligase                                | 1.5 µL                  | 19.1 µL                | 31.9 µL                 | 44.6 µL                 | 57.4 µL                 | 82.9 µL                 | 165.8 µL                 |
| Total Volume                                 | 37.0 µL                 | 471.8 μL               | 786.3 µL                | 1100.8 µL               | 1415.3 µL               | 2044.3 µL               | 4088.5 μL                |

\* Previously labeled as InPE Adaptor Oligo Mix.

#### 4 Sample Preparation (200 ng DNA Samples)

Step 3. Modify DNA ends for target enrichment

## Prepare the master mix source plate

7 In a Nunc DeepWell plate, prepare the master mix source plate containing the master mixes prepared in steps 3 to 5. Add the volumes indicated in Table 36 of each master mix to all wells of the indicated column of the Nunc DeepWell plate. Keep the master mixes on ice during the aliquoting steps. The final configuration of the master mix source plate is shown in Figure 12.

 Table 36
 Preparation of the Master Mix Source Plate for LibraryPrep XT ILM v1.5.1.rst

| Master Mix                     | Position on         | Volume of Master Mix added per Well of Nunc Deep Well Source Plate |                  |                  |                  |                  |                   |
|--------------------------------|---------------------|--------------------------------------------------------------------|------------------|------------------|------------------|------------------|-------------------|
| Solution                       | Source Plate        | 1-Column<br>Runs                                                   | 2-Column<br>Runs | 3-Column<br>Runs | 4-Column<br>Runs | 6-Column<br>Runs | 12-Column<br>Runs |
| End Repair<br>Master Mix       | Column 1<br>(A1-H1) | 76.4 μL                                                            | 131.6 µL         | 186.9 µL         | 242.1 μL         | 352.6 μL         | 711.8 μL          |
| A-Tailing Master<br>Mix        | Column 2<br>(A2-H2) | 40.0 μL                                                            | 61.3 μL          | 82.5 µL          | 103.8 µL         | 146.3µL          | 284.4 μL          |
| Adaptor Ligation<br>Master Mix | Column 3<br>(A3-H3) | 54.3 μL                                                            | 93.7 μL          | 133.0 µL         | 172.3 μL         | 250.9 μL         | 506.4 μL          |

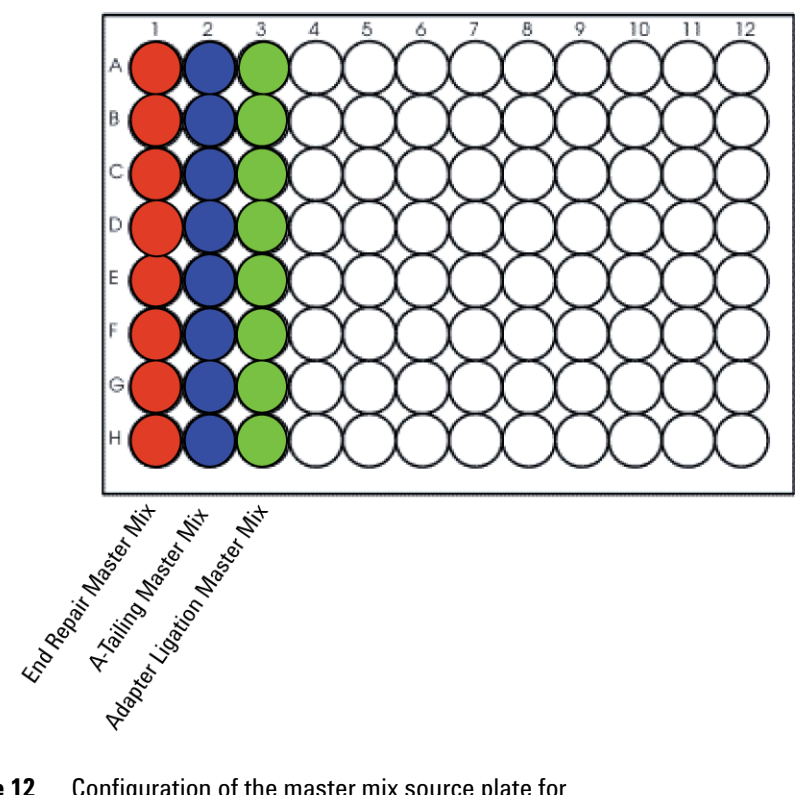

Figure 12 Configuration of the master mix source plate for LibraryPrep\_XT\_ILM\_v1.5.1.rst

- 8 Seal the master mix source plate using the PlateLoc Thermal Microplate Sealer, with sealing settings of 165°C and 1.0 sec.
- **9** Centrifuge the plate for 30 seconds to drive the well contents off the walls and plate seal and to eliminate any bubbles. Keep the master mix source plate on ice.

## NOTE

The presence of bubbles in source plate solutions may cause inaccurate volume transfer by the Bravo liquid handling platform. Ensure that the source plate is sealed and centrifuged prior to use in a run.

#### Prepare the purification reagents

- **10** Verify that the AMPure XP bead suspension is at room temperature. *Do not freeze the beads at any time.*
- **11** Mix the bead suspension well so that the reagent appears homogeneous and consistent in color.
- 12 Prepare a separate Nunc DeepWell source plate for the beads by adding  $370 \ \mu$ L of homogeneous AMPure XP beads per well, for each well to be processed.
- **13** Prepare a Thermo Scientific reservoir containing 20 mL of nuclease-free water.
- 14 Prepare a separate Thermo Scientific reservoir containing 150 mL of freshly-prepared 70% ethanol.

#### Load the Agilent NGS Workstation

**15** Load the Labware MiniHub according to Table 37, using the plate orientations shown in Figure 13.

| Vertical Shelf<br>Position | Cassette 1                   | Cassette 2                                       | Cassette 3                                                | Cassette 4               |
|----------------------------|------------------------------|--------------------------------------------------|-----------------------------------------------------------|--------------------------|
| Shelf 5 (Top)              | Empty Nunc<br>DeepWell plate | Empty Nunc<br>DeepWell plate                     | Empty Nunc<br>DeepWell plate                              | Empty                    |
| Shelf 4                    | Empty                        | Empty Eppendorf<br>plate                         | Empty Eppendorf<br>plate                                  | Empty                    |
| Shelf 3                    | Empty                        | Empty                                            | Empty                                                     | Empty<br>Eppendorf plate |
| Shelf 2                    | Empty tip box                | Nuclease-free<br>water reservoir<br>from step 13 | AMPure XP beads<br>in Nunc DeepWell<br>plate from step 12 | Empty                    |
| Shelf 1 (Bottom)           | New tip box                  | 70% ethanol<br>reservoir from<br>step 14         | Empty                                                     | Empty tip box            |

 Table 37
 Initial MiniHub configuration for LibraryPrep XT ILM v1.5.1.rst

## Sample Preparation (200 ng DNA Samples) 4

Step 3. Modify DNA ends for target enrichment

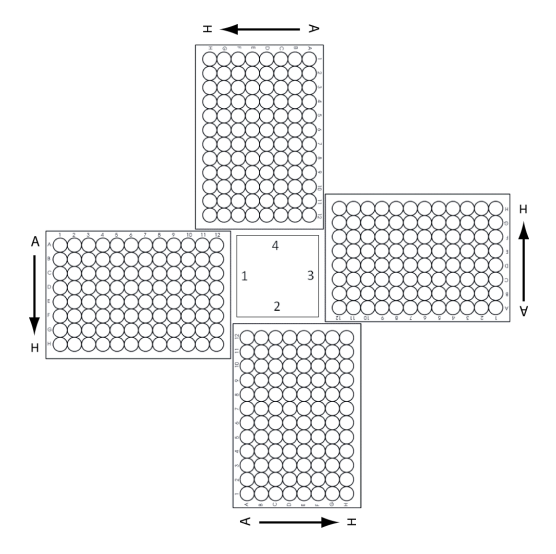

**Figure 13** Agilent Labware MiniHub plate orientation. For Thermo Scientific reservoirs, place the notched corner facing the center of the hub.

16 Load the Bravo deck according to Table 38.

| Location | Content                                                                                       |
|----------|-----------------------------------------------------------------------------------------------|
| 1        | Empty waste reservoir (Axygen 96 Deep Well Plate, square wells)                               |
| 6        | Empty Eppendorf plate                                                                         |
| 7        | Eppendorf plate containing sheared gDNA samples (unsealed)                                    |
| 9        | DNA End Modification Master Mix Source Plate (unsealed) seated on silver Nunc DeepWell insert |

 Table 38
 Initial Bravo deck configuration for LibraryPrep\_XT\_ILM\_v1.5.1.rst

### 4 Sample Preparation (200 ng DNA Samples)

Step 3. Modify DNA ends for target enrichment

**17** Load the BenchCel Microplate Handling Workstation according to Table 39.

| No. of Columns<br>Processed | Rack 1       | Rack 2      | Rack 3 | Rack 4 |
|-----------------------------|--------------|-------------|--------|--------|
| 1                           | 2 Tip boxes  | Empty       | Empty  | Empty  |
| 2                           | 4 Tip boxes  | Empty       | Empty  | Empty  |
| 3                           | 5 Tip boxes  | Empty       | Empty  | Empty  |
| 4                           | 7 Tip boxes  | Empty       | Empty  | Empty  |
| 6                           | 10 Tip boxes | Empty       | Empty  | Empty  |
| 12                          | 11 Tip boxes | 8 Tip boxes | Empty  | Empty  |

**Table 39** Initial BenchCel configuration for LibraryPrep XT ILM v1.5.1.rst

## Run VWorks runset LibraryPrep\_XT\_ILM\_v1.5.1.rst

- 18 On the SureSelect setup form, under Select Protocol to Run, select LibraryPrep\_XT\_ILM\_v1.5.1.rst.
- **19** Select the number of columns of samples to be processed. Runs must include 1, 2, 3, 4, 6, or 12 columns.

#### 20 Click Display Initial Workstation Setup.

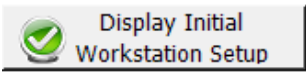

**21** Verify that the NGS workstation has been set up as displayed in the Workstation Setup region of the form.

| ٢ | Morksta<br>⊂MiniHub | tion Setup         |                     |                    | -1    |
|---|---------------------|--------------------|---------------------|--------------------|-------|
|   | Shelf 5             | MiniHub Cassette 1 | MiniHub Cassette 2  | MiniHub Cassette 3 | MiniH |
|   | Shelf 4             | <br>است.س          | بخس منتخب محمد الحم | -                  |       |

## 22 When verification is complete, click Run Selected Protocol.

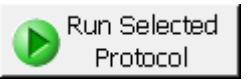

23 When ready to begin the run, click OK in the following window.

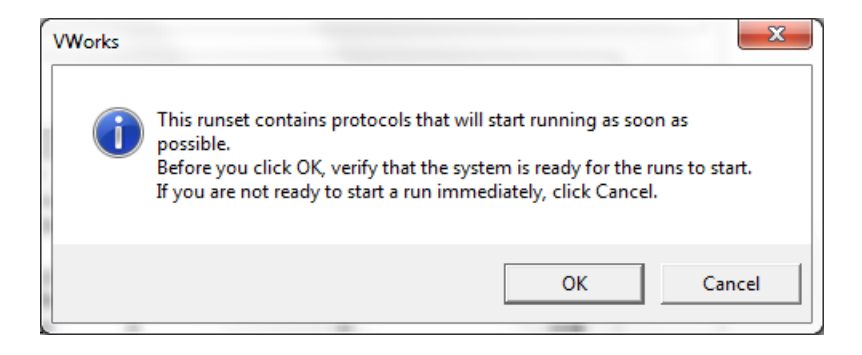

Running the LibraryPrep\_XT\_ILM\_v1.5.1.rst runset takes approximately 3.5 hours. Once complete, the purified, adaptor-ligated DNA samples are located in the Eppendorf plate at position 7 of the Bravo deck.

**Stopping Point** If you do not continue to the next step, seal the plate and store at  $4^{\circ}$ C overnight or at  $-20^{\circ}$ C for prolonged storage.

## 4 Sample Preparation (200 ng DNA Samples)

Step 4. Amplify adaptor-ligated libraries

## Step 4. Amplify adaptor-ligated libraries

In this step, the Agilent NGS Workstation completes the liquid handling steps for amplification of the adaptor-ligated DNA samples. Afterward, you transfer the PCR plate to a thermal cycler for amplification.

CAUTION

To avoid cross-contaminating libraries, set up PCR master mixes in a dedicated clean area or PCR hood with UV sterilization and positive air flow.

#### Prepare the workstation

- 1 Turn on the ThermoCube, set to 0°C, at position 9 of the Bravo deck. Be sure that the chiller reservoir contains at least 300 mL of 25% ethanol.
- **2** Leave tip boxes on shelves 1 and 2 in cassette 1 of the Labware MiniHub from the previous LibraryPrep\_XT\_ILM\_v1.5.1.rst run. Otherwise, clear the remaining positions of the MiniHub and BenchCel of plates and tip boxes.
- **3** Pre-set the temperature of Bravo deck position 6 to 4°C using the Inheco Multi TEC control touchscreen, as described in Setting the Temperature of Bravo Deck Heat Blocks. Bravo deck position 6 corresponds to CPAC 2, position 2 on the Multi TEC control touchscreen.

## Prepare the pre-capture PCR master mix and master mix source plate

**4** Prepare the appropriate volume of pre-capture PCR Master Mix, according to Table 40. Mix well using a vortex mixer and keep on ice.

 Table 40
 Preparation of Pre-Capture PCR Master Mix (use only for the 200 ng DNA input workflow)

| SureSelect <sup>XT</sup><br>Reagent                                        | Volume for<br>1 Library | Volume for<br>1 Column | Volume for<br>2 Columns | Volume for<br>3 Columns | Volume for<br>4 Columns | Volume for<br>6 Columns | Volume for<br>12 Columns |
|----------------------------------------------------------------------------|-------------------------|------------------------|-------------------------|-------------------------|-------------------------|-------------------------|--------------------------|
| Nuclease-free<br>water                                                     | 6.0 µL                  | 76.5 μL                | 127.5 μL                | 178.5 μL                | 229.5 μL                | 331.5 μL                | 663.0 µL                 |
| Herculase II 5X<br>Reaction Buffer <sup>*</sup>                            | 10.0 µL                 | 127.5 μL               | 212.5 μL                | 297.5 μL                | 382.5 μL                | 552.5 μL                | 1105 μL                  |
| dNTP mix <sup>*</sup>                                                      | 0.5 µL                  | 6.4 µL                 | 10.6 µL                 | 14.9 µL                 | 19.1 µL                 | 27.6 µL                 | 55.3 µL                  |
| SureSelect Primer <sup>†</sup><br>(Forward)                                | 1.25 μL                 | 15.9 μL                | 26.6 μL                 | 37.2 μL                 | 47.8 μL                 | 69.1 μL                 | 138.1 µL                 |
| SureSelect<br>Indexing<br>Pre-Capture PCR<br>(Reverse) Primer <sup>‡</sup> | 1.25 µL                 | 15.9 μL                | 26.6 µL                 | 37.2 μL                 | 47.8 μL                 | 69.1 μL                 | 138.1 µL                 |
| Herculase II<br>Polymerase                                                 | 1.0 µL                  | 12.8 µL                | 21.3 µL                 | 29.8 µL                 | 38.3 μL                 | 55.3 μL                 | 110.5 µL                 |
| Total Volume                                                               | 20 µL                   | 255 µL                 | 425 µL                  | 595 µL                  | 765 µL                  | 1105 µL                 | 2210 µL                  |

\* Included with the Herculase II Fusion DNA Polymerase. Do not use the buffer or dNTP mix from any other kit.

† Included in SureSelect XT Library Prep Kit ILM.

Included in SureSelect XT Automation ILM Module Box 2. Ensure that the correct primer is selected from Box 2 at this step (do not use the SureSelect Indexing Post-Capture PCR (Forward) Primer). Step 4. Amplify adaptor-ligated libraries

**5** Using the same Nunc DeepWell master mix source plate that was used for the LibraryPrep\_XT\_ILM\_v1.5.1.rst run, add the volume of PCR Master Mix indicated in Table 41 to all wells of column 4 of the master mix source plate. The final configuration of the master mix source plate is shown in Figure 14.

### Table 41 Preparation of the Master Mix Source Plate for Pre-CapturePCR\_XT\_ILM\_200ng\_v1.5.1.pro

| Master Mix                    | Position on         | Volume of Master Mix added per Well of Nunc Deep Well Source Plate |                  |                  |                  |                  |                   |
|-------------------------------|---------------------|--------------------------------------------------------------------|------------------|------------------|------------------|------------------|-------------------|
| Solution                      | Source Plate        | 1-Column<br>Runs                                                   | 2-Column<br>Runs | 3-Column<br>Runs | 4-Column<br>Runs | 6-Column<br>Runs | 12-Column<br>Runs |
| Pre-Capture PCR<br>Master Mix | Column 4<br>(A4-H4) | 29.4 µL                                                            | 50.6 µL          | 71.9 μL          | 93.1 µL          | 135.6 µL         | 273.8 µL          |

## NOTE

If you are using a new DeepWell plate for the pre-capture PCR source plate, leave columns 1 to 3 empty and add the PCR Master Mix to column 4 of the new plate.

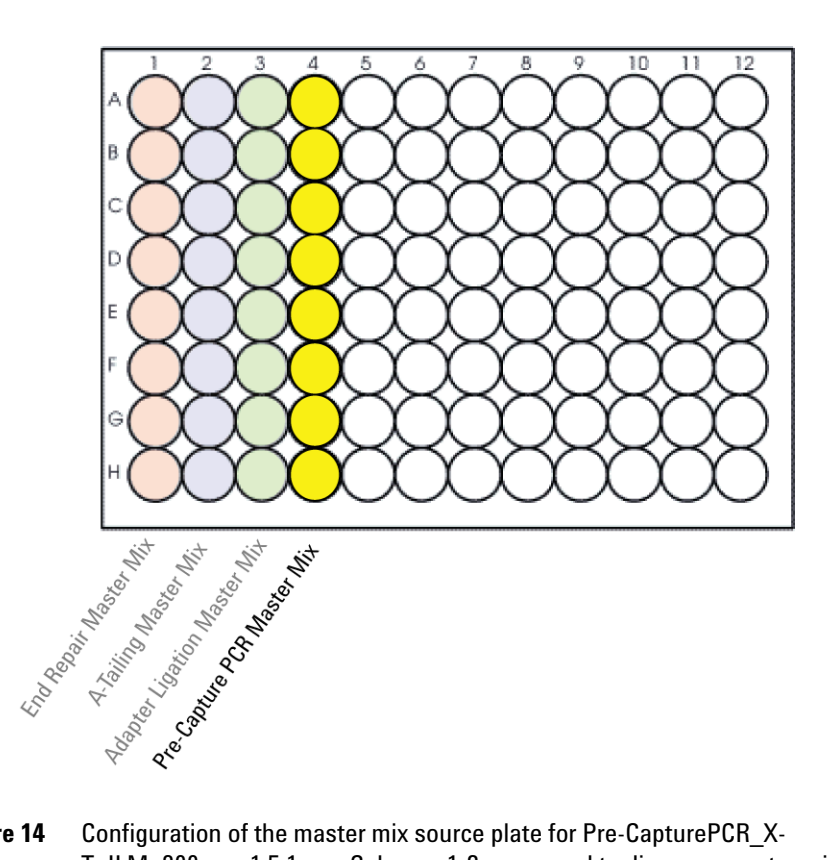

- Figure 14 Configuration of the master mix source plate for Pre-CapturePCR\_X-T\_ILM\_200ng\_v1.5.1.pro. Columns 1-3 were used to dispense master mixes during the previous protocol.
- 6 Seal the master mix source plate using the PlateLoc Thermal Microplate Sealer, with sealing settings of 165°C and 1.0 sec.
- 7 Centrifuge the plate for 30 seconds to drive the well contents off the walls and plate seal and to eliminate any bubbles.

The presence of bubbles in source plate solutions may cause inaccurate volume transfer by the Bravo liquid handling platform. Ensure that the source plate is sealed and centrifuged prior to use in a run.

## NOTE

Step 4. Amplify adaptor-ligated libraries

#### Load the Agilent NGS Workstation

8 Load the Labware MiniHub according to Table 42, using the plate orientations shown in Figure 13.

 Table 42
 Initial MiniHub configuration for Pre-CapturePCR\_XT\_ILM\_200ng\_v1.5.1.pro

| Vertical<br>Shelf<br>Position | Cassette 1        | Cassette 2 | Cassette 3 | Cassette 4    |
|-------------------------------|-------------------|------------|------------|---------------|
| Shelf 5<br>(Top)              | Empty             | Empty      | Empty      | Empty         |
| Shelf 4                       | Empty             | Empty      | Empty      | Empty         |
| Shelf 3                       | Empty             | Empty      | Empty      | Empty         |
| Shelf 2                       | Waste tip $box^*$ | Empty      | Empty      | Empty         |
| Shelf 1<br>(Bottom)           | Clean tip box*    | Empty      | Empty      | Empty tip box |

\* The waste tip box (Cassette 1, Shelf 2) and clean tip box (Cassette 1, Shelf 1) are retained from the LibraryPrep XT ILM v1.5.1.rst run and reused here.

## NOTE

If you are using a new box of tips on shelf 1 of cassette 1, first remove the tips from columns 1 to 3 of the tip box. Any tips present in columns 1 to 3 of the tip box may be inappropriately loaded onto the Bravo platform pipette heads and may interfere with automated processing steps.

**9** Load the Bravo deck according to Table 43.

| Table 43 | Initial Bravo | deck configuration | for Pre-CapturePC | $R_XT_$ | ILM | 200ng_v | 1.5.1.pro |
|----------|---------------|--------------------|-------------------|---------|-----|---------|-----------|
|          |               | ~                  |                   |         |     |         |           |

| Location | Content                                                                                            |
|----------|----------------------------------------------------------------------------------------------------|
| 6        | Empty PCR plate seated on red insert (PCR plate type must be specified on setup form under step 2) |
| 7        | Adaptor-ligated DNA samples in Eppendorf plate                                                     |
| 9        | Master mix plate containing PCR Master Mix in Column 4 (unsealed)                                  |

**10** Load the BenchCel Microplate Handling Workstation according to Table 44.

| No. of Columns<br>Processed | Rack 1    | Rack 2 | Rack 3 | Rack 4 |
|-----------------------------|-----------|--------|--------|--------|
| 1                           | 1 Tip box | Empty  | Empty  | Empty  |
| 2                           | 1 Tip box | Empty  | Empty  | Empty  |
| 3                           | 1 Tip box | Empty  | Empty  | Empty  |
| 4                           | 1 Tip box | Empty  | Empty  | Empty  |
| 6                           | 1 Tip box | Empty  | Empty  | Empty  |
| 12                          | 1 Tip box | Empty  | Empty  | Empty  |

 Table 44
 Initial BenchCel configuration for Pre-CapturePCR\_XT\_ILM\_200ng\_v1.5.1.pro

## Run VWorks protocol Pre-CapturePCR\_XT\_ILM\_200ng\_v1.5.1.pro

- 11 On the SureSelect setup form, under Select Protocol to Run, select Pre-CapturePCR\_XT\_ILM\_200ng\_v1.5.1.pro.
- 12 Under Select PCR plate labware for Thermal Cycling, select the specific type of PCR plate used at position 6 of the Bravo deck.
- 13 Select the number of columns of samples to be processed. Runs must include 1, 2, 3, 4, 6, or 12 columns.
- 14 Click Display Initial Workstation Setup.

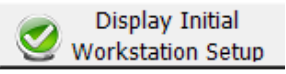

**15** Verify that the NGS workstation has been set up as displayed in the Workstation Setup region of the form.

| [ | Norksta<br>⊂MiniHub | tion Setup         |                    |                    | -     |
|---|---------------------|--------------------|--------------------|--------------------|-------|
|   | Shelf 5             | MiniHub Cassette 1 | MiniHub Cassette 2 | MiniHub Cassette 3 | MiniH |
|   | Shelf 4             | <br>است.س          | بخس منتخب الم      |                    |       |

16 When verification is complete, click Run Selected Protocol.

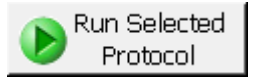

Running the Pre-CapturePCR\_XT\_ILM\_200ng\_v1.5.1.pro protocol takes approximately 15 minutes. Once complete, the PCR-ready samples, containing prepped DNA and PCR master mix, are located in the PCR plate at position 6 of the Bravo deck.

17 When you see the following prompt, remove the PCR plate from position 6 of the Bravo deck and seal the plate using the PlateLoc Thermal Microplate Sealer, with sealing settings of 165°C and 3.0 seconds.

| F | Plate ready to seal                  | loss illusion    |  |
|---|--------------------------------------|------------------|--|
|   | Seal PCR plate and run the protocol. | rmocycler        |  |
|   |                                      |                  |  |
|   |                                      |                  |  |
|   | User data entry:                     |                  |  |
|   | Pause and Diagnose                   | <u>C</u> ontinue |  |

**18** Centrifuge the plate for 30 seconds to drive the well contents off the walls and plate seal and to eliminate air bubbles.

Transfer the PCR plate to a thermal cycler and run the PCR amplification program shown in Table 45.

| Segment | Number of<br>Cycles | Temperature | Time       |
|---------|---------------------|-------------|------------|
| 1       | 1                   | 98°C        | 2 minutes  |
|         |                     |             |            |
| 2       | 10                  | 98°C        | 30 seconds |
|         |                     | 65°C        | 30 seconds |
|         |                     | 72°C        | 1 minute   |
|         |                     |             |            |
| 3       | 1                   | 72°C        | 10 minutes |
|         |                     |             |            |
| 4       | 1                   | 4°C         | Hold       |

 Table 45
 Pre-Capture PCR cycling program (use only for the 200 ng DNA input workflow)

## Step 5. Purify amplified DNA using AMPure XP beads

In this step, the Agilent NGS Workstation transfers AMPure XP beads and amplified adaptor-ligated DNA to a Nunc DeepWell plate and then collects and washes the bead-bound DNA.

### Prepare the workstation and reagents

- 1 Clear the Labware MiniHub and BenchCel of all plates and tip boxes.
- **2** Verify that the AMPure XP bead suspension is at room temperature. (If necessary, allow the bead solution to come to room temperature for at least 30 minutes.) *Do not freeze the beads at any time.*
- **3** Mix the bead suspension well so that the reagent appears homogeneous and consistent in color.
- 4 Prepare a Nunc DeepWell source plate for the beads by adding 95  $\mu$ L of homogeneous AMPure XP beads per well, for each well to be processed.
- **5** Prepare a Thermo Scientific reservoir containing 15 mL of nuclease-free water.
- 6 Prepare a separate Thermo Scientific reservoir containing 45 mL of freshly-prepared 70% ethanol.
- 7 Load the Labware MiniHub according to Table 46, using the plate orientations shown in Figure 13.
- Table 46
   Initial MiniHub configuration for AMPureXP\_XT\_ILM\_v1.5.1.pro:Pre-Capture PCR

| Vertical Shelf<br>Position | Cassette 1                   | Cassette 2                                | Cassette 3                                               | Cassette 4    |
|----------------------------|------------------------------|-------------------------------------------|----------------------------------------------------------|---------------|
| Shelf 5 (Top)              | Empty Nunc<br>DeepWell plate | Empty                                     | Empty                                                    | Empty         |
| Shelf 4                    | Empty                        | Empty                                     | Empty                                                    | Empty         |
| Shelf 3                    | Empty                        | Empty Eppendorf<br>Plate                  | Empty                                                    | Empty         |
| Shelf 2                    | Empty                        | Nuclease-free water reservoir from step 5 | AMPure XP beads<br>in Nunc DeepWell<br>plate from step 4 | Empty         |
| Shelf 1 (Bottom)           | Empty                        | 70% ethanol<br>reservoir from step 6      | Empty                                                    | Empty tip box |

Step 5. Purify amplified DNA using AMPure XP beads

- 8 Load the Bravo deck according to Table 47.
- Table 47
   Initial Bravo deck configuration for AMPureXP\_XT\_ILM\_v1.5.1.pro:Pre-Capture PCR

| Location | Content                                                                                                    |
|----------|----------------------------------------------------------------------------------------------------|
| 1        | Empty waste reservoir (Axygen 96 Deep Well Plate, square wells)                                                         |
| 9        | Amplified DNA libraries in PCR plate seated in red insert (PCR plate type must be specified on setup form under step 2) |

**9** Load the BenchCel Microplate Handling Workstation according to Table 48.

 Table 48
 Initial BenchCel configuration for AMPureXP\_XT\_ILM\_v1.5.1.pro:Pre-Capture PCR

| No. of Columns<br>Processed | Rack 1      | Rack 2 | Rack 3 | Rack 4 |
|-----------------------------|-------------|--------|--------|--------|
| 1                           | 1 Tip box   | Empty  | Empty  | Empty  |
| 2                           | 1 Tip box   | Empty  | Empty  | Empty  |
| 3                           | 2 Tip boxes | Empty  | Empty  | Empty  |
| 4                           | 2 Tip boxes | Empty  | Empty  | Empty  |
| 6                           | 3 Tip boxes | Empty  | Empty  | Empty  |
| 12                          | 6 Tip boxes | Empty  | Empty  | Empty  |

## Run VWorks protocol AMPureXP\_XT\_ILM\_v1.5.1.pro:Pre-Capture PCR

10 On the SureSelect setup form, under Select Protocol to Run, select AMPureXP\_XT\_ILM\_v1.5.1.pro:Pre- Capture PCR.

NOTE

AMPureXP purification protocols are used during multiple steps of the SureSelect automation workflow. Be sure to select the correct workflow step when initiating the automation protocol. Step 5. Purify amplified DNA using AMPure XP beads

- **11** Under **Select PCR plate labware for Thermal Cycling**, select the specific type of PCR plate containing the amplified libraries at position 9.
- 12 Select the number of columns of samples to be processed. Runs must include 1, 2, 3, 4, 6, or 12 columns.

#### 13 Click Display Initial Workstation Setup.

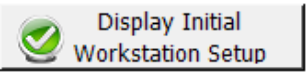

14 Verify that the NGS workstation has been set up as displayed in the Workstation Setup region of the form.

| ۲V | Vorksta<br>MiniHub | tion Setup         |                    |                    | -     |
|----|--------------------|--------------------|--------------------|--------------------|-------|
|    | Shelf 5            | MiniHub Cassette 1 | MiniHub Cassette 2 | MiniHub Cassette 3 | MiniH |
| ~  | Shelf 4            | ا<br>سياسي مستعم   | المسي مد ما م      | -                  |       |

15 When verification is complete, click Run Selected Protocol.

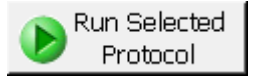

The purification protocol takes approximately 45 minutes. When complete, the purified DNA samples are in the Eppendorf plate located on Bravo deck position 7.

## Step 6. Assess Library DNA quantity and quality

The hybridization protocol in the following section requires 750 ng of each amplified DNA library. Measure the concentration of each library using one of the methods detailed below. Once DNA concentration for each sample is determined, calculate the volume of the library to be used for hybridization using the following formula:

Volume ( $\mu$ L) = 750 ng/concentration (ng/ $\mu$ L)

## **Option 1: Analysis using the Agilent 2100 Bioanalyzer and DNA 1000 Assay**

Use a Bioanalyzer DNA 1000 chip and reagent kit to analyze the amplified libraries. Perform the assay according to the Agilent DNA 1000 Kit Guide.

- 1 Set up the 2100 Bioanalyzer as instructed in the reagent kit guide.
- **2** Seal the sample plate using the PlateLoc Thermal Microplate Sealer, with sealing settings of 165°C and 1.0 sec.
- **3** Vortex the plate to mix samples in each well, then centrifuge the plate for 30 seconds to drive the well contents off the walls and plate seal.
- 4 Prepare the chip, samples and ladder as instructed in the reagent kit guide, using 1  $\mu$ L of each sample for the analysis.
- **5** Load the prepared chip into the 2100 Bioanalyzer and start the run within five minutes after preparation.
- **6** Verify that the electropherogram shows the peak of DNA fragment size positioned between 225 to 275 bp. A sample electropherogram is shown in Figure 15.
- 7 Determine the concentration of the library  $(ng/\mu L)$  by integrating under the peak.
- **Stopping Point** If you do not continue to the next step, seal the plate and store at  $4^{\circ}$ C overnight or at  $-20^{\circ}$ C for prolonged storage.

## 4 Sample Preparation (200 ng DNA Samples)

**Step 6. Assess Library DNA quantity and quality** 

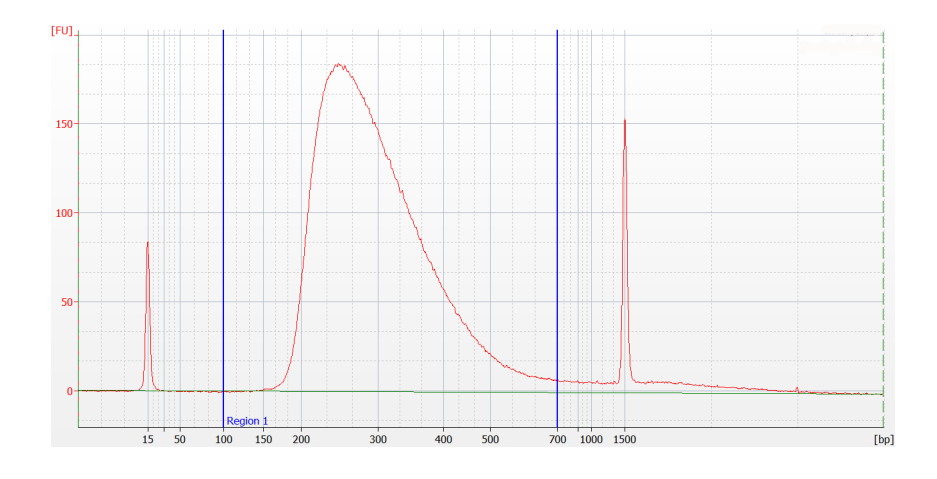

Figure 15 Analysis of amplified library DNA using a DNA 1000 assay.

## **Option 2: Analysis using an Agilent TapeStation and D1000 ScreenTape**

Use a D1000 ScreenTape and associated reagent kit to analyze the amplified libraries. Perform the assay according to the Agilent D1000 Assay Quick Guide.

- 1 Seal the DNA sample plate using the PlateLoc Thermal Microplate Sealer, with sealing settings of 165°C and 1.0 sec.
- **2** Vortex the plate to mix samples in each well, then centrifuge the plate for 30 seconds to drive the well contents off the walls and plate seal.
- **3** Prepare the TapeStation samples as instructed in the reagent kit guide. Use 1  $\mu$ L of each amplified library DNA sample diluted with 3  $\mu$ L of D1000 sample buffer for the analysis.

# **CAUTION** For accurate quantitation, make sure to thoroughly mix the combined DNA and sample buffer by vortexing the assay plate or tube strip for 1 minute on the IKA MS3 vortex mixer provided with the 4200/4150 TapeStation system before loading the samples.

- **4** Load the sample plate or tube strips from step 3, the D1000 ScreenTape, and loading tips into the TapeStation as instructed in the reagent kit guide. Start the run.
- **5** Verify that the electropherogram shows the peak of DNA fragment size positioned between 225 to 275 bp. A sample electropherogram is shown in Figure 16.
- **Stopping Point** If you do not continue to the next step, seal the library DNA sample plate and store at  $4^{\circ}$ C overnight or at  $-20^{\circ}$ C for prolonged storage.

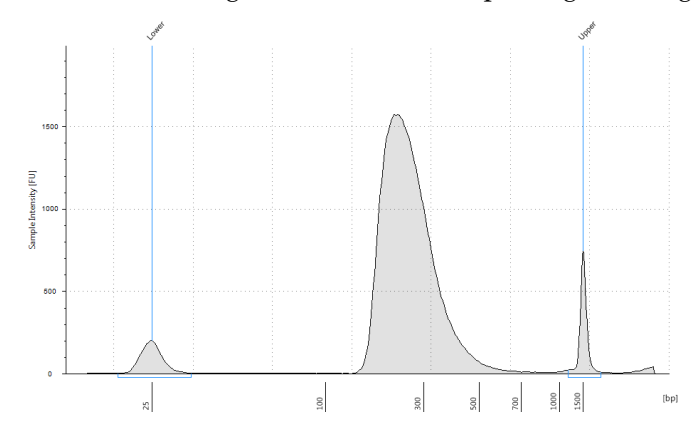

Figure 16 Analysis of amplified library DNA using a D1000 ScreenTape.

## 4 Sample Preparation (200 ng DNA Samples)

Step 6. Assess Library DNA quantity and quality

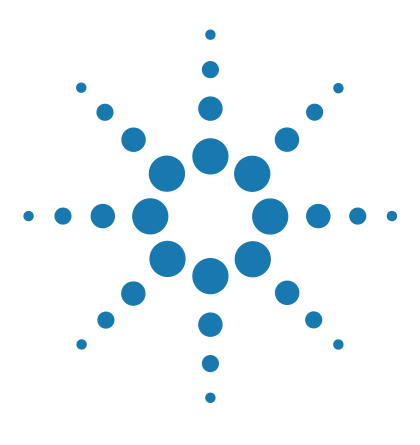

SureSelect<sup>XT</sup> Automated Target Enrichment for the Illumina Platform Protocol

## 5 Hybridization

Step 1. Aliquot prepped DNA samples for hybridization100Step 2. Hybridize DNA samples to the probe103Step 3. Capture the hybridized DNA117

This chapter describes the steps to combine the prepped library with the blocking agents and the Probe Capture Library. Each DNA library sample must be hybridized and captured individually prior to addition of the indexing tag by PCR.

CAUTION

The ratio of probe to prepped library is critical for successful capture.

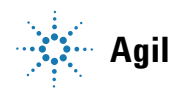

Step 1. Aliquot prepped DNA samples for hybridization

## Step 1. Aliquot prepped DNA samples for hybridization

For each sample library prepared, do one hybridization and capture. Do not pool samples at this stage.

Each hybridization reaction will contain 750 ng of the prepped gDNA sample. Before starting the hybridization step, you must create a table containing instructions for the Agilent NGS Workstation indicating the volume of each sample required for a 750-ng aliquot.

- 1 Create a .csv (comma separated value) file with the headers shown in Figure 17. The header text must not contain spaces. The table may be created using a spreadsheet application, such as Microsoft Excel software, and then saved in .csv format. The file must include rows for all 96 wells of the plate.
- **2** Enter the information requested in the header for each DNA sample.
  - In the SourceBC field, enter the sample plate description or barcode. The SourceBC field contents must be identical for all rows.
  - In the SourceWell and DestinationWell fields, enter each well position for the plate. SourceWell and DestinationWell field contents must be identical for a given sample.
  - In the Volume field, enter the volume (in  $\mu$ L) equivalent to 750 ng DNA for each sample. These values are determined from the concentration values obtained from Bioanalyzer or TapeStation traces in the previous section. For all empty wells on the plate, enter the value 0, as shown in Figure 17; do not delete rows for empty wells.

|      | A                 | В              | C               | D       |
|------|-------------------|----------------|-----------------|---------|
| 1    | SourceBC          | SourceWell     | DestinationWell | Volume  |
| 2    | SamplePlateXYZ    | A1             | A1              | 5.35    |
| 3    | SamplePlateXYZ    | B1             | B1              | 4.28    |
| 4    | SamplePlateXYZ    | C1             | C1              | 4.76    |
| 5    | SamplePlateXYZ    | D1             | D1              | 5.19    |
| 6    | SamplePlateXYZ    | E1             | E1              | 5.49    |
| 7    | SamplePlateXYZ    | F1             | F1              | 4.86    |
| 8    | SamplePlateXYZ    | G1             | G1              | 5.05    |
| 9    | SamplePlateXYZ    | H1             | H1              | 4.37    |
| 10   | SamplePlateXYZ    | A2             | A2              | 0       |
| 11   | SamplePlateXYZ    | 82             | B2              | 0       |
| 12   | SamplePlateXYZ    | C2             | C2              | 0       |
| .13. | SamelePlateV/Jama | Q2-18-18-19-19 | - m             | Browney |

Figure 17 Sample spreadsheet for 750-ng sample aliquot for 1-column run.

## NOTE You can find a sample spreadsheet in the directory C: > VWorks Workspace > NGS Option B > XT Illumina\_1.5.1> Aliquot Library Input Files > 750ng transfer full plate template xlsx.

The 750ng\_transfer\_full\_plate\_template.xlsx file may be copied and used as a template for creating the .csv files for each Aliquot\_Libraries\_v1.5.1.pro run. If you are using the sample file as a template for runs with fewer than 12 columns, be sure to retain rows for all 96 wells, and populate the Volume column with 0 for unused wells.

- **3** Load the .csv file onto the PC containing the VWorks software into a suitable folder, such as C: > VWorks Workspace > NGS Option B > XT Illumina\_1.5.1 > Aliquot Library Input Files.
- **4** Turn on the chiller, set to 0°C, at position 9 of the Bravo deck. Be sure that the chiller reservoir contains at least 300 mL of 25% ethanol.
- **5** Load the Bravo deck according to Table 49.

 Table 49
 Initial Bravo deck configuration for Aliquot\_Libraries\_v1.5.1.pro

| Location | Content                                |
|----------|----------------------------------------|
| 5        | Empty Eppendorf plate                  |
| 6        | Empty tip box                          |
| 8        | New tip box                            |
| 9        | Prepped library DNA in Eppendorf plate |

- 6 On the SureSelect setup form, under Select Protocol to Run, select Aliquot\_Libraries\_v1.5.1.pro.
- 7 Click Display Initial Workstation Setup.

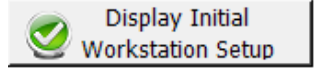

Step 1. Aliquot prepped DNA samples for hybridization

8 Verify that the NGS workstation has been set up as displayed in the Workstation Setup region of the form.

|         | MiniHub Cassette 1 | MiniHub Cassette 2 | MiniHub Cassette 3 | Minii |
|---------|--------------------|--------------------|--------------------|-------|
| Shelf 5 |                    |                    |                    | · [   |

9 When verification is complete, click **Run Selected Protocol**.

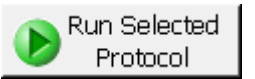

**10** When prompted by the dialog below, browse to the .csv file created for the source plate of the current run, and then click **OK** to start the run.

| Select Hit Pick Input File                                                                                          | ×   |
|----------------------------------------------------------------------------------------------------|-----|
| Please select the hit pick input file for the hit pick replication task at task "5" subprocess "Aliquot Libraries". | of  |
| C:\VWorks Workspace\NGS Option B\XT_Illumina_1.5.1\Aliquot Library Input                                            |     |
| OK Can                                                                                                    | cel |

The library aliquoting protocol takes approximately 1 hour for 96 samples. When complete, the 750-ng samples are in the PCR plate located on Bravo deck position 5.

- **11** Remove the 750-ng sample plate from the Bravo deck and use a vacuum concentrator to dry the sample at  $\leq 45^{\circ}$ C.
- 12 Reconstitute each dried sample with  $3.4 \ \mu\text{L}$  of nuclease-free water to bring the final concentration to  $221 \ \text{ng/}\mu\text{L}$ . Pipette up and down along the sides of each well for optimal recovery.
- **13** Seal the plate using the PlateLoc Thermal Microplate Sealer, with sealing settings of 165°C and 1.0 sec.
- **14** Vortex the plate for 30 seconds to ensure complete reconstitution, then centrifuge the plate for 1 minute to drive the well contents off the walls and plate seal.

5

## Step 2. Hybridize DNA samples to the probe

In this step, the Agilent NGS Workstation completes the liquid handling steps to prepare for hybridization. Afterward, you transfer the sample plate to a thermal cycler, held at 65°C, to allow hybridization of the prepared DNA samples to one or more Probe Capture Libraries.

## Prepare the workstation

- 1 Clear the Labware MiniHub and BenchCel of all plates and tip boxes.
- **2** Gently wipe down the Labware MiniHub, Bravo decks, and BenchCel with a DNA Away decontamination wipe.
- **3** Turn on the chiller, set to 0°C, at position 9 of the Bravo deck. Be sure that the chiller reservoir contains at least 300 mL of 25% ethanol.
- **4** Place the silver Nunc DeepWell plate insert on position 6 of the Bravo deck. This insert is required to facilitate heat transfer to DeepWell source plate wells during the Hybridization protocol.

Step 2. Hybridize DNA samples to the probe

#### Prepare the SureSelect Block master mix

**5** Prepare the appropriate volume of SureSelect Block master mix, on ice, as indicated in Table 50.

| SureSelect <sup>XT</sup><br>Reagent               | Volume for<br>1 Library | Volume for<br>1 Column | Volume for<br>2 Columns | Volume for<br>3 Columns | Volume for<br>4 Columns | Volume for<br>6 Columns | Volume for<br>12 Columns |
|---------------------------------------------------|-------------------------|------------------------|-------------------------|-------------------------|-------------------------|-------------------------|--------------------------|
| Nuclease-free<br>water                            | 6.0 µL                  | 76.5 μL                | 127.5 μL                | 178.5 μL                | 229.5 μL                | 331.5 μL                | 663.0 µL                 |
| SureSelect<br>Indexing Block 1<br>(green cap)     | 2.5 μL                  | 31.9 µL                | 53.1 µL                 | 74.4 µL                 | 95.6 µL                 | 138.1 µL                | 276.3 μL                 |
| SureSelect Block 2<br>(blue cap)                  | 2.5 µL                  | 31.9 µL                | 53.1 μL                 | 74.4 µL                 | 95.6 μL                 | 138.1 μL                | 276.3 μL                 |
| SureSelect ILM<br>Indexing Block 3<br>(brown cap) | 0.6 µL                  | 7.7 μL                 | 12.8 µL                 | 17.9 µL                 | 23.0 µL                 | 33.2 µL                 | 66.3 μL                  |
| Total Volume                                      | 11.6 µL                 | 147.9 µL               | 246.5 µL                | 345.2 µL                | 443.7 μL                | 640.9 µL                | 1281.9 µL                |

| Table 50 Pi | reparation | of SureSele | ct Block Mas | ster Mix |
|-------------|------------|-------------|--------------|----------|
|-------------|------------|-------------|--------------|----------|

#### Prepare one or more Capture Library master mixes

6 Prepare the appropriate volume of Capture Library Master Mix for each of the Probes that will be used for hybridization as indicated in Table 51 to Table 54. Mix the components by pipetting. Keep the master mixes on ice during preparation and aliquoting.

## NOTE

Each row of the prepped gDNA sample plate may be hybridized to a different Probe. However, Probes of different sizes require different post-capture amplification cycles. Plan experiments such that similar-sized Probes are hybridized on the same plate.

For runs that use a single Probe for all rows of the plate, prepare the master mix as described in Step a (Table 51 or Table 52) below.

For runs that use different Probes for individual rows, prepare each master mix as described in Step b (Table 53 or Table 54) below.

**a** For runs that use a single Probe for all rows, prepare the Capture Library Master Mix as listed in Table 51 or Table 52, based on the Mb target size of your design.

 Table 51
 Preparation of Capture Library Master Mix for target sizes <3.0 Mb, 8 rows of wells</th>

| Target size <3.0 Mb         |                         |                        |                         |                         |                         |                         |                          |  |  |
|-----------------------------|-------------------------|------------------------|-------------------------|-------------------------|-------------------------|-------------------------|--------------------------|--|--|
| Reagent                     | Volume for<br>1 Library | Volume for<br>1 Column | Volume for<br>2 Columns | Volume for<br>3 Columns | Volume for<br>4 Columns | Volume for<br>6 Columns | Volume for<br>12 Columns |  |  |
| Nuclease-free<br>water      | 4.5 μL                  | 76.5 μL                | 114.8 μL                | 153.0 μL                | 191.3 μL                | 306.0 µL                | 592.9 μL                 |  |  |
| RNase Block<br>(purple cap) | 0.5 µL                  | 8.5 µL                 | 12.8 µL                 | 17.0 µL                 | 21.3 µL                 | 34.0 µL                 | 65.9 μL                  |  |  |
| Probe Capture<br>Library    | 2.0 µL                  | 34.0 µL                | 51.0 µL                 | 68.0 µL                 | 85.0 µL                 | 136.0 µL                | 263.5 µL                 |  |  |
| Total Volume                | 7.0 μL                  | 119.0 µL               | 178.6 μL                | 238.0 µL                | 297.6 µL                | 476.0 μL                | 922.3 µL                 |  |  |

 Table 52
 Preparation of Capture Library Master Mix for target sizes >3.0 Mb, 8 rows of wells

| Target size >3.0 Mb         |                         |                        |                         |                         |                         |                         |                          |  |  |
|-----------------------------|-------------------------|------------------------|-------------------------|-------------------------|-------------------------|-------------------------|--------------------------|--|--|
| Reagent                     | Volume for<br>1 Library | Volume for<br>1 Column | Volume for<br>2 Columns | Volume for<br>3 Columns | Volume for<br>4 Columns | Volume for<br>6 Columns | Volume for<br>12 Columns |  |  |
| Nuclease-free<br>water      | 1.5 μL                  | 25.5 μL                | 38.3 µL                 | 51.0 µL                 | 63.8 µL                 | 102.0 µL                | 197.6 µL                 |  |  |
| RNase Block<br>(purple cap) | 0.5 µL                  | 8.5 µL                 | 12.8 µL                 | 17.0 µL                 | 21.3 µL                 | 34.0 µL                 | 65.9 µL                  |  |  |
| Probe Capture<br>Library    | 5.0 μL                  | 85.0 µL                | 127.5 μL                | 170.0 μL                | 212.5 μL                | 340.0 µL                | 658.8 μL                 |  |  |
| Total Volume                | 7.0 μL                  | 119.0 µL               | 178.6 µL                | 238.0 µL                | 297.6 μL                | 476.0 μL                | 922.3 µL                 |  |  |

Step 2. Hybridize DNA samples to the probe

**b** For runs that use different Probes in individual rows, prepare a Capture Library Master Mix for each Probe as listed in Table 53 or Table 54, based on the Mb target size of your design. The volumes listed in Table 53 and Table 54 are for a single row of sample wells. If a given Probe will be hybridized in multiple rows, multiply each of the values below by the number of rows assigned to that Probe.

**Table 53** Preparation of Capture Library Master Mix for target sizes <3.0 Mb, single row of wells</th>

| Target size <3.0 Mb         |                         |                        |                         |                         |                         |                         |                          |  |  |
|-----------------------------|-------------------------|------------------------|-------------------------|-------------------------|-------------------------|-------------------------|--------------------------|--|--|
| Reagent                     | Volume for<br>1 Library | Volume for<br>1 Column | Volume for<br>2 Columns | Volume for<br>3 Columns | Volume for<br>4 Columns | Volume for<br>6 Columns | Volume for<br>12 Columns |  |  |
| Nuclease-free<br>water      | 4.5 μL                  | 9.0 µL                 | 13.8 µL                 | 18.6 µL                 | 23.3 µL                 | 37.7 μL                 | 73.5 µL                  |  |  |
| RNase Block<br>(purple cap) | 0.5 μL                  | 1.0 µL                 | 1.5 µL                  | 2.1 µL                  | 2.6 μL                  | 4.2 μL                  | 8.2 µL                   |  |  |
| Probe Capture<br>Library    | 2.0 μL                  | 4.0 µL                 | 6.1 µL                  | 8.3 µL                  | 10.4 µL                 | 16.8 μL                 | 32.7 µL                  |  |  |
| Total Volume                | 7.0 μL                  | 14.0 µL                | 21.4 µL                 | 28.9 µL                 | 36.3 µL                 | 58.6 µL                 | 114.4 μL                 |  |  |

 Table 54
 Preparation of Capture Library Master Mix for target sizes >3.0 Mb, single row of wells

| Target size >3.0 Mb         |                         |                        |                         |                         |                         |                         |                          |  |  |
|-----------------------------|-------------------------|------------------------|-------------------------|-------------------------|-------------------------|-------------------------|--------------------------|--|--|
| Reagent                     | Volume for<br>1 Library | Volume for<br>1 Column | Volume for<br>2 Columns | Volume for<br>3 Columns | Volume for<br>4 Columns | Volume for<br>6 Columns | Volume for<br>12 Columns |  |  |
| Nuclease-free<br>water      | 1.5 μL                  | 3.0 µL                 | 4.6 µL                  | 6.2 µL                  | 7.8 μL                  | 12.6 µL                 | 24.5 μL                  |  |  |
| RNase Block<br>(purple cap) | 0.5 μL                  | 1.0 µL                 | 1.5 μL                  | 2.1 µL                  | 2.6 μL                  | 4.2 μL                  | 8.2 µL                   |  |  |
| Probe Capture<br>Library    | 5.0 μL                  | 10.0 µL                | 15.3 μL                 | 20.6 µL                 | 25.9 µL                 | 41.9 μL                 | 81.7 µL                  |  |  |
| Total Volume                | 7.0 μL                  | 14.0 µL                | 21.4 μL                 | 28.9 µL                 | 36.3 µL                 | 58.6 µL                 | 114.4 μL                 |  |  |

Step 2. Hybridize DNA samples to the probe

## Prepare the Hybridization Buffer master mix

7 Prepare the appropriate volume of Hybridization Buffer Master Mix, at room temperature, as indicated in Table 55.

| SureSelect <sup>XT</sup> Reagent           | Volume for<br>1 Column | Volume for<br>2 Columns | Volume for<br>3 Columns | Volume for<br>4 Columns | Volume for<br>6 Columns | Volume for<br>12 Columns |
|--------------------------------------------|------------------------|-------------------------|-------------------------|-------------------------|-------------------------|--------------------------|
| SureSelect Hyb 1<br>(orange cap)           | 140.9 µL               | 197.3 μL                | 250.0 µL                | 310.1 µL                | 422.8 μL                | 789.3 μL                 |
| SureSelect Hyb 2 (red<br>cap)              | 5.6 µL                 | 7.9 μL                  | 10.0 µL                 | 12.4 µL                 | 16.9 μL                 | 31.6 μL                  |
| SureSelect Hyb 3<br>(yellow cap or bottle) | 56.4 μL                | 78.9 µL                 | 100.0 µL                | 124.0 µL                | 169.1 µL                | 315.7 μL                 |
| SureSelect Hyb 4<br>(black cap)            | 73.3 µL                | 102.6 μL                | 130.0 µL                | 161.2 μL                | 219.9 µL                | 410.4 µL                 |
| Total Volume                               | 276.2 μL               | 386.7 μL                | 490.0 µL                | 607.7 μL                | 828.7 µL                | 1547 μL                  |

**Table 55** Preparation of Hybridization Buffer Master Mix

8 If precipitate forms, warm the hybridization buffer at 65°C for 5 minutes.

Step 2. Hybridize DNA samples to the probe

## Prepare the master mix source plate

**9** In a Nunc DeepWell plate, prepare the master mix source plate containing the master mixes prepared in step 5 to step 7 at room temperature. Add the volumes indicated in Table 56 of each master mix to each well of the indicated column of the Nunc DeepWell plate. When using multiple capture libraries in a run, add each Capture Library Master Mix to the appropriate row(s) of the Nunc DeepWell plate. The final configuration of the master mix source plate is shown in Figure 18.

 Table 56
 Preparation of the Master Mix Source Plate for Hybridization\_v1.5.1.pro

| Master Mix<br>Solution             | Position on<br>Source Plate | Volume of Master Mix added per Well of Nunc Deep Well Source Plate |                  |                  |                  |                  |                   |  |
|------------------------------------|-----------------------------|--------------------------------------------------------------------|------------------|------------------|------------------|------------------|-------------------|--|
|                                    |                             | 1-Column<br>Runs                                                   | 2-Column<br>Runs | 3-Column<br>Runs | 4-Column<br>Runs | 6-Column<br>Runs | 12-Column<br>Runs |  |
| Block Master Mix                   | Column 1<br>(A1-H1)         | 17.0 µL                                                            | 29.4 µL          | 41.7 μL          | 54.0 µL          | 78.7 µL          | 158.8 µL          |  |
| Capture Library<br>Master Mix      | Column 2<br>(A2-H2)         | 14.0 µL                                                            | 21.4 µL          | 28.9 µL          | 36.3 µL          | 58.6 µL          | 114.4 μL          |  |
| Hybridization<br>Buffer Master Mix | Column 3<br>(A3-H3)         | 30.5 μL                                                            | 44.3 μL          | 57.2 μL          | 71.9 µL          | 99.5 µL          | 189.3 μL          |  |
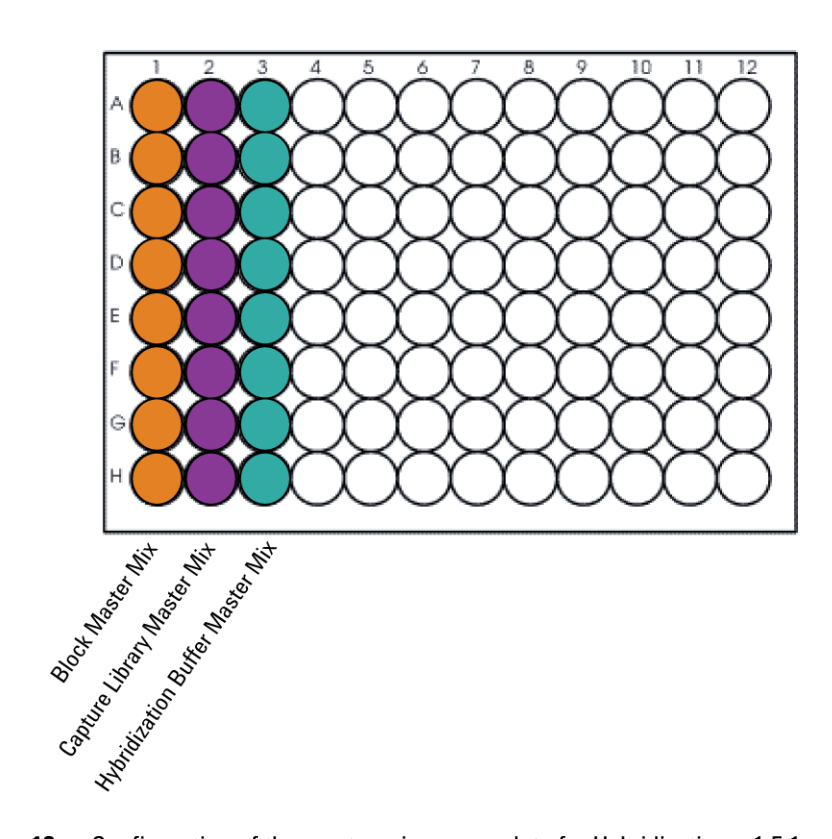

**Figure 18** Configuration of the master mix source plate for Hybridization\_v1.5.1.pro.

- **10** Seal the master mix source plate using the PlateLoc Thermal Microplate Sealer, with sealing settings of 165°C and 1.0 sec.
- **11** Centrifuge the plate for 30 seconds to drive the well contents off the walls and plate seal and to eliminate any bubbles. Keep the master mix plate at room temperature.

#### 5 Hybridization

Step 2. Hybridize DNA samples to the probe

#### Load the Agilent NGS Workstation

12 Load the Labware MiniHub according to Table 57, using the plate orientations shown in Figure 3.

| Vertical Shelf<br>Position | Cassette 1 | Cassette 2 | Cassette 3 | Cassette 4    |
|----------------------------|------------|------------|------------|---------------|
| Shelf 5 (Top)              | Empty      | Empty      | Empty      | Empty         |
| Shelf 4                    | Empty      | Empty      | Empty      | Empty         |
| Shelf 3                    | Empty      | Empty      | Empty      | Empty         |
| Shelf 2                    | Empty      | Empty      | Empty      | Empty tip box |
| Shelf 1 (Bottom)           | Empty      | Empty      | Empty      | Empty         |

**Table 57** Initial MiniHub configuration for Hybridization\_v1.5.1.pro

13 Load the Bravo deck according to Table 58.

 Table 58
 Initial Bravo deck configuration for Hybridization\_v1.5.1.pro

| Location | Content                                                                                            |
|----------|----------------------------------------------------------------------------------------------------|
| 4        | Empty PCR plate seated in red insert (PCR plate type must be specified on setup form under step 2) |
| 5        | Empty Eppendorf plate                                                                              |
| 6        | Hybridization Master Mix source plate (unsealed) seated on silver Nunc DeepWell insert             |
| 8        | Empty tip box                                                                                      |
| 9        | 750-ng aliquots of prepped gDNA (reconstituted at 221 ng/µL), in Eppendorf plate (unsealed)        |

| 14 Load | the | BenchCel | Microplate | Handling | Workstation | according | to |
|---------|-----|----------|------------|----------|-------------|-----------|----|
| Table   | 59. |          |            |          |             |           |    |

| No. of Columns<br>Processed | Rack 1      | Rack 2 | Rack 3 | Rack 4 |
|-----------------------------|-------------|--------|--------|--------|
| 1                           | 2 Tip boxes | Empty  | Empty  | Empty  |
| 2                           | 2 Tip boxes | Empty  | Empty  | Empty  |
| 3                           | 2 Tip boxes | Empty  | Empty  | Empty  |
| 4                           | 2 Tip boxes | Empty  | Empty  | Empty  |
| 6                           | 3 Tip boxes | Empty  | Empty  | Empty  |
| 12                          | 4 Tip boxes | Empty  | Empty  | Empty  |

 Table 59
 Initial BenchCel configuration for Hybridization\_v1.5.1.pro

#### Run VWorks protocol Hybridization\_v1.5.1.pro

- 15 On the SureSelect setup form, under Select Protocol to Run, select Hybridization\_v1.5.1.pro.
- **16** Under **Select PCR plate labware for Thermal Cycling**, select the specific type of PCR plate used at position 4 of the Bravo deck.
- 17 Select the number of columns of samples to be processed. Runs must include 1, 2, 3, 4, 6, or 12 columns.

#### 18 Click Display Initial Workstation Setup.

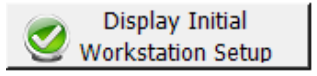

**19** Verify that the NGS workstation has been set up as displayed in the Workstation Setup region of the form.

| Worksta       | tion Setup         |                      |                    | -     |
|---------------|--------------------|----------------------|--------------------|-------|
| 1-11 III IIII | MiniHub Cassette 1 | MiniHub Cassette 2   | MiniHub Cassette 3 | MiniH |
| Shelf 5       |                    |                      |                    | i T   |
| Shelf A       | ا<br>سىرىسى مىسىسا | ا<br>المسي منتظم الم | -                  |       |

Step 2. Hybridize DNA samples to the probe

20 When verification is complete, click Run Selected Protocol.

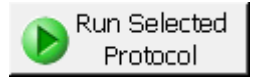

The Agilent NGS Workstation transfers SureSelect Block Master Mix to the prepped gDNA-containing wells of the sample plate. When this process is complete, you will be prompted to transfer the plate to the thermal cycler for sample denaturation prior to hybridization.

**21** When prompted by VWorks as shown below, remove the PCR plate from position 4 of the Bravo deck, leaving the red insert in place.

| Remove plate                                              |
|-----------------------------------------------------------|
| Remove plate from insert, seal and place in thermocycler. |
|                                                           |
| User data entry:                                          |
| Pause and Diagnose Continue                               |

**22** Seal the sample plate using the PlateLoc Thermal Microplate Sealer, with sealing settings of 165°C and 3.0 sec.

Step 2. Hybridize DNA samples to the probe

**23** Transfer the sealed plate to a thermal cycler and run the following program shown in Table 60. After transferring the plate, click **Continue** on the VWorks screen.

 Table 60
 Thermal cycler program used for sample denaturation prior to hybridization

| Step   | Temperature | Time      |
|--------|-------------|-----------|
| Step 1 | 95°C        | 5 minutes |
| Step 2 | 65°C        | Hold      |

While the sample plate incubates on the thermal cycler, the Agilent NGS Workstation combines aliquots of the Capture Library Master Mix and Hybridization Buffer Master Mix.

#### 5 Hybridization

Step 2. Hybridize DNA samples to the probe

# CAUTION

You must complete step 24 to step 28 quickly, and immediately after being prompted by the VWorks software. It is important that sample temperature remains approximately 65°C during transfers between the Agilent NGS Workstation and thermal cycler.

24 When the workstation has finished aliquoting the Capture Library and Hybridization Buffer master mixes, you will be prompted by VWorks as shown below. When the thermal cycler reaches the 65°C hold step, click **Continue**. Leave the sample plate in the thermal cycler until you are notified to move it.

| Wait for plate in thermocycler                                                   |  |  |  |  |
|----------------------------------------------------------------------------------|--|--|--|--|
| When thermocycler has reached hold step at 65C, click Continue.                  |  |  |  |  |
| Leave DNA plate in thermocycler until you<br>are prompted to transfer the plate. |  |  |  |  |
|                                                                                  |  |  |  |  |
|                                                                                  |  |  |  |  |
| User data entry:                                                                 |  |  |  |  |
|                                                                                  |  |  |  |  |
| Pause and Diagnose Continue                                                      |  |  |  |  |

**25** When prompted by VWorks as shown below, quickly remove the sample plate from the thermal cycler, unseal the plate carefully to avoid splashing, and transfer the plate to position 4 of the Bravo deck, seated in the red insert. Click **Continue**.

| Place DNA plate on Bravo                                                                        |  |  |  |  |
|-------------------------------------------------------------------------------------------------|--|--|--|--|
| Complete the following steps as quickly as<br>possible:                                         |  |  |  |  |
| Retrieve DNA plate from thermocycler, and<br>place on insert at Bravo position 4 and<br>unseal. |  |  |  |  |
| Click Continue to resume protocol.                                                              |  |  |  |  |
| *Use Caution: Position 4 will be hot.                                                           |  |  |  |  |
| User data entry:                                                                                |  |  |  |  |
| Pause and Diagnose Continue                                                                     |  |  |  |  |

### WARNING

#### Bravo deck position 4 will be hot.

Use caution when handling components that contact heated deck positions.

The Agilent NGS Workstation transfers the capture library-hybridization buffer mixture to the wells of the PCR plate, containing the mixture of prepped gDNA samples and blocking agents.

#### 5 Hybridization

Step 2. Hybridize DNA samples to the probe

| Remove Plate from 4                                                      |  |  |  |  |
|--------------------------------------------------------------------------|--|--|--|--|
| Quickly remove plate from position 4, seal<br>and place in thermocycler. |  |  |  |  |
| Click Continue after plate is in thermocycler for protocol to finish.    |  |  |  |  |
|                                                                          |  |  |  |  |
|                                                                          |  |  |  |  |
| User data entry:                                                         |  |  |  |  |
| Dura and Diseases                                                        |  |  |  |  |
| Pause and Diagnose Continue                                              |  |  |  |  |

**26** When prompted by VWorks as shown below, quickly remove the PCR sample plate from Bravo deck position 4, leaving the red insert in place.

- **27** Seal the sample plate using the PlateLoc Thermal Microplate Sealer, with sealing settings of 165°C and 3.0 sec.
- **28** Quickly transfer the plate back to the thermal cycler, held at 65°C. After transferring the plate, click **Continue** on the VWorks screen.
- **29** To finish the VWorks protocol, click **Continue** in the **Unused Tips** and **Empty Tip box** dialogs, and click **Yes** in the **Protocol Complete** dialog.

# **CAUTION** The temperature of the plate in the thermal cycler should be held at 65°C using a heated lid at 105°C. The lid of the thermal cycler is hot and can cause burns. Use caution when working near the lid.

**30** Incubate the hybridization mixture in the thermal cycler for 16 or 24 hours at 65°C with a heated lid at 105°C.

# **NOTE** If you are using the SureCycler 8800 thermal cycler for this step, be sure to set up the incubation using a compression mat over the PCR plate to minimize evaporation.

5

# Step 3. Capture the hybridized DNA

In this step, the gDNA-probe hybrids are captured using streptavidin-coated magnetic beads. This step is run immediately after the 16 or 24-hour hybridization period.

This step is automated by the NGS workstation using the SureSelectCapture&Wash\_v1.5.1.rst runset, with a total duration of approximately 3 hours. A workstation operator must be present to complete two actions during the runset, at the time points in the table below. The times provided are approximate; each action is completed in response to a VWorks prompt at the appropriate time in the runset.

#### Table 61

| Operator action                                                         | Approximate time after run start |
|-------------------------------------------------------------------------|----------------------------------|
| Transfer hybridization reactions from thermal cycler to NGS workstation | <5 minutes                       |
| Remove PCR plate from red aluminum insert                               | 5-10 minutes                     |

#### Prepare the workstation

- 1 Clear the Labware MiniHub and BenchCel of all plates and tip boxes.
- **2** Gently wipe down the Labware MiniHub, Bravo decks, and BenchCel with a DNA Away decontamination wipe.
- **3** Pre-set the temperature of Bravo deck position 4 to 66°C using the Inheco Multi TEC control touchscreen, as described in Setting the Temperature of Bravo Deck Heat Blocks. Bravo deck position 4 corresponds to CPAC 2, position 1 on the Multi TEC control touchscreen.

#### 5 Hybridization

Step 3. Capture the hybridized DNA

#### Prepare the Dynabeads streptavidin beads

- **4** Vigorously resuspend the Dynabeads MyOne Streptavidin T1 magnetic beads on a vortex mixer. The beads settle during storage.
- **5** Wash the magnetic beads.
  - **a** In a conical vial, combine the components listed in Table 62. The volumes below include the required overage.

| Table 62 | Components | required f | or magnetic b | ead washing | procedure |
|----------|------------|------------|---------------|-------------|-----------|
|----------|------------|------------|---------------|-------------|-----------|

| Reagent                                                  | Volume for<br>1 Library | Volume for<br>1 Column | Volume for<br>2 Columns | Volume for<br>3 Columns | Volume for<br>4 Columns | Volume for<br>6 Columns | Volume for<br>12 Columns |
|----------------------------------------------------------|-------------------------|------------------------|-------------------------|-------------------------|-------------------------|-------------------------|--------------------------|
| Dynabeads<br>MyOne<br>Streptavidin T1<br>bead suspension | 50 µL                   | 425 µL                 | 825 µL                  | 1225 μL                 | 1.65 mL                 | 2.5 mL                  | 5.0 mL                   |
| SureSelect<br>Binding Buffer                             | 0.2 mL                  | 1.7 mL                 | 3.3 mL                  | 4.9 mL                  | 6.6 mL                  | 10 mL                   | 20 mL                    |
| Total Volume                                             | 0.25 mL                 | 2.125 mL               | 4.125 mL                | 6.125 mL                | 8.25 mL                 | 12.5 mL                 | 25 mL                    |

- **b** Mix the beads on a vortex mixer for 5 seconds.
- **c** Put the vial into a magnetic device, such as the Dynal magnetic separator.
- d Remove and discard the supernatant.
- **e** Repeat step a through step d for a total of 3 washes. (Retain the beads after each wash and combine with a fresh aliquot of the indicated volume of SureSelect Binding Buffer.)
- 6 Resuspend the beads in SureSelect Binding buffer, according to Table 63 below.

| Table 63 | Preparation of | f magnetic | beads for | SureSelect | Capture&Wash | v1.5.1.rst |
|----------|----------------|------------|-----------|------------|--------------|------------|
|          |                |            |           |            |              |            |

| Reagent                      | Volume for | Volume for | Volume for | Volume for | Volume for | Volume for | Volume for |
|------------------------------|------------|------------|------------|------------|------------|------------|------------|
|                              | 1 Library  | 1 Column   | 2 Columns  | 3 Columns  | 4 Columns  | 6 Columns  | 12 Columns |
| SureSelect<br>Binding Buffer | 0.2 mL     | 1.7 mL     | 3.3 mL     | 4.9 mL     | 6.6 mL     | 10 mL      | 20 mL      |

5

- 7 Prepare a Nunc DeepWell source plate for the washed streptavidin bead suspension. For each well to be processed, add 200  $\mu$ L of the homogeneous bead suspension to the Nunc DeepWell plate.
- 8 Place the streptavidin bead source plate at position 5 of the Bravo deck.

#### Prepare capture and wash solution source plates

- **9** Prepare a Thermo Scientific reservoir containing 15 mL of nuclease-free water.
- 10 Prepare an Eppendorf source plate labeled *Wash #1*. For each well to be processed, add 160  $\mu$ L of SureSelect Wash Buffer 1.
- 11 Prepare a Nunc DeepWell source plate labeled *Wash #2*. For each well to be processed, add 1150 µL of SureSelect Wash Buffer 2.
- **12** Place the silver Nunc DeepWell plate insert on position 6 of the Bravo deck. This insert is required to facilitate heat transfer to DeepWell source plate wells during the Capture&Wash runset.
- **13** Place the *Wash #2* source plate on the insert at position 6 of the Bravo deck. Make sure the plate is seated properly on the silver DeepWell insert.

#### Load the Agilent NGS Workstation

**14** Load the Labware MiniHub according to Table 64, using the plate orientations shown in Figure 3.

| Vertical Shelf<br>Position | Cassette 1               | Cassette 2                       | Cassette 3                                  | Cassette 4    |
|----------------------------|--------------------------|----------------------------------|---------------------------------------------|---------------|
| Shelf 5 (Top)              | Empty                    | Empty                            | Empty                                       | Empty         |
| Shelf 4                    | Empty                    | Empty                            | Empty                                       | Empty         |
| Shelf 3                    | Empty Eppendorf<br>plate | Empty                            | <i>Wash #1</i><br>Eppendorf source<br>plate | Empty         |
| Shelf 2                    | Empty                    | Nuclease-free<br>water reservoir | Empty                                       | Empty         |
| Shelf 1 (Bottom)           | Empty                    | Empty                            | Empty                                       | Empty tip box |

 Table 64
 Initial MiniHub configuration for SureSelect Capture&Wash\_v1.5.1.rst

#### 5 Hybridization

Step 3. Capture the hybridized DNA

**15** Load the Bravo deck according to Table 65 (positions 5 and 6 should already be loaded).

| Location | Content                                                             |
|----------|---------------------------------------------------------------------|
| 1        | Empty waste reservoir (Axygen 96 Deep Well Plate, square wells)     |
| 4        | Empty red insert                                                    |
| 5        | Dynabeads streptavidin bead DeepWell source plate                   |
| 6        | Wash #2 DeepWell source plate seated on silver Nunc DeepWell insert |

 Table 65
 Initial Bravo deck configuration for SureSelectCapture&Wash\_v1.5.1.rst

**16** Load the BenchCel Microplate Handling Workstation according to Table 66.

| Table 66 | Initial BenchCel configu | ation for SureS | SelectCapture& | Wash v1.5.1.rst |
|----------|--------------------------|-----------------|----------------|-----------------|
|          |                          |                 |                | _               |

| No. of Columns<br>Processed | Rack 1       | Rack 2      | Rack 3 | Rack 4 |
|-----------------------------|--------------|-------------|--------|--------|
| 1                           | 2 Tip boxes  | Empty       | Empty  | Empty  |
| 2                           | 3 Tip boxes  | Empty       | Empty  | Empty  |
| 3                           | 4 Tip boxes  | Empty       | Empty  | Empty  |
| 4                           | 5 Tip boxes  | Empty       | Empty  | Empty  |
| 6                           | 7 Tip boxes  | Empty       | Empty  | Empty  |
| 12                          | 10 Tip boxes | 3 Tip boxes | Empty  | Empty  |

5

#### Run VWorks runset SureSelectCapture&Wash\_v1.5.1.rst

- 17 On the SureSelect setup form, under Select Protocol to Run, select SureSelectCapture&Wash\_v1.5.1.rst.
- **18** Under **Select PCR plate labware for Thermal Cycling**, select the specific type of PCR plate used for hybridization. This plate will be transferred from the thermal cycler to Bravo deck position 4 when prompted by VWorks.
- **19** Select the number of columns of samples to be processed. Runs must include 1, 2, 3, 4, 6, or 12 columns.

#### 20 Click Display Initial Workstation Setup.

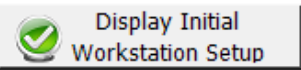

**21** Verify that the NGS workstation has been set up as displayed in the Workstation Setup region of the form.

| ۲ | Vorksta<br>MiniHub | tion Setup         |                        |                    |       |
|---|--------------------|--------------------|------------------------|--------------------|-------|
|   | Shelf 5            | MiniHub Cassette 1 | MiniHub Cassette 2     | MiniHub Cassette 3 | MiniH |
|   | Shelf 4            | an inter           | ا<br>المير من محمد الم | Maria and a second |       |

22 When verification is complete, click Run Selected Protocol.

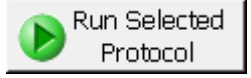

Step 3. Capture the hybridized DNA

**23** When ready to begin the run, click **OK** in the following window. If the temperature of Bravo deck position 4 was not pre-set to 66°C, the runset will pause while position 4 reaches temperature.

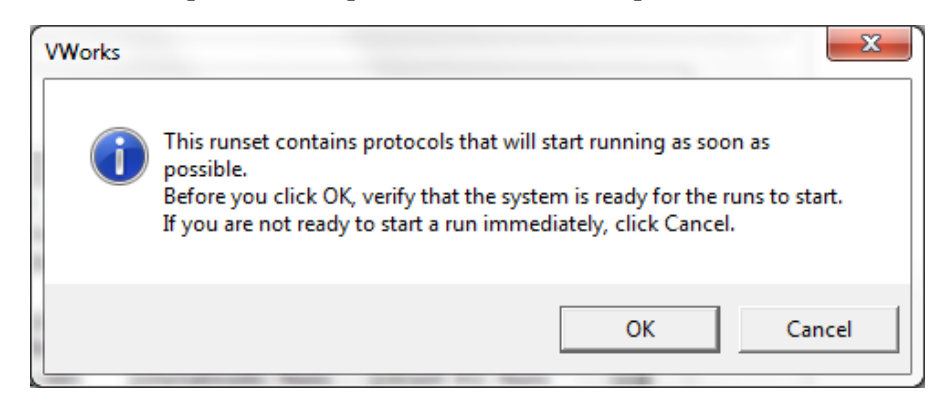

### CAUTION

It is important to complete step 24 quickly and carefully. Transfer the sample plate to the Bravo platform quickly to retain the 65°C sample temperature. Unseal the plate without tilting or jerking the plate to avoid sample splashing. Make sure that the Agilent NGS Workstation is completely prepared, with deck platforms at temperature and all components in place, before you transfer the sample plate to the Bravo deck.

**24** When prompted by VWorks as shown below, quickly remove the PCR plate, containing the hybridization reactions held at 65°C, from the thermal cycler. Unseal the plate carefully to avoid splashing, and quickly transfer the plate to position 4 of the Bravo deck, seated in the red insert. Click **Continue** to resume the runset.

| Add Hyb Pl                           | ate                                                                                                    |                    |  |  |  |
|--------------------------------------|----------------------------------------------------------------------------------------------------|--------------------|--|--|--|
| Complete<br>possible:                | the following st                                                                                              | teps as quickly as |  |  |  |
| Retrieve H<br>thermocyc<br>Bravo pos | Retrieve Hybridization plate from<br>thermocycler, and place on Red insert at<br>Bravo position 4 and unseal. |                    |  |  |  |
| Click Cont                           | Click Continue to resume protocol.                                                                            |                    |  |  |  |
| *Use Cau                             | *Use Caution: Position 4 will be hot.                                                                         |                    |  |  |  |
| User data                            | entry:                                                                                                    |                    |  |  |  |
| Pause and                            | d Diagnose                                                                                                    | <u>C</u> ontinue   |  |  |  |

## WARNING

Bravo deck position 4 will be hot.

Use caution when handling components that contact heated deck positions.

#### 5 Hybridization

Step 3. Capture the hybridized DNA

**25** When prompted by VWorks as shown below, remove the PCR plate from position 4 of the Bravo deck, leaving the red aluminum insert in place. When finished, click **Continue** to resume the runset.

|   | Update Bravo Deck                      |   |  |  |  |  |
|---|----------------------------------------|---|--|--|--|--|
|   | Remove PCR plate from position 4.      |   |  |  |  |  |
|   | Leave Red Aluminum PCR plate insert at |   |  |  |  |  |
|   | position next protocol.                |   |  |  |  |  |
|   |                                        |   |  |  |  |  |
|   |                                        | 1 |  |  |  |  |
| 1 |                                        |   |  |  |  |  |
|   | User data entry:                       |   |  |  |  |  |
|   |                                        |   |  |  |  |  |
|   | Pause and Diagnose Continue            |   |  |  |  |  |

The remainder of the SureSelectCapture&Wash\_v1.5.1.rst runset takes approximately 2 hours. Once the runset is complete, the captured, bead-bound DNA samples are located in the Eppendorf plate at position 9 of the Bravo deck

When the runset is complete, seal the plate using the PlateLoc Thermal Microplate Sealer, with sealing settings of 165°C and 1.0 sec and store the plate on ice while setting up the next automation protocol.

Captured DNA is retained on the streptavidin beads during the post-capture amplification step.

## NOTE

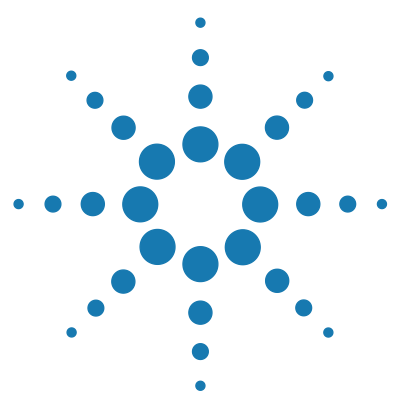

SureSelect<sup>XT</sup> Automated Target Enrichment for the Illumina Platform Protocol

# Indexing

6

Step 1. Amplify the captured libraries to add index tags 126
Step 2. Purify the amplified indexed libraries using AMPure XP beads 136
Step 3. Assess indexed DNA quality 140
Step 4. Quantify each index-tagged library by QPCR 144
Step 5. Pool samples for Multiplexed Sequencing 145
Guidelines for sequencing sample preparation and run setup 146

This chapter describes the steps to add index tags by amplification, purify, assess quality and quantity of the libraries, and pool indexed samples for multiplexed sequencing.

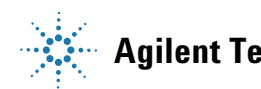

# Step 1. Amplify the captured libraries to add index tags

In this step, the Agilent NGS Workstation completes the liquid handling steps for PCR-based addition of indexing tags to the SureSelect-enriched DNA samples. After the PCR plate is prepared by the Agilent NGS Workstation, you transfer the plate to a thermal cycler for amplification.

The design size of your Probe Capture Library determines the amplification cycle number used for indexing. Plan your experiments for amplification of samples enriched using probes of similar design sizes on the same plate. See Table 74 on page 135 for cycle number recommendations.

#### Assign indexes to DNA samples

Select the appropriate indexing primer for each sample.

Use a different index primer for each sample to be sequenced in the same lane. The number of samples that may be combined per lane depends on the sequencing platform performance and the probe design size.

As a guideline, Agilent recommends analyzing 100X amount of sequencing data compared to the Probe Capture Library size for each sample. Specific examples of sequence data requirement recommendations are provided in Table 67. Calculate the number of indexes that can be combined per lane based on these guidelines.

| Probe Size/Description   | Recommended Amount of Sequencing Data per Sample |
|--------------------------|--------------------------------------------------|
| 1 kb up to 0.5 Mb        | 0.1 to 50 Mb                                     |
| 0.5 Mb up to 2.9 Mb      | 50 to 290 Mb                                     |
| 3 Mb up to 5.9 Mb        | 300 to 590 Mb                                    |
| 6 Mb up to 11.9 Mb       | 600 to 1190 Mb                                   |
| 12 Mb up to 24 Mb        | 1.2 to 2.4 Gb                                    |
| Human All Exon v5        | 4 Gb                                             |
| Human All Exon v5 + UTRs | 6 Gb                                             |
| Human All Exon 50 Mb     | 5 Gb                                             |
| Human DNA Kinome         | 320 Mb                                           |
| Mouse All Exon           | 5 Gb                                             |

 Table 67
 Sequencing data requirement guidelines

 Agilent recommends analyzing 100X amount of sequencing data compared to the Probe size for each sample. Pool samples according to your expected sequencing output. 6

Step 1. Amplify the captured libraries to add index tags

#### Prepare the workstation

- 1 Turn on the ThermoCube, set to 0°C, at position 9 of the Bravo deck. Be sure that the chiller reservoir contains at least 300 mL of 25% ethanol.
- **2** Clear the Labware MiniHub and BenchCel of plates and tip boxes.
- **3** Pre-set the temperature of Bravo deck positions 4 and 6 to 4°C using the Inheco Multi TEC control touchscreen, as described in Setting the Temperature of Bravo Deck Heat Blocks. Bravo deck position 4 corresponds to CPAC 2, position 1 and Bravo deck position 6 corresponds to CPAC 2, position 2 on the Multi TEC control touchscreen.

#### Prepare indexing primers and PCR master mix

#### CAUTION

Do not use amplification enzymes other than Herculase II Fusion DNA Polymerase. Other enzymes have not been validated.

#### CAUTION

To avoid cross-contaminating libraries, set up PCR master mixes in a dedicated clean area or PCR hood with UV sterilization and positive air flow.

- 4 Prepare the indexing primers in the PCR plate to be used for the amplification automation protocol. In each well of the PCR plate, combine 5  $\mu$ L of the specific indexing primer assigned to the sample well with 4  $\mu$ L of water. Keep the plate on ice.
- **5** Prepare the appropriate volume of PCR master mix, according to Table 68. Mix well using a vortex mixer and keep on ice.

Step 1. Amplify the captured libraries to add index tags

| SureSelect <sup>XT</sup><br>Reagent                                         | Volume for<br>1 Library | Volume for<br>1 Column | Volume for<br>2 Columns | Volume for<br>3 Columns | Volume for<br>4 Columns | Volume for<br>6 Columns | Volume for<br>12 Columns |
|-----------------------------------------------------------------------------|-------------------------|------------------------|-------------------------|-------------------------|-------------------------|-------------------------|--------------------------|
| Nuclease-free<br>water                                                      | 14.5 µL                 | 184.9 µL               | 308.1 μL                | 431.4 μL                | 554.6 μL                | 801.1 µL                | 1602.3 μL                |
| Herculase II 5X<br>Reaction Buffer <sup>*</sup>                             | 10.0 µL                 | 127.5 μL               | 212.5 μL                | 297.5 μL                | 382.5 μL                | 552.5 μL                | 1105.0 μL                |
| SureSelect<br>Indexing<br>Post-Capture PCR<br>(Forward) Primer <sup>†</sup> | 1.0 µL                  | 12.8 µL                | 21.3 µL                 | 29.8 µL                 | 38.3 µL                 | 55.3 µL                 | 110.5 µL                 |
| dNTP mix <sup>*</sup>                                                       | 0.5 µL                  | 6.4 µL                 | 10.6 µL                 | 14.9 µL                 | 19.1 µL                 | 27.6 µL                 | 55.3 µL                  |
| Herculase II<br>polymerase                                                  | 1.0 µL                  | 12.8 µL                | 21.3 µL                 | 29.8 µL                 | 38.3 µL                 | 55.3 µL                 | 110.5 µL                 |
| Total Volume                                                                | 27.0 µL                 | 344.3 μL               | 573.8 μL                | 803.4 µL                | 1032.8 µL               | 1491.8 μL               | 2983.5 µL                |

 Table 68
 Preparation of PCR Master Mix for Post-CaptureIndexing\_XT\_ILM\_v1.5.1.pro

\* Included with the Herculase II Fusion DNA Polymerase. *Do not use the buffer or dNTP mix from any other kit.* 

† Included in SureSelect XT Automation ILM Module Box 2.

Step 1. Amplify the captured libraries to add index tags

**6** Using the same Nunc DeepWell master mix source plate that was used for the Hybridization\_v1.5.1.pro protocol, add the volume of PCR master mix indicated in Table 69 to all wells of column 4 of the master mix source plate. The final configuration of the master mix source plate is shown in Figure 19.

| Table 69 | Preparation of the Master Mix Source Plate for Post-CaptureIndexing_2 | KT_ILM | _v1.5.1.pro |
|----------|-----------------------------------------------------------------------|--------|-------------|
|----------|-----------------------------------------------------------------------|--------|-------------|

| Master Mix     | Position on         | Volume of Master Mix added per Well of Nunc Deep Well Source Plate |                  |                  |                  |                  | e                 |
|----------------|---------------------|--------------------------------------------------------------------|------------------|------------------|------------------|------------------|-------------------|
| Solution       | Source Plate        | 1-Column<br>Runs                                                   | 2-Column<br>Runs | 3-Column<br>Runs | 4-Column<br>Runs | 6-Column<br>Runs | 12-Column<br>Runs |
| PCR Master Mix | Column 4<br>(A4-H4) | 39.7 μL                                                            | 68.3 µL          | 97.0 µL          | 125.7 μL         | 183.1 μL         | 369.6 µL          |

#### NOTE

If you are using a new DeepWell plate for the post-capture PCR source plate (for example, when amplifying the second half of the captured DNA sample), leave columns 1 to 3 empty and add the PCR Master Mix to column 4 of the new plate.

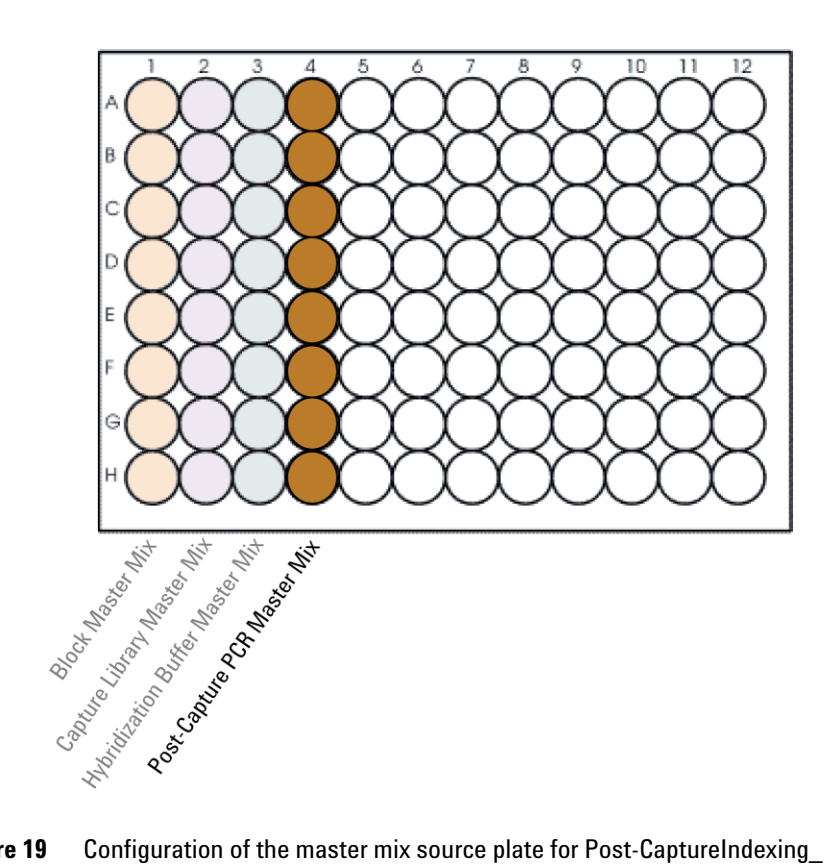

- Figure 19 Configuration of the master mix source plate for Post-CaptureIndexing\_ XT\_ILM\_v1.5.1.pro. Columns 1–3 were used to dispense master mixes for the Hybridization\_v1.5.1.pro protocol.
- 7 Seal the master mix source plate using the PlateLoc Thermal Microplate Sealer, with sealing settings of 165°C and 1.0 sec.
- 8 Centrifuge the plate for 30 seconds to drive the well contents off the walls and plate seal and to eliminate any bubbles.

6

Step 1. Amplify the captured libraries to add index tags

#### Load the Agilent NGS Workstation

**9** Load the Labware MiniHub according to Table 70, using the plate orientations shown in Figure 3.

 Table 70
 Initial MiniHub configuration for Post-CaptureIndexing\_XT\_ILM\_v1.5.1.pro

| Vertical<br>Shelf<br>Position | Cassette 1    | Cassette 2 | Cassette 3 | Cassette 4    |
|-------------------------------|---------------|------------|------------|---------------|
| Shelf 5<br>(Top)              | Empty         | Empty      | Empty      | Empty         |
| Shelf 4                       | Empty         | Empty      | Empty      | Empty         |
| Shelf 3                       | Empty         | Empty      | Empty      | Empty         |
| Shelf 2                       | Empty tip box | Empty      | Empty      | Empty         |
| Shelf 1<br>(Bottom)           | New tip box   | Empty      | Empty      | Empty tip box |

**10** Load the Bravo deck according to Table 71.

| Table 71 | Initial Bravo dec | k configuration f | or Post-CaptureIndexing | XT | ILM | v1.5.1.pro |
|----------|-------------------|-------------------|-------------------------|----|-----|------------|
|          |                   | ~                 |                         |    | _   |            |

| Location | Content                                                                                                    |
|----------|----------------------------------------------------------------------------------------------------|
| 4        | Captured DNA bead suspensions in Eppendorf twin.tec plate (unsealed)                                                     |
| 6        | Diluted indexing primers in PCR plate seated in red insert (PCR plate type must be specified on setup form under step 2) |
| 9        | Master mix plate containing PCR Master Mix in Column 4 (unsealed) seated on silver Nunc DeepWell insert                  |

# **11** Load the BenchCel Microplate Handling Workstation according to Table 72.

| No. of Columns<br>Processed | Rack 1    | Rack 2 | Rack 3 | Rack 4 |
|-----------------------------|-----------|--------|--------|--------|
| 1                           | 1 Tip box | Empty  | Empty  | Empty  |
| 2                           | 1 Tip box | Empty  | Empty  | Empty  |
| 3                           | 1 Tip box | Empty  | Empty  | Empty  |
| 4                           | 1 Tip box | Empty  | Empty  | Empty  |
| 6                           | 1 Tip box | Empty  | Empty  | Empty  |
| 12                          | 1 Tip box | Empty  | Empty  | Empty  |

 Table 72
 Initial BenchCel configuration for Post-CaptureIndexing\_XT\_ILM\_v1.5.1.pro

#### Run VWorks protocol Post-CaptureIndexing\_XT\_ILM\_v1.5.1.pro

- 12 On the SureSelect setup form, under Select Protocol to Run, select Post-CaptureIndexing\_XT\_ILM\_v1.5.1.pro.
- **13** Under **Select PCR plate labware for Thermal Cycling**, select the specific type of PCR plate used at position 6 of the Bravo deck.
- 14 Select the number of columns of samples to be processed. Runs must include 1, 2, 3, 4, 6, or 12 columns.

#### 15 Click Display Initial Workstation Setup.

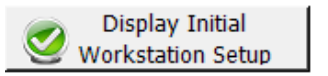

**16** Verify that the NGS workstation has been set up as displayed in the Workstation Setup region of the form.

| MiniHub | MiniHub Cassette 1 | MiniHub Cassette 2 | MiniHub Cassette 3 |
|---------|--------------------|--------------------|--------------------|
|         | MiniHub Cassette 1 | MiniMub Cassette 2 | MiniMub Cassette 3 |
| Shelf 5 |                    |                    |                    |
|         |                    |                    |                    |

6

Step 1. Amplify the captured libraries to add index tags

#### 17 When verification is complete, click Run Selected Protocol.

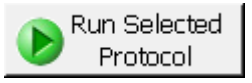

Running the Post-CaptureIndexing\_XT\_ILM\_v1.5.1.pro protocol takes approximately 15 minutes. Once complete, the PCR-ready samples, containing captured DNA and PCR master mix, are located in the PCR plate at position 6 of the Bravo deck. The Eppendorf plate containing the remaining bead-bound captured DNA samples, which may be stored for future use at 4°C overnight, or at -20°C for longer-term storage, is located at position 4 of the Bravo deck.

**18** When you see the following prompt, remove the PCR plate from position 6 of the Bravo deck and seal the plate using the PlateLoc Thermal Microplate Sealer, with sealing settings of 165°C and 3.0 seconds.

| P | late ready to seal                  | a Jose Harman  |
|---|-------------------------------------|----------------|
|   | Seal PCR plate and run<br>protocol. | n thermocycler |
|   |                                     |                |
|   | User data entry:                    |                |
|   | Pause and Diagnose                  | Continue       |

**19** Transfer the PCR plate to a thermal cycler and run the PCR amplification program shown in Table 73 using the cycle number specified in Table 74.

| Segment | Number of Cycles                                            | Temperature | Time       |
|---------|-------------------------------------------------------------|-------------|------------|
| 1       | 1                                                           | 98°C        | 2 minutes  |
| 2       | 10 to 16 Cycles                                             | 98°C        | 30 seconds |
|         | see Table 74 for recommendations based on probe design size | 57°C        | 30 seconds |
|         |                                                             | 72°C        | 1 minute   |
| 3       | 1                                                           | 72°C        | 10 minutes |
| 4       | 1                                                           | 4°C         | Hold       |

#### Table 73 Post-Capture PCR cycling program

#### **Table 74** Post-capture PCR recommended cycle number

| Probe Size/Description                          | Cycles          |
|-------------------------------------------------|-----------------|
| <0.5 Mb                                         | 16 cycles       |
| 0.5 to 1.49 Mb                                  | 14 cycles       |
| > 1.5 Mb                                        | 12 cycles       |
| All Exon and Exome probes                       | 10 to 12 cycles |
| OneSeq Constitutional Research Panel            | 10 cycles       |
| OneSeq Hi Res CNV Backbone-based custom designs | 10 cycles       |
| OneSeq 1Mb CNV Backbone-based custom designs    | 10 to 12 cycles |

### NOTE

Amplify the captured DNA using a minimal number of PCR cycles. If yield is too low or non-specific high molecular weight products are observed, adjust the number of cycles accordingly with the remaining captured DNA template. 6

Step 2. Purify the amplified indexed libraries using AMPure XP beads

# Step 2. Purify the amplified indexed libraries using AMPure XP beads

In this step, the Agilent NGS Workstation transfers AMPure XP beads to the indexed DNA sample plate and then collects and washes the bead-bound DNA.

#### Prepare the workstation and reagents

- 1 Clear the Labware MiniHub and BenchCel of all plates and tip boxes.
- **2** Gently wipe down the Labware MiniHub, Bravo decks, and BenchCel with a Nucleoclean decontamination wipe.
- **3** Turn on the ThermoCube, set to 0°C, at position 9 of the Bravo deck. Be sure that the chiller reservoir contains at least 300 mL of 25% ethanol.
- **4** Let the AMPure XP beads come to room temperature for at least 30 minutes. *Do not freeze the beads at any time.*
- **5** Mix the bead suspension well so that the reagent appears homogeneous and consistent in color.
- **6** Prepare a Nunc DeepWell source plate containing AMPure XP beads. For each well to be processed, add 95  $\mu$ L of homogeneous AMPure XP beads per well to the Nunc DeepWell plate.
- 7 Prepare a Thermo Scientific reservoir containing 15 mL of nuclease-free water.
- 8 Prepare a separate Thermo Scientific reservoir containing 45 mL of freshly-prepared 70% ethanol.

Step 2. Purify the amplified indexed libraries using AMPure XP beads

- **9** Load the Labware MiniHub according to Table 75, using the plate orientations shown in Figure 3.
- Table 75
   Initial MiniHub configuration for AMPureXP\_XT\_ILM\_v1.5.1.pro:Post-Capture PCR

| Vertical Shelf<br>Position | Cassette 1                   | Cassette 2                                      | Cassette 3                                               | Cassette 4    |
|----------------------------|------------------------------|-------------------------------------------------|----------------------------------------------------------|---------------|
| Shelf 5 (Top)              | Empty Nunc<br>DeepWell plate | Empty                                           | Empty                                                    | Empty         |
| Shelf 4                    | Empty                        | Empty                                           | Empty                                                    | Empty         |
| Shelf 3                    | Empty                        | Empty Eppendorf<br>Plate                        | Empty                                                    | Empty         |
| Shelf 2                    | Empty                        | Nuclease-free<br>water reservoir<br>from step 7 | AMPure XP beads<br>in Nunc DeepWell<br>plate from step 6 | Empty         |
| Shelf 1 (Bottom)           | Empty                        | 70% ethanol<br>reservoir from<br>step 8         | Empty                                                    | Empty tip box |

10 Load the Bravo deck according to Table 76.

 
 Table 76
 Initial Bravo deck configuration for AMPureXP\_XT\_ILM\_v1.5.1.pro:Post-Capture PCR

| Location | Content                                                                                                    |
|----------|----------------------------------------------------------------------------------------------------|
| 1        | Empty waste reservoir (Axygen 96 Deep Well Plate, square wells)                                                         |
| 9        | Indexed library samples in PCR plate seated in red insert (PCR plate type must be specified on setup form under step 2) |

Step 2. Purify the amplified indexed libraries using AMPure XP beads

# **11** Load the BenchCel Microplate Handling Workstation according to Table 77.

| Table 77 | Initial BenchCel configuration for AMPureXP_XT_ILM_v1.5.1.pro:Post-Capture |
|----------|----------------------------------------------------------------------------|
|          | PCR                                                                        |

| No. of Columns<br>Processed | Rack 1      | Rack 2 | Rack 3 | Rack 4 |
|-----------------------------|-------------|--------|--------|--------|
| 1                           | 1 Tip box   | Empty  | Empty  | Empty  |
| 2                           | 1 Tip box   | Empty  | Empty  | Empty  |
| 3                           | 2 Tip boxes | Empty  | Empty  | Empty  |
| 4                           | 2 Tip boxes | Empty  | Empty  | Empty  |
| 6                           | 3 Tip boxes | Empty  | Empty  | Empty  |
| 12                          | 6 Tip boxes | Empty  | Empty  | Empty  |

#### Run VWorks protocol AMPureXP\_XT\_ILM\_v1.5.1.pro:Post-Capture PCR

12 On the SureSelect setup form, under Select Protocol to Run, select AMPureXP\_XT\_ILM\_v1.5.1.pro:Post-Capture PCR.

## NOTE

AMPureXP purification protocols are used during multiple steps of the SureSelect automation workflow. Be sure to select the correct workflow step when initiating the automation protocol.

- **13** Under **Select PCR plate labware for Thermal Cycling**, select the specific type of PCR plate containing the indexed libraries at position 9.
- 14 Select the number of columns of samples to be processed. Runs must include 1, 2, 3, 4, 6, or 12 columns.

#### 15 Click Display Initial Workstation Setup.

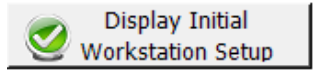

**16** Verify that the NGS workstation has been set up as displayed in the Workstation Setup region of the form.

| Worksta      | tion Setup         |                    |                    | -     |
|--------------|--------------------|--------------------|--------------------|-------|
| 1-11 III III | MiniHub Cassette 1 | MiniHub Cassette 2 | MiniHub Cassette 3 | MiniH |
| Shelf 5      |                    |                    |                    |       |
| Shelf 4      | ا<br>سىرىسى بىسىسا | ا<br>المسي مند الم | -                  |       |

17 When verification is complete, click Run Selected Protocol.

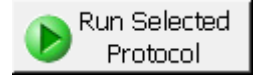

The purification protocol takes approximately 45 minutes. When complete, the amplified DNA samples are in the Eppendorf plate located on Bravo deck position 7.

# Step 3. Assess indexed DNA quality

#### **Option 1: Analysis using the 2100 Bioanalyzer and High Sensitivity DNA Assay**

Use the Bioanalyzer High Sensitivity DNA Assay to analyze the amplified captured DNA. Perform the assay according to the High Sensitivity DNA Kit Guide.

**1** Set up the 2100 Bioanalyzer instrument as instructed in the reagent kit guide.

NOTE

Version B.02.07 or higher of the Agilent 2100 Expert Software is required for High Sensitivity DNA Assay Kit runs.

- **2** Seal the sample plate using the PlateLoc Thermal Microplate Sealer, with sealing settings of 165°C and 1.0 sec.
- **3** Vortex the plate to mix samples in each well, then centrifuge the plate for 30 seconds to drive the well contents off the walls and plate seal.
- 4 Prepare the chip, samples and ladder as instructed in the reagent kit guide, using 1  $\mu$ L of each sample for the analysis.

NOTE For some samples, Bioanalyzer results are improved by diluting 1 μL of the sample in 9 μL of 10 mM Tris, 1 mM EDTA prior to analysis. Be sure to mix well by vortexing at 2000 rpm on the IKA vortex supplied with the Bioanalyzer before analyzing the diluted samples.

- **5** Load the prepared chip into the instrument and start the run within five minutes after preparation.
- **6** Verify that the electropherogram shows the peak of DNA fragment size positioned between 250 to 350 bp. A sample electropherogram is shown in Figure 20.
- **Stopping Point** If you do not continue to the next step, seal the plate and store at  $4^{\circ}$ C overnight or at  $-20^{\circ}$ C for prolonged storage.

Indexing Step 3. Assess indexed DNA quality

6

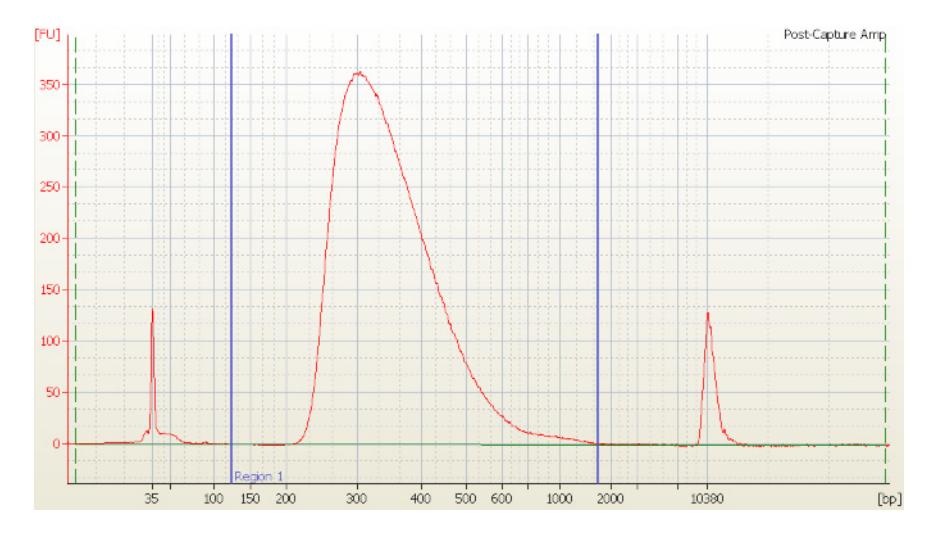

Figure 20 Analysis of indexed DNA using the High Sensitivity DNA Assay.

#### 141

# Option 2: Analysis using an Agilent TapeStation and High Sensitivity D1000 ScreenTape

Use a High Sensitivity D1000 ScreenTape and associated reagent kit to analyze the amplified captured DNA. Perform the assay according to the Agilent High Sensitivity D1000 Assay Quick Guide.

- 1 Seal the DNA sample plate using the PlateLoc Thermal Microplate Sealer, with sealing settings of 165°C and 1.0 sec.
- **2** Vortex the plate to mix samples in each well, then centrifuge the plate for 30 seconds to drive the well contents off the walls and plate seal.
- **3** Prepare the TapeStation samples as instructed in the reagent kit guide. Use 2  $\mu$ L of each DNA sample diluted with 2  $\mu$ L of High Sensitivity D1000 sample buffer for the analysis.

### CAUTION

For accurate quantitation, make sure to thoroughly mix the combined DNA and sample buffer by vortexing the assay plate or tube strip for 1 minute on the IKA MS3 vortex mixer provided with the 4200/4150 TapeStation system before loading the samples.

- **4** Load the sample plate or tube strips from step 3, the High Sensitivity D1000 ScreenTape, and loading tips into the TapeStation as instructed in the reagent kit guide. Start the run.
- **5** Verify that the electropherogram shows the peak of DNA fragment size positioned between 250 to 350 bp. A sample electropherogram is shown in Figure 21.
- **Stopping Point** If you do not continue to the next step, seal the indexed DNA sample plate and store at  $4^{\circ}$ C overnight or at  $-20^{\circ}$ C for prolonged storage.

#### Indexing 6 Step 3. Assess indexed DNA quality

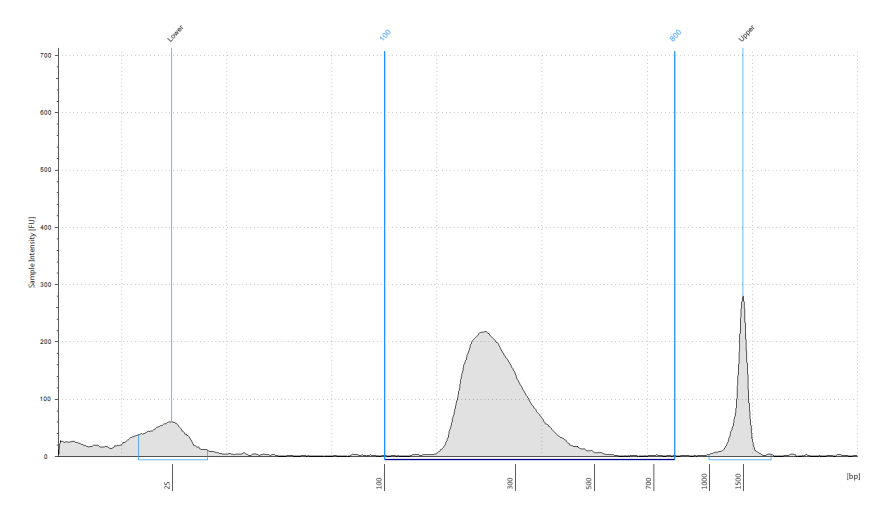

Figure 21 Analysis of indexed DNA using a High Sensitivity D1000 ScreenTape.

# Step 4. Quantify each index-tagged library by QPCR

Refer to the protocol that is included with the Agilent QPCR NGS Library Quantification Kit (p/n G4880A) for more details to do this step.

- **1** Use the Agilent QPCR NGS Library Quantification Kit (for Illumina) to determine the concentration of each index-tagged captured library.
- **2** Prepare a standard curve using the quantification standard included in the kit, according to the instructions provided in the user guide.
- **3** Dilute each index-tagged captured library such that it falls within the range of the standard curve.

Typically this corresponds to approximately a 1:1000 to 1:10,000 dilution of the captured DNA.

- **4** Prepare the QPCR master mix with Illumina adaptor-specific PCR primers according to instructions provided in the kit.
- 5 Add an aliquot of the master mix to PCR tubes and add template.
- **6** On a QPCR system, such as the Mx3005p, run the thermal profile outlined in the QPCR NGS Library Quantification kit user guide. Use the SYBR Green instrument setting.
- **7** Use the standard curve to determine the concentration of each unknown index-tagged library, in nM.

The concentration will be used to accurately pool samples for multiplexed sequencing.

#### NOTE

In most cases, the cycle numbers in Table 74 will produce an adequate yield for sequencing without introducing bias or non-specific products. If yield is too low or non-specific products are observed, adjust the number of cycles accordingly with the remaining captured DNA template.
6

## Step 5. Pool samples for Multiplexed Sequencing

1 Combine the libraries such that each index-tagged sample is present in equimolar amounts in the pool. For each library, use the formula below to determine the amount of indexed sample to use.

Volume of Index =  $\frac{V(f) \times C(f)}{\# \times C(i)}$ 

where V(f) is the final desired volume of the pool,

C(f) is the desired final concentration of all the DNA in the pool

# is the number of indexes, and

C(i) is the initial concentration of each indexed sample.

Table 78 shows an example of the amount of 4 index-tagged samples (of different concentrations) and Low TE needed for a final volume of  $20 \ \mu L$  at  $10 \ nM$ .

| Table 78 | Example of indexed | I sample volume | calculation fo | r total volume of | f 20 µL |
|----------|--------------------|-----------------|----------------|-------------------|---------|
|----------|--------------------|-----------------|----------------|-------------------|---------|

| Component | V(f)  | C(i)  | C(f)  | # | Volume to use (µL) |
|-----------|-------|-------|-------|---|--------------------|
| Sample 1  | 20 µL | 20 nM | 10 nM | 4 | 2.5                |
| Sample 2  | 20 µL | 10 nM | 10 nM | 4 | 5                  |
| Sample 3  | 20 µL | 17 nM | 10 nM | 4 | 2.9                |
| Sample 4  | 20 µL | 25 nM | 10 nM | 4 | 2                  |
| Low TE    |       |       |       |   | 7.6                |

- **2** Adjust the final volume of the pooled library to the desired final concentration.
  - If the final volume of the combined index-tagged samples is less than the desired final volume, V(f), add Low TE to bring the volume to the desired level.
  - If the final volume of the combined index-tagged samples is greater than the final desired volume, V(f), lyophilize and reconstitute to the desired volume.
- **3** If you store the library before sequencing, add Tween 20 to 0.1% v/v and store at -20°C short term.

#### 6 Indexing Guidelines for sequencing sample preparation and run setup

## Guidelines for sequencing sample preparation and run setup

Proceed to cluster amplification using the appropriate Illumina Paired-End Cluster Generation Kit. See Table 79 for kit configurations compatible with the recommended read length.

The optimal seeding concentration for SureSelect<sup>XT</sup> target-enriched libraries varies according to sequencing platform, run type, and Illumina kit version. See Table 79 for guidelines. Seeding concentration and cluster density may also need to be optimized based on the DNA fragment size range for the library and on the desired output and data quality. Begin optimization using a seeding concentration in the middle of the range listed in Table 79.

Follow Illumina's recommendation for a PhiX control in a low-concentration spike-in for improved sequencing quality control.

| Platform        | Run Type               | Read Length | SBS Kit Configuration | Chemistry | Seeding<br>Concentration |
|-----------------|------------------------|-------------|-----------------------|-----------|--------------------------|
| HiSeq 2500      | Rapid Run              | 2 × 100 bp  | 200 Cycle Kit         | v2        | 9–10 pM                  |
| HiSeq 2500      | High Output            | 2 × 100 bp  | 200 Cycle Kit         | v3        | 9–10 pM                  |
| HiSeq 2500      | High Output            | 2 × 100 bp  | 250 Cycle Kit         | v4        | 12–14 pM                 |
| HiSeq 2000      | All Runs               | 2 × 100 bp  | 200 Cycle Kit         | v3        | 6–9 pM                   |
| HiSeq 2000      | All Runs               | 2 × 100 bp  | 250 Cycle Kit         | v4        | 8–12 pM                  |
| MiSeq           | All Runs               | 2 × 100 bp  | 300 Cycle Kit         | v2        | 9–10 pM                  |
| MiSeq           | All Runs               | 2 × 75 bp   | 150 Cycle Kit         | v3        | 12–16 pM                 |
| NextSeq 500/550 | All Runs               | 2 × 100 bp  | 300 Cycle Kit         | v2.5      | 1.2–1.5 pM               |
| HiSeq 3000/4000 | All Runs               | 2 × 100 bp  | 300 Cycle Kit         | v1        | 230–240 pM               |
| NovaSeq 6000    | Standard Workflow Runs | 2 × 100 bp  | 300 Cycle Kit         | v1        | 300–500 pM               |
| NovaSeq 6000    | Xp Workflow Runs       | 2 × 100 bp  | 300 Cycle Kit         | v1        | 200–400 pM               |

 Table 79
 Illumina Kit Configuration and Seeding Concentration Guidelines

Guidelines for sequencing sample preparation and run setup

#### Sequencing run setup guidelines

Sequencing runs must be set up to perform an 8-bp index read. For complete index sequence information, see the Table 87 on page 153.

For the HiSeq platform, **Cycles** settings can be specified on the *Run Configuration* screen of the instrument control software interface after choosing *Custom* from the **Index Type** selection buttons. Use the **Cycles** settings shown in Table 80.

For the NextSeq and NovaSeq platforms, the **Read Length** settings shown in Table 80 can be specified on the *Run Setup* screen of the instrument control software interface. In the **Custom Primers** section of the NextSeq or NovaSeq platform *Run Setup* screen, clear (do **not** select) the checkboxes for all primers (*Read 1, Read 2, Index 1* and *Index 2*).

| Fable 80 | Cycle Number | settings for | HiSeq/N | lextSeq/No <sup>,</sup> | vaSeq platforms |
|----------|--------------|--------------|---------|-------------------------|-----------------|
|----------|--------------|--------------|---------|-------------------------|-----------------|

| Run Segment  | Cycles/Read Length |
|--------------|--------------------|
| Read 1       | 100                |
| Index 1 (i7) | 8                  |
| Index 2 (i5) | 0                  |
| Read 2       | 100                |

For the MiSeq platform, use the Illumina Experiment Manager (IEM) software to generate a Sample Sheet that includes the run parameters specified in Table 81.

| Parameter                                                           | Entry                                                                               |
|---------------------------------------------------------------------|-------------------------------------------------------------------------------------|
| Workflow                                                            | GenerateFASTQ                                                                       |
| Cycles for Read 1                                                   | 100 for v2 chemistry<br>75 for v3 chemistry                                         |
| Cycles for Read 2                                                   | 100 for v2 chemistry<br>75 for v3 chemistry                                         |
| Index 1 (i7) Sequence<br>(enter in Data Section for<br>each sample) | Type the 8-nt index sequence for each individual sample (see Table 87 on page 153). |

**Table 81** Run parameters for MiSeq platform Sample Sheet

#### 6 Indexing

Guidelines for sequencing sample preparation and run setup

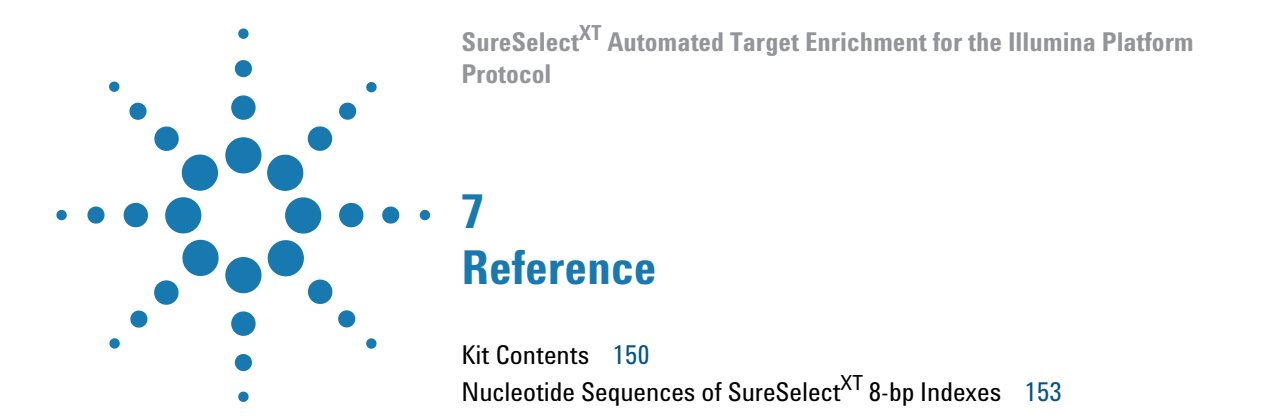

This chapter contains reference information, including component kit contents and index sequences.

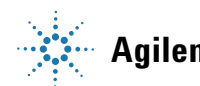

# **Kit Contents**

SureSelect<sup>XT</sup> Automation Reagent Kits contain the component kits listed in Table 82. The contents of each component kit are detailed in Table 83 through Table 85.

| Table 82 | SureSelect <sup>XT</sup> | Automation | Reagent Ki | t Contents |
|----------|--------------------------|------------|------------|------------|
| Table 82 | SureSelect <sup>X1</sup> | Automation | Reagent Ki | t Conten   |

| Product                                   | Storage Condition | 96 Reactions | 480 Reactions |
|-------------------------------------------|-------------------|--------------|---------------|
| SureSelect XT Library Prep Kit ILM        | –20°C             | 5500-0133    | 5 x 5500-0133 |
| SureSelect Target Enrichment Box 1        | Room Temperature  | 5190-8646    | 5 x 5190-8646 |
| SureSelect XT Automation ILM Module Box 2 | –20°C             | 5190-3730    | 5190-3732     |

#### Table 83 SureSelect XT Library Prep Kit ILM Content

| Kit Component                                                       | Format                                                                              |
|---------------------------------------------------------------------|-------------------------------------------------------------------------------------|
| 10X End Repair Buffer                                               | tube with clear cap                                                                 |
| 10X Klenow Polymerase Buffer                                        | tube with blue cap                                                                  |
| 5X T4 DNA Ligase Buffer                                             | tube with green cap                                                                 |
| T4 DNA Ligase                                                       | tube with red cap                                                                   |
| Exo(–) Klenow                                                       | tube with red cap                                                                   |
| T4 DNA Polymerase                                                   | tube with purple cap                                                                |
| Klenow DNA Polymerase                                               | tube with yellow cap                                                                |
| T4 Polynucleotide Kinase                                            | tube with orange cap                                                                |
| dATP                                                                | tube with green cap                                                                 |
| dNTP Mix                                                            | tube with green cap                                                                 |
| SureSelect Adaptor Oligo Mix                                        | tube with brown cap                                                                 |
| SureSelect Primer (forward primer)                                  | tube with brown cap                                                                 |
| SureSelect <sup>XT</sup> Indexes, 8 bp reverse primers <sup>*</sup> | SureSelect 8bp Indexes A01 through H12, provided in blue 96-well plate $^{\dagger}$ |

\* See Table 87 on page 153 for index sequences.

† See Table 86 on page 152 for a plate map.

| Kit Component             | Format               |
|---------------------------|----------------------|
| SureSelect Hyb 1          | tube with orange cap |
| SureSelect Hyb 2          | tube with red cap    |
| SureSelect Hyb 4          | tube with black cap  |
| SureSelect Binding Buffer | bottle               |
| SureSelect Wash Buffer 1  | bottle               |
| SureSelect Wash Buffer 2  | bottle               |

#### Table 84 SureSelect Target Enrichment Box 1 Content

#### Table 85 SureSelect XT Automation ILM Module Box 2 Content

| Kit Component                                              | 96 Reactions         | 480 Reactions        |
|------------------------------------------------------------|----------------------|----------------------|
| SureSelect Hyb 3                                           | tube with yellow cap | bottle               |
| SureSelect Indexing Block 1                                | tube with green cap  | tube with green cap  |
| SureSelect Block 2                                         | tube with blue cap   | tube with blue cap   |
| SureSelect ILM Indexing Block 3                            | tube with brown cap  | tube with brown cap  |
| SureSelect RNase Block                                     | tube with purple cap | tube with purple cap |
| SureSelect ILM Indexing Pre-Capture PCR Reverse<br>Primer  | tube with clear cap  | tube with clear cap  |
| SureSelect ILM Indexing Post-Capture Forward<br>PCR Primer | tube with orange cap | tube with orange cap |

#### 7 Reference

**Kit Contents** 

|   | 1   | 2   | 3   | 4   | 5   | 6   | 7   | 8   | 9   | 10  | 11  | 12  |
|---|-----|-----|-----|-----|-----|-----|-----|-----|-----|-----|-----|-----|
| A | A01 | A02 | A03 | A04 | A05 | A06 | A07 | A08 | A09 | A10 | A11 | A12 |
| В | B01 | B02 | B03 | B04 | B05 | B06 | B07 | B08 | B09 | B10 | B11 | B12 |
| C | C01 | C02 | C03 | C04 | C05 | C06 | C07 | C08 | C09 | C10 | C11 | C12 |
| D | D01 | D02 | D03 | D04 | D05 | D06 | D07 | D08 | D09 | D10 | D11 | D12 |
| E | E01 | E02 | E03 | E04 | E05 | E06 | E07 | E08 | E09 | E10 | E11 | E12 |
| F | F01 | F02 | F03 | F04 | F05 | F06 | F07 | F08 | F09 | F10 | F11 | F12 |
| G | G01 | G02 | G03 | G04 | G05 | G06 | G07 | G08 | G09 | G10 | G11 | G12 |
| H | H01 | H02 | H03 | H04 | H05 | H06 | H07 | H08 | H09 | H10 | H11 | H12 |

#### Table 86 Plate map for SureSelect 8bp Indexes A01 through H12, provided in blue plate in Library Prep kit p/n 5500-0133

# Nucleotide Sequences of SureSelect<sup>XT</sup> 8-bp Indexes

Each index is 8 nt in length. See page 147 for sequencing run setup requirements for sequencing libraries using 8-bp indexes.

| Index | Sequence | Index | Sequence |   | Index | Sequence | Index | Sequence |
|-------|----------|-------|----------|---|-------|----------|-------|----------|
| A01   | ATGCCTAA | A04   | AACTCACC |   | A07   | ACGTATCA | A10   | AATGTTGC |
| B01   | GAATCTGA | B04   | GCTAACGA | 1 | B07   | GTCTGTCA | B10   | TGAAGAGA |
| C01   | AACGTGAT | C04   | CAGATCTG | ĺ | C07   | CTAAGGTC | C10   | AGATCGCA |
| D01   | CACTTCGA | D04   | ATCCTGTA | ĺ | D07   | CGACACAC | D10   | AAGAGATC |
| E01   | GCCAAGAC | E04   | CTGTAGCC | ĺ | E07   | CCGTGAGA | E10   | CAACCACA |
| F01   | GACTAGTA | F04   | GCTCGGTA | 1 | F07   | GTGTTCTA | F10   | TGGAACAA |
| G01   | ATTGGCTC | G04   | ACACGACC | ĺ | G07   | CAATGGAA | G10   | CCTCTATC |
| H01   | GATGAATC | H04   | AGTCACTA | ĺ | H07   | AGCACCTC | H10   | ACAGATTC |
| A02   | AGCAGGAA | A05   | AACGCTTA | 1 | A08   | CAGCGTTA | A11   | CCAGTTCA |
| B02   | GAGCTGAA | B05   | GGAGAACA | ĺ | B08   | TAGGATGA | B11   | TGGCTTCA |
| C02   | AAACATCG | C05   | CATCAAGT | ĺ | C08   | AGTGGTCA | C11   | CGACTGGA |
| D02   | GAGTTAGC | D05   | AAGGTACA | 1 | D08   | ACAGCAGA | D11   | CAAGACTA |
| E02   | CGAACTTA | E05   | CGCTGATC | 1 | E08   | CATACCAA | E11   | CCTCCTGA |
| F02   | GATAGACA | F05   | GGTGCGAA |   | F08   | TATCAGCA | F11   | TGGTGGTA |
| G02   | AAGGACAC | G05   | CCTAATCC | 1 | G08   | ATAGCGAC | G11   | AACAACCA |
| H02   | GACAGTGC | H05   | CTGAGCCA | 1 | H08   | ACGCTCGA | H11   | AATCCGTC |
| A03   | ATCATTCC | A06   | AGCCATGC |   | A09   | CTCAATGA | A12   | CAAGGAGC |
| B03   | GCCACATA | B06   | GTACGCAA |   | B09   | TCCGTCTA | B12   | TTCACGCA |
| C03   | ACCACTGT | C06   | AGTACAAG | 1 | C09   | AGGCTAAC | C12   | CACCTTAC |
| D03   | CTGGCATA | D06   | ACATTGGC |   | D09   | CCATCCTC | D12   | AAGACGGA |
| E03   | ACCTCCAA | E06   | ATTGAGGA |   | E09   | AGATGTAC | E12   | ACACAGAA |
| F03   | GCGAGTAA | F06   | GTCGTAGA |   | F09   | TCTTCACA | F12   | GAACAGGC |
| G03   | ACTATGCA | G06   | AGAGTCAA |   | G09   | CCGAAGTA | G12   | AACCGAGA |
| H03   | CGGATTGC | H06   | CCGACAAC |   | H09   | CGCATACA | H12   | ACAAGCTA |

 Table 87
 SureSelect<sup>XT</sup> Indexes, for indexing primers provided in blue 96-well plate

7

#### www.agilent.com

# In This Book

This guide contains information to run the SureSelect<sup>XT</sup> Automated Target Enrichment for the Illumina Platform protocol using a SureSelect<sup>XT</sup> Automated Reagent Kit and automation protocols provided with the Agilent NGS Workstation Option B.

© Agilent Technologies, Inc. 2011-2020

Version N0, November 2020

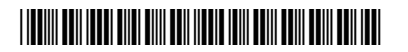

G7550-90000

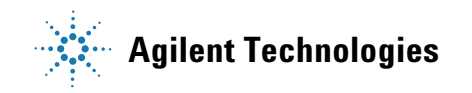